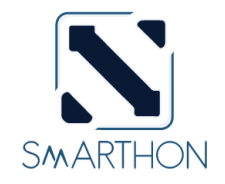

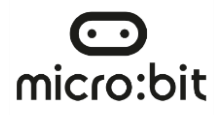

# 智慧城市 IOT

# MICRO:BIT 入門套裝

Copyright © Smarthon Limited. All rights reserved.

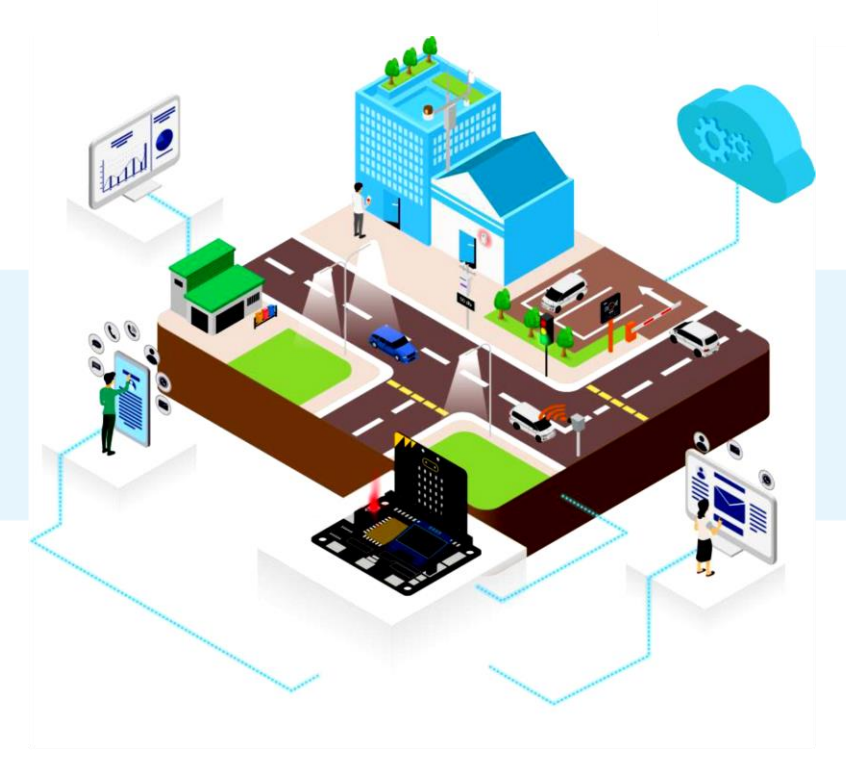

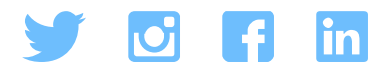

# 關於 SMARTHON (研科)

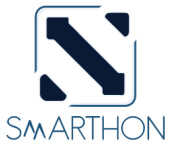

SMARTHON LIMITED 的總部位於香港·為教 育和創意工作者設計、製造和銷售以常規課程, 如通識教育等為主的產品,。我們的使命是促進 所有人能夠獲得高品質的科技教育。

SMARTHON 的成立是為了設計簡易的設備,並 將不斷發展的技術應用於教學。例如,教師可 以使用 micro:bit 和傳感器來教導學生設計一個 小型溫室系統,然後利用物聯網技術快速將相 關數值傳輸到智能設備。教師可以實時調整溫 度或濕度,讓學生觀察不同的變化,記錄下來,並 用於學習、分析和了解溫室系統的運作。

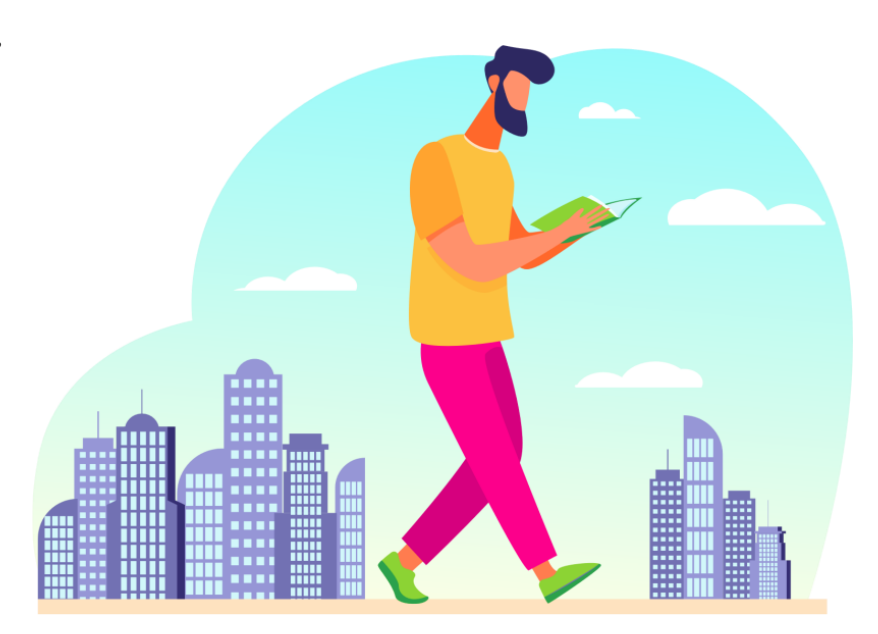

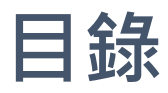

\_ \_ \_

\_\_\_\_\_

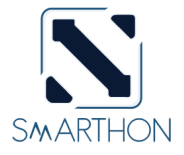

| •   | 介紹                 | P. 2      |
|-----|--------------------|-----------|
| • 1 | 甚麼是智慧城市及loT?       | P. 5-7    |
| • ! | 零件列表: 所用部件及模型清單    | . P. 8-11 |
| • 9 | Smarthon IoT:bit介紹 | P. 12-13  |
| • ' | 央速入門: 添加PXT擴展      | P. 14     |
| •   | 案例 1: 自動遊樂場燈       | P. 15-18  |
| • ; | 案例 2: 智慧停車場閘杆      | P. 19-22  |
| •   | 案例 3: 智能垃圾桶        | P. 23-26  |
| • ‡ | 案例 4: 城市噪音檢測器      | P. 27-30  |
| •   | 案例 5: 車速檢測器        | P. 31-36  |

目錄

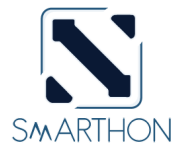

| • | 物聯網案例 6: 智慧天氣監測站          | <b>P.</b> 3 | 37-44   |
|---|---------------------------|-------------|---------|
| • | 物聯網案例 7: 智能家居防盜系統         | P. 4        | 45-51   |
| • | 物聯網案例 8: 智能交通燈            | <b>P.</b> ! | 52-60   |
| • | 物聯網案例 9: 遙距智能門控制          | P. (        | 61-68   |
| • | 物聯網案例 10: 節能街燈            | <b>P.</b> ( | 69-75   |
| • | 物聯網案例 11: 自動天台簷篷系統        | <b>P.</b> 7 | 76-83   |
| • | 場境示例 1-3                  | P. 8        | 84-86   |
| • | 附錄 I: Smarthon電子模組 – 探索更多 |             | . P. 87 |

# SMARTHON 智慧城市 IoT 學習套裝

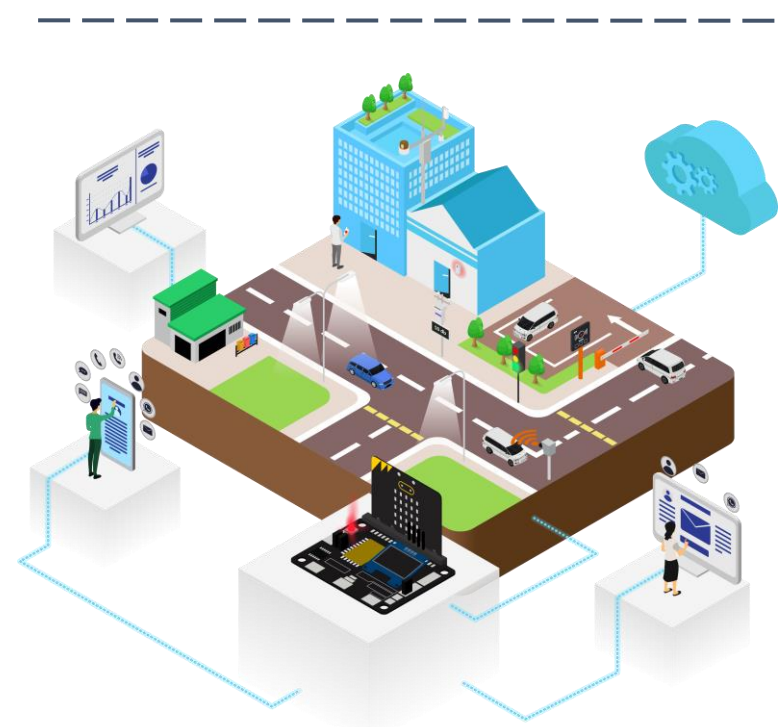

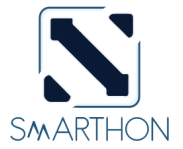

SMARTHON 智慧城市 IoT 學習套裝是 專門為了教授物聯網(IoT)設的套裝。你 可以利用物聯網,建設一個獨一無二的 智慧城市。套裝內提供的 Smarthon IoT:bit 開發板,能夠使用各種傳感器及 驅動器,令你能夠在設計中實現多種有 趣的功能。例如,使用傳感器去偵測交 通狀況然後上載到互聯網,令你能夠作 出統計或是控制等。

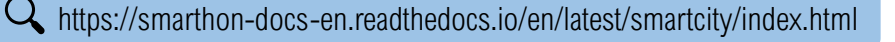

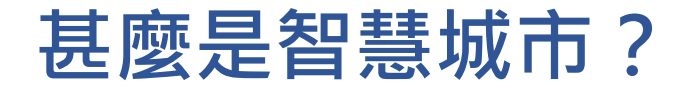

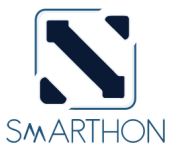

智慧城市是架構、整合資訊科技(ICT)以在六大範疇——交通、生活、環境、人民、 政府及經濟,增加可持續性、效率和生活質素。在本套裝裡面,我們將會集中在三個 類別——智慧生活、智慧環境和智慧交通。

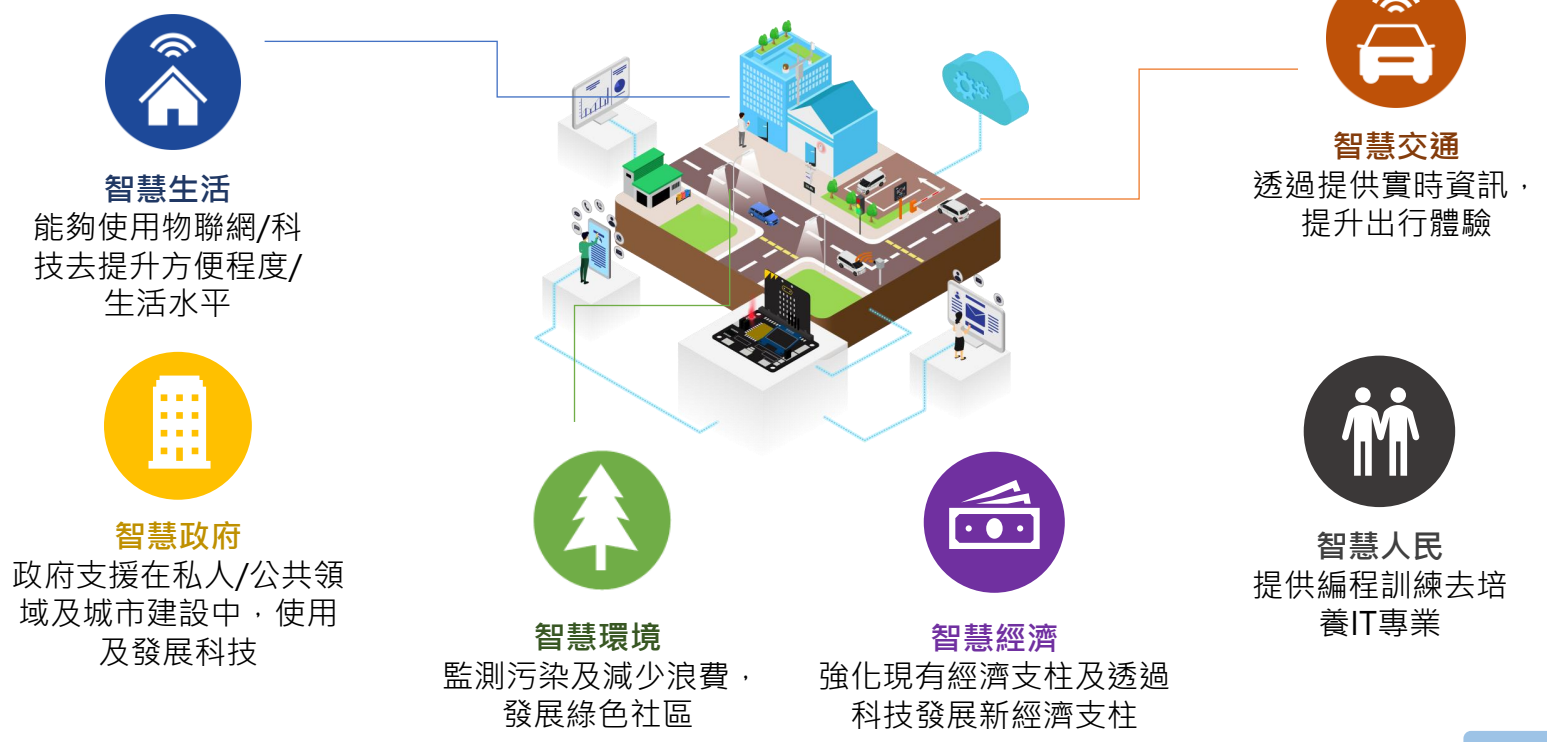

# 什麼是 IOT(物聯網)?

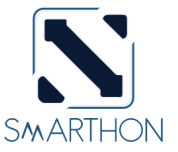

物聯網 (IoT) 是一個透過互聯網連接不同物件 (有形或無形,包括電腦設施,系統)的 網絡。透過在物件上添加傳感器,軟件或其他科技,使其能夠在不需要人與人或人與 電腦的互動的情況下,進行資料連接和交換。物聯網中有三種分享資訊的方式:

### 1. 收集及分享資訊

物件上的傳感器收集資料(溫度,濕度,兩滴等)並上 傳到中央系統以進行進一步分析 例子:上傳數據到 ThingSpeak 例子2:使用 IFTTT 發送郵件

### 2. 接收訊息及反應

物件等待指令,之後作出反應 例子:使用 App Inventor 2/IFTTT 服務控制 micro:bit

## 3. 兩者皆做

收集資訊並使用互聯網分享,然後作出反應 例子:物件與物件通訊 智能雨傘能收集雨滴數據並傳送至氣候系統。氣候系統 會傳送回降雨機率使雨傘進行開/關。

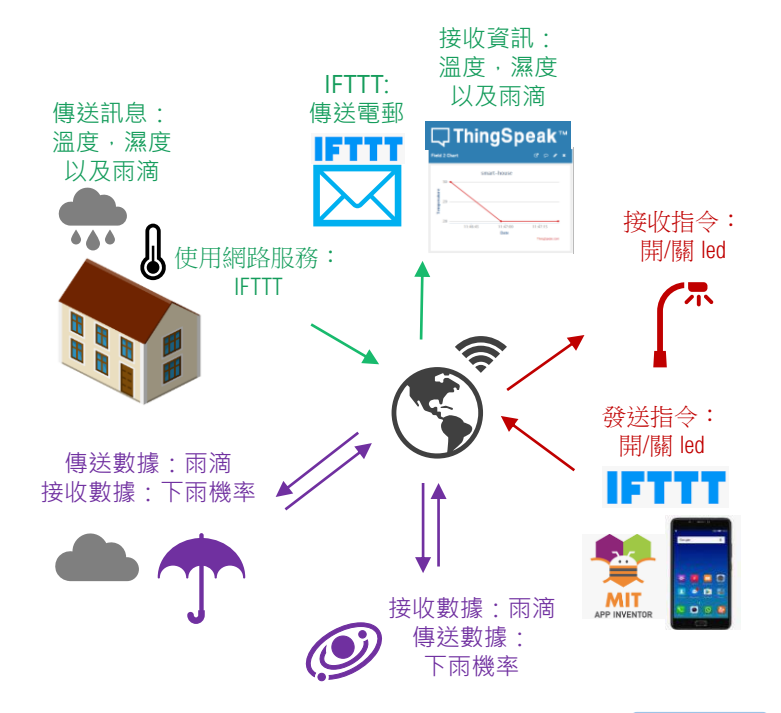

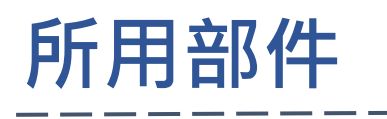

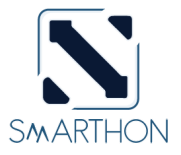

## SMARTHON IOT

BIT: 這是一塊專為讓 Micro:bit加入物聯 網而設計的開發板。 它能夠連接到不同 的傳感器和驅動器。

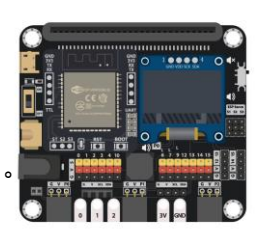

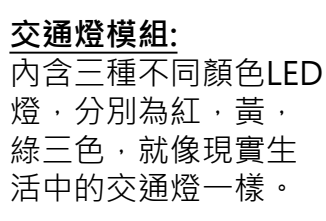

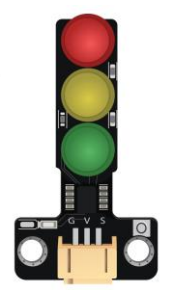

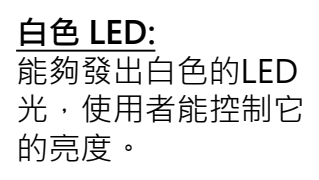

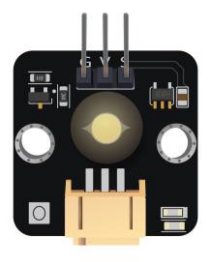

#### 雨水傳感器:

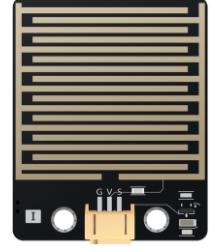

超音波距離傳感器: 能夠使用超音波去 量度傳感器和物件 的距離。

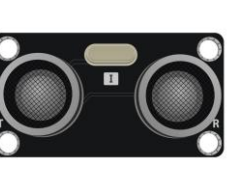

<u>彩色 LED</u> (WS2812B): 這是一塊LED綜合 芯片,能夠透過 編程發出不同RGB 顏色的光。

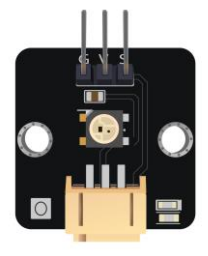

# PART LIST

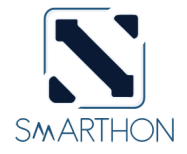

<u>溫濕度傳感器</u> (DHT11):</u> 包含兩個部件,分別 能偵測濕度及溫度。

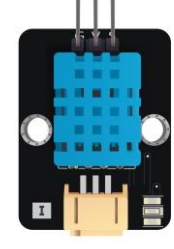

聲音傳感器: 使用帶有擴音器 的麥克風來檢測 環境的聲音等級。

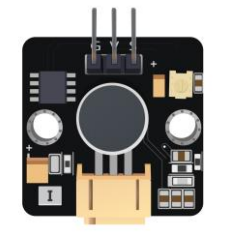

<u>光度傳感器:</u> 能夠使用光敏電 阻來檢測環境的 亮度。

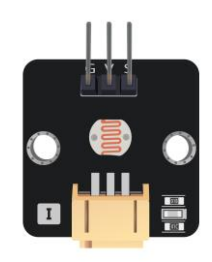

### 運動傳感器:

運動傳感器是使 用紅外線感測器 去檢測出前方有 沒有正在移動的 物體。

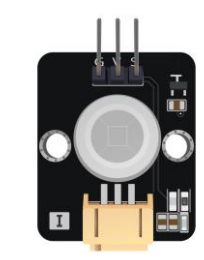

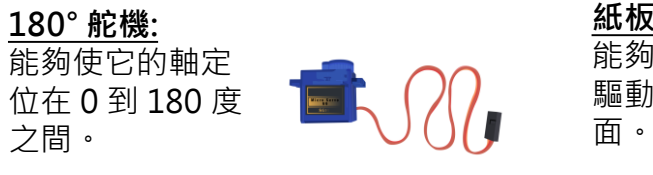

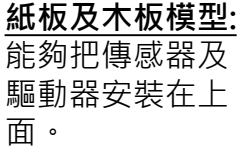

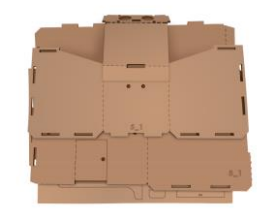

#### 城市地圖:

大約尺寸為 594 毫米\*420毫米· 可以放置紙板模 型在地圖上。

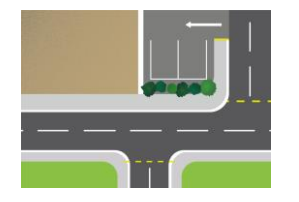

## <u>其他:</u>

(9) 模組連接線・(8) 延長線・(12) M2\*10毫米 螺絲・(6) M3\*10毫米 螺絲・(30) M4\*10毫米 螺絲・(12) M2螺母・(6) M3螺母・(30) M4螺母・(3) 萬字夾・(2) L型支架・(1) 螺絲批・(2) 砂紙・(1) 萬用黏土膠 (Blu Tack)・(1) USB 連接線・(1)電池盒(AA\*4)・(1)智慧城市套裝使用手冊・

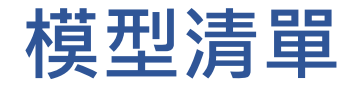

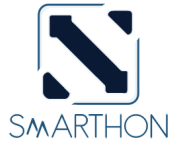

#### <u>模型 A:</u>

這是一個有斜坡燈的小型遊 樂場燈模型。有一個傳感器 端口在側邊。(例如:可以 接上動作傳感器並用於偵測 動作)

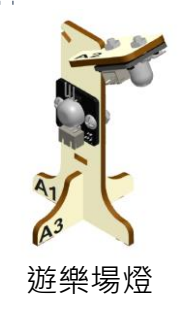

### <u>模型 C:</u>

這個垃圾桶可以透過超音波距 離傳感器去偵測垃圾桶內的垃 圾數量。在垃圾桶前有一個傳 感器端口,你可以設置一個彩 色LED去顯示垃圾的數量。

### 模型 E:

這個模型中,超音波距離傳 感器可以用於量度模型與目 標物件之間的距離。它可以 和模型D一齊使用以展示物 件的距離/速度。

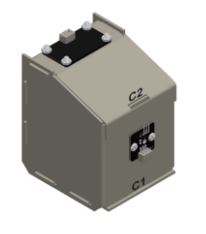

垃圾桶

#### <u>模型 B:</u>

這個模型中,超音波距 離傳感器被用於偵測是 否有車輛經過。同時, 舵機用於控制閘杆的角 度。

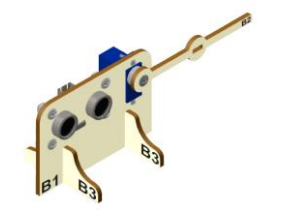

停車場閘杆

### 模型 D: 這個OLED顯示屏可以用於 顯示有用的資訊。使用者可 以把傳感器接上OLED顯示 屏以收集資訊。(例如:聲 音傳感器或者溫度傳感器)。

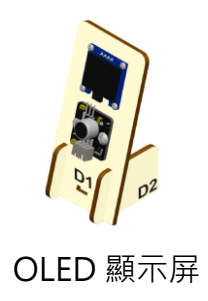

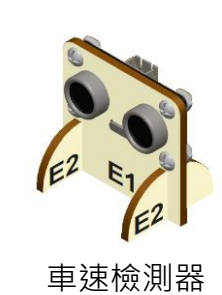

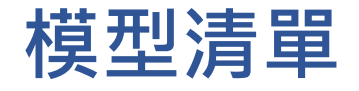

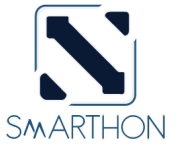

#### 模型 F:

這是一個小型建築物模型。模型上有數個傳感器端口在屋頂上,使用者可以設置不同的傳感器/驅動器。(例如:兩滴傳感器,溫濕度傳感器)

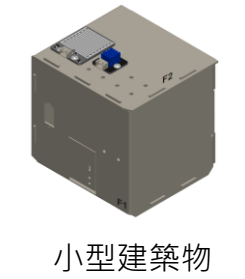

小型建築物 (公寓/商業大樓)

#### 模型 H:

這是一個有著由舵機控制的自動天台簷篷系統的高建築物模型。使用者可以設置不同的傳感器/驅動器。(例如:兩滴傳感器,溫濕度傳感器)

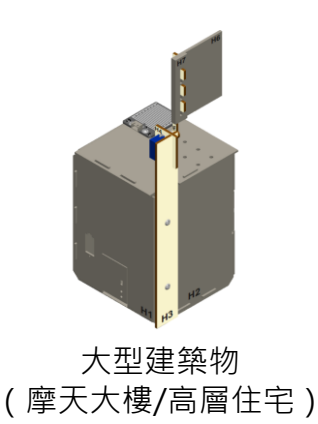

#### 模型 G:

這個模型可以接上交 通燈模組。這個模型 可以放置在城市的街 道上,並使用其3個 LED燈來展示交通路況。

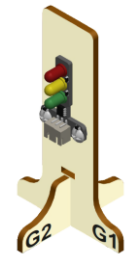

交通燈

#### 模型 I:

這是一個有着斜坡燈 的高尺寸街燈。它能 夠支援城市內的智能 照明系統。在你的專 案中,你可以使用物 聯網來控制照明系統。

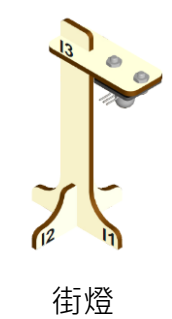

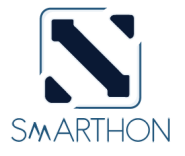

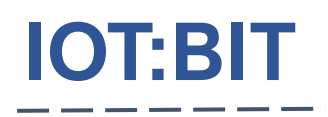

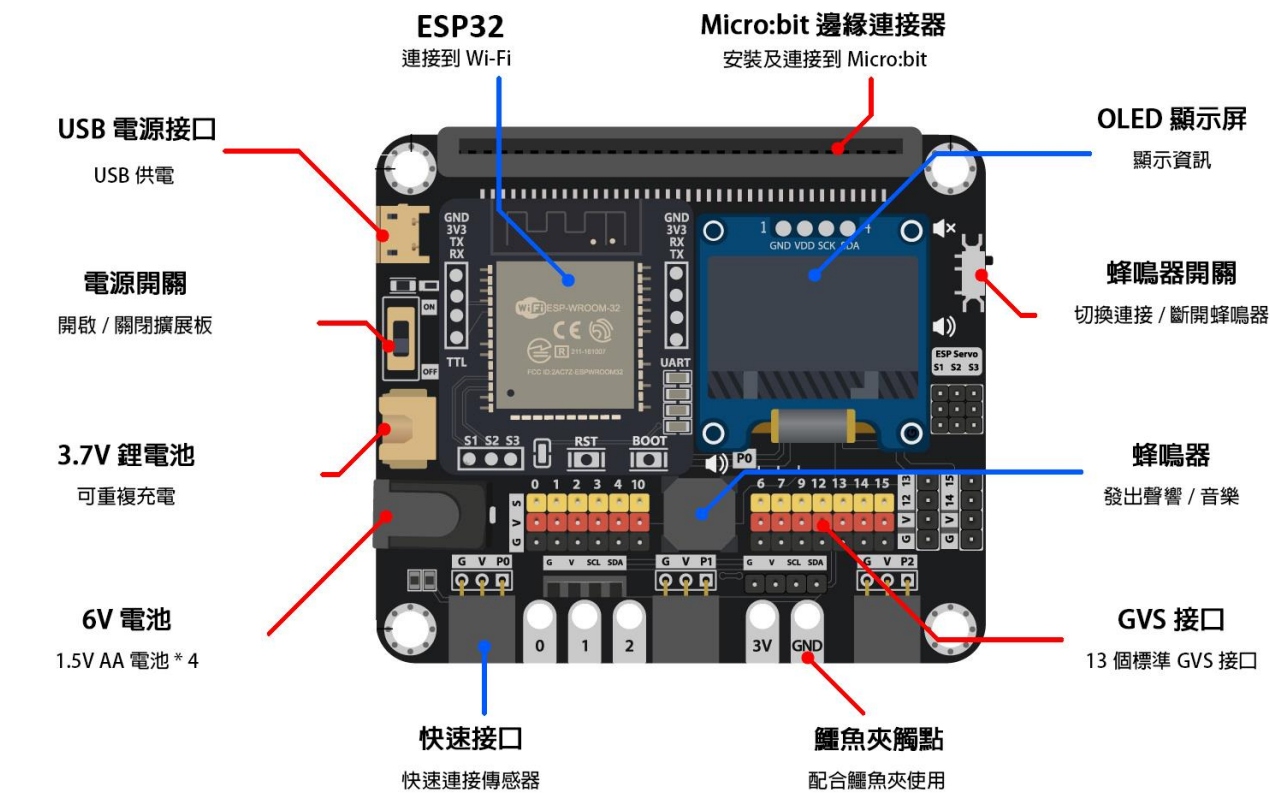

Q https://smarthon-docs-en.readthedocs.io/en/latest/smartcity/index.html

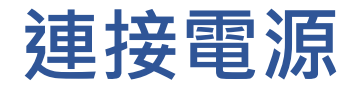

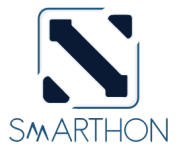

IoT:bit 電壓範圍: 3.7V DC-6V DC。有三種電源選項:

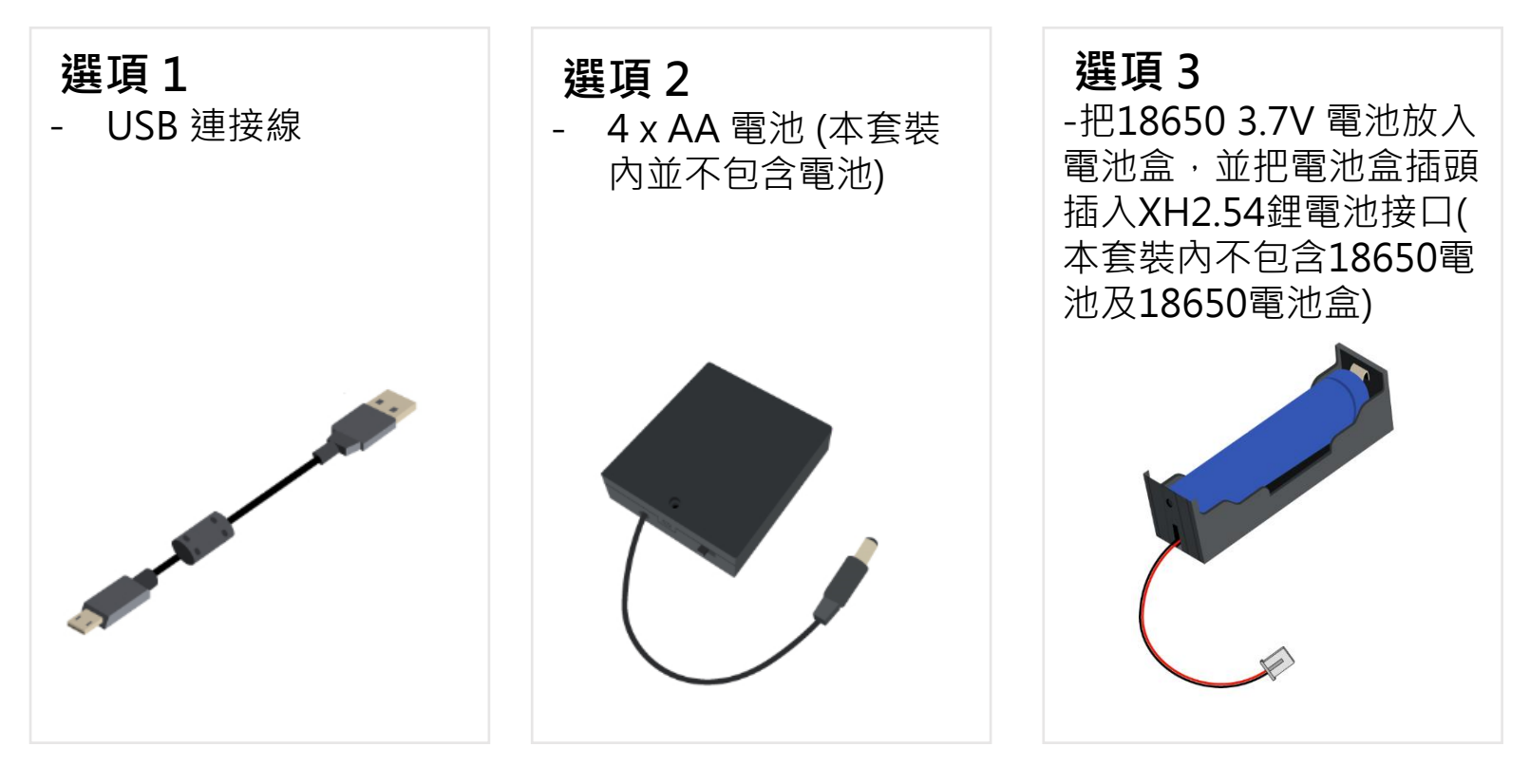

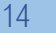

快速開始: 添加PXT擴展

## 1. 打開 <u>https://makecode.microbit.org/</u> 建立一個新的專案。

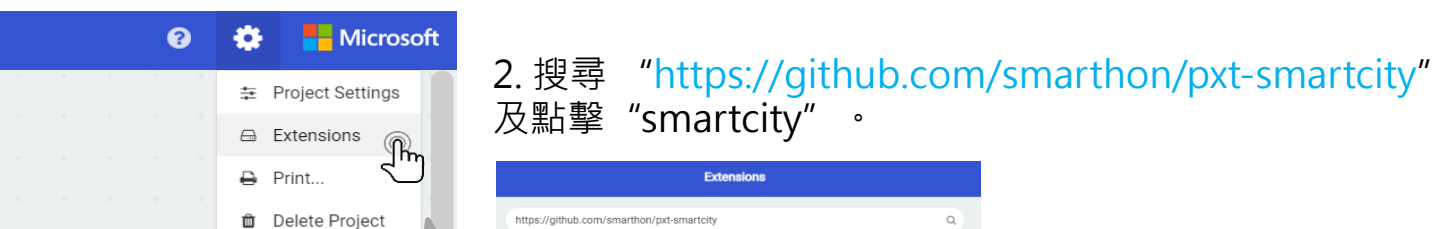

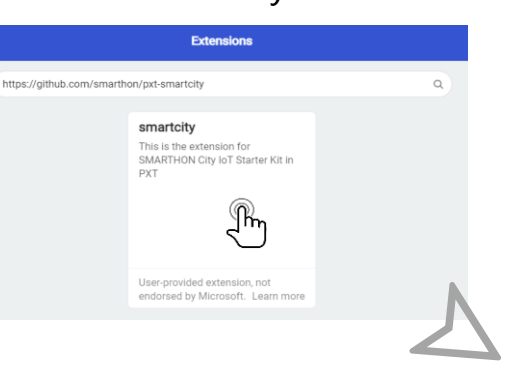

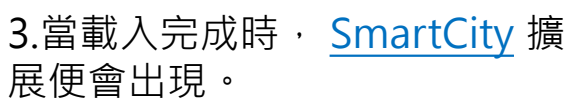

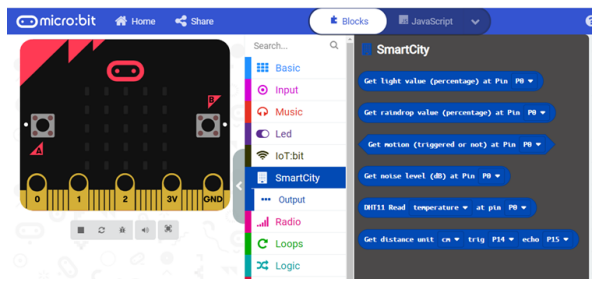

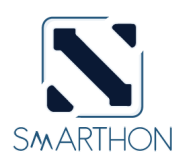

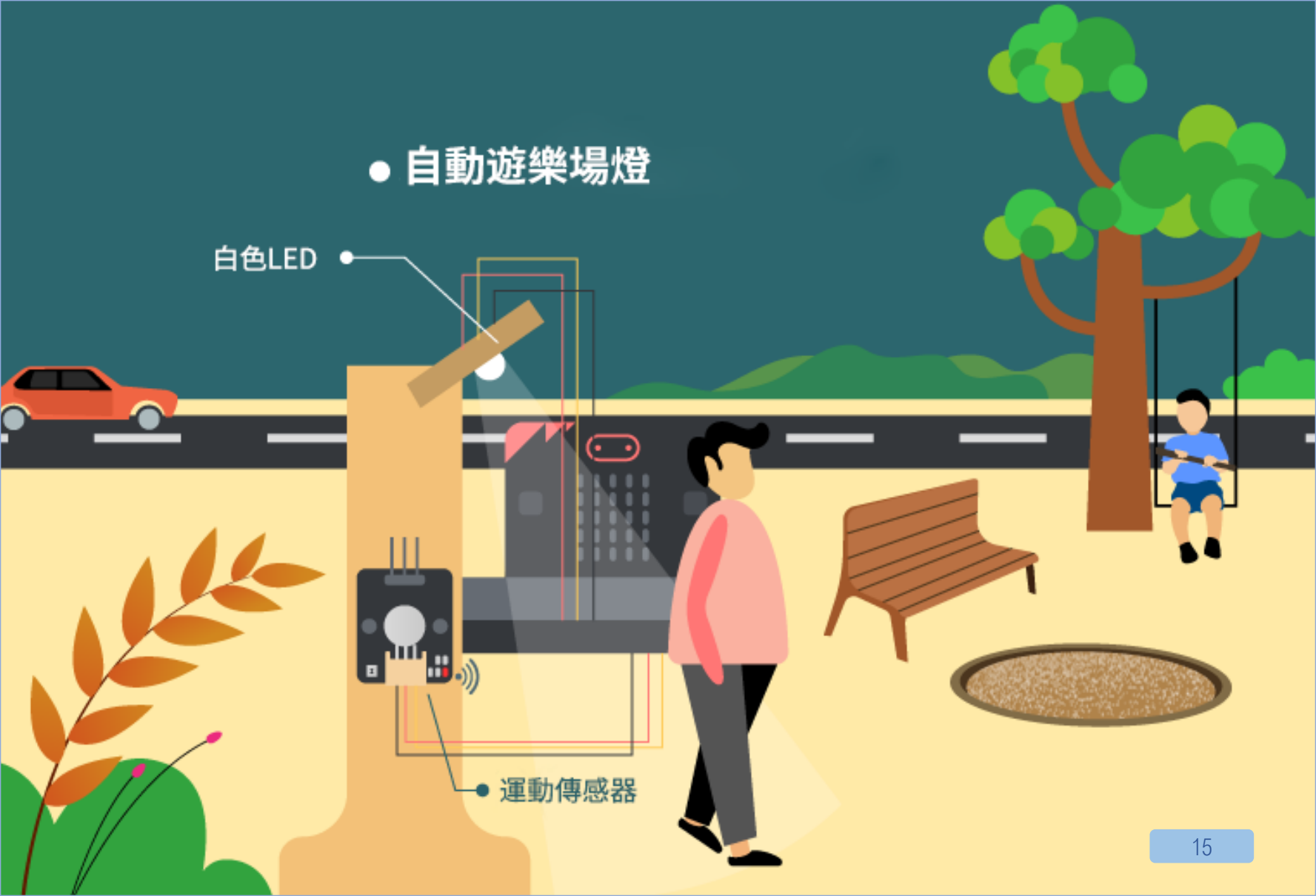

# 1.自動遊樂場燈

 $\mathbf{22} \mathbf{22} \mathbf{22$ 

介紹 自動遊樂場燈是一款能夠自動開啟的燈。它能夠在感應到有人 活動時自動開啟,無人時自動關閉,以節省電力。

#### 所用部件

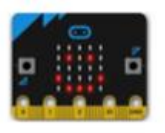

micro:bit (1)

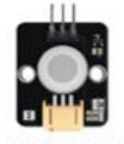

運動傳感器(1)

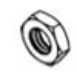

M4 螺母(4)

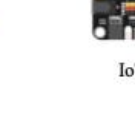

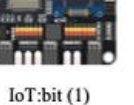

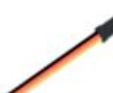

三腳模組連接線(2)

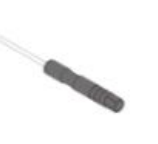

螺絲批(1)

白色 LED (1)

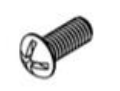

M4\*10毫米螺絲(4)

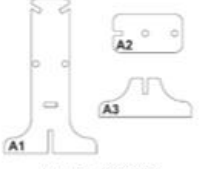

A1-A3 模型(1)

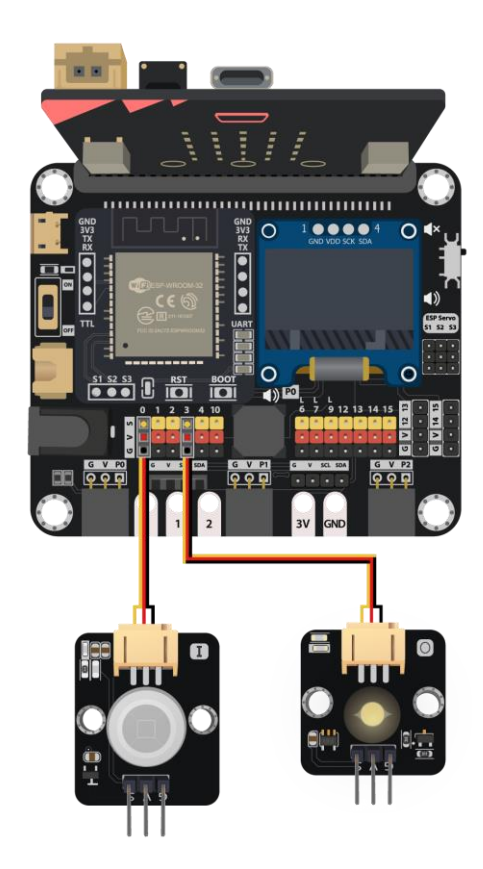

# 組裝步驟

| A1-A3 模型  | Х |
|-----------|---|
| 運動傳感器     | Х |
| 白色 LED    | Х |
| M4 螺母     | Х |
| M4*10毫米螺絲 | Х |

Z

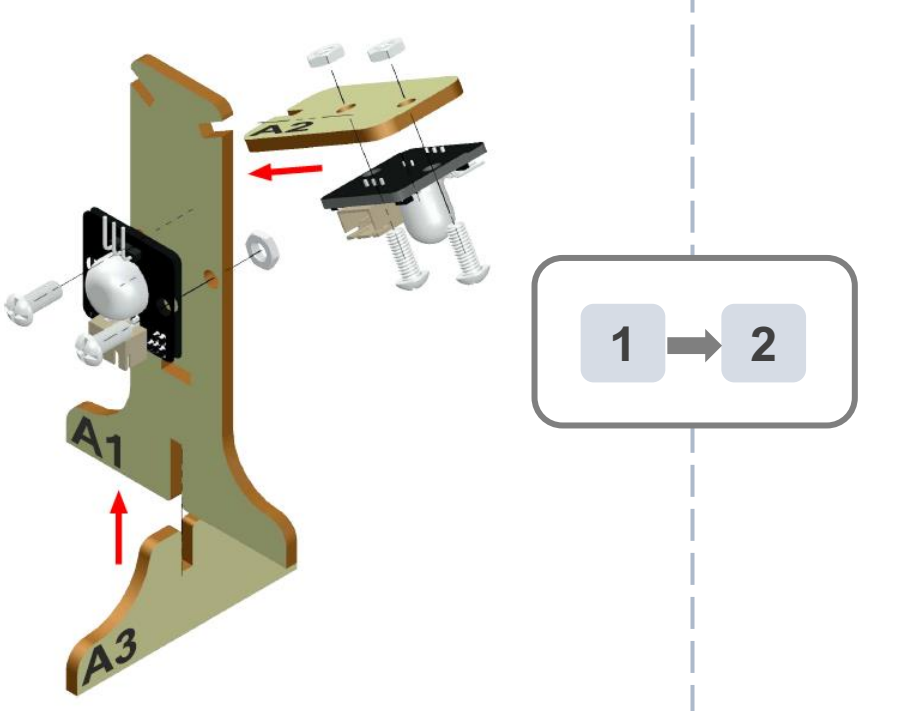

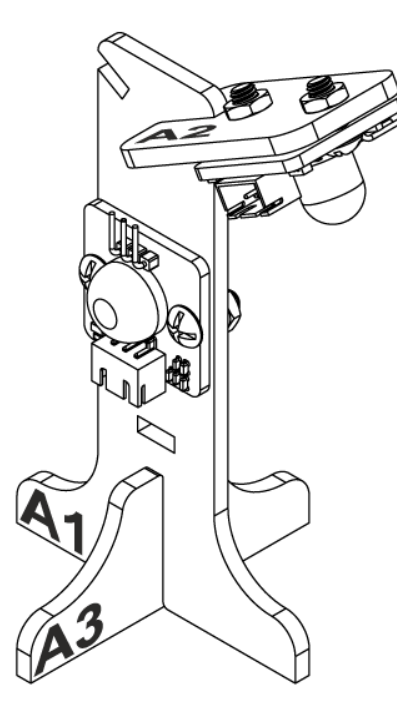

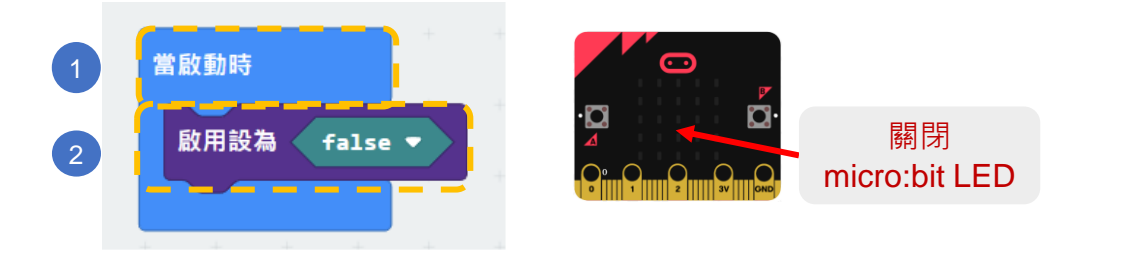

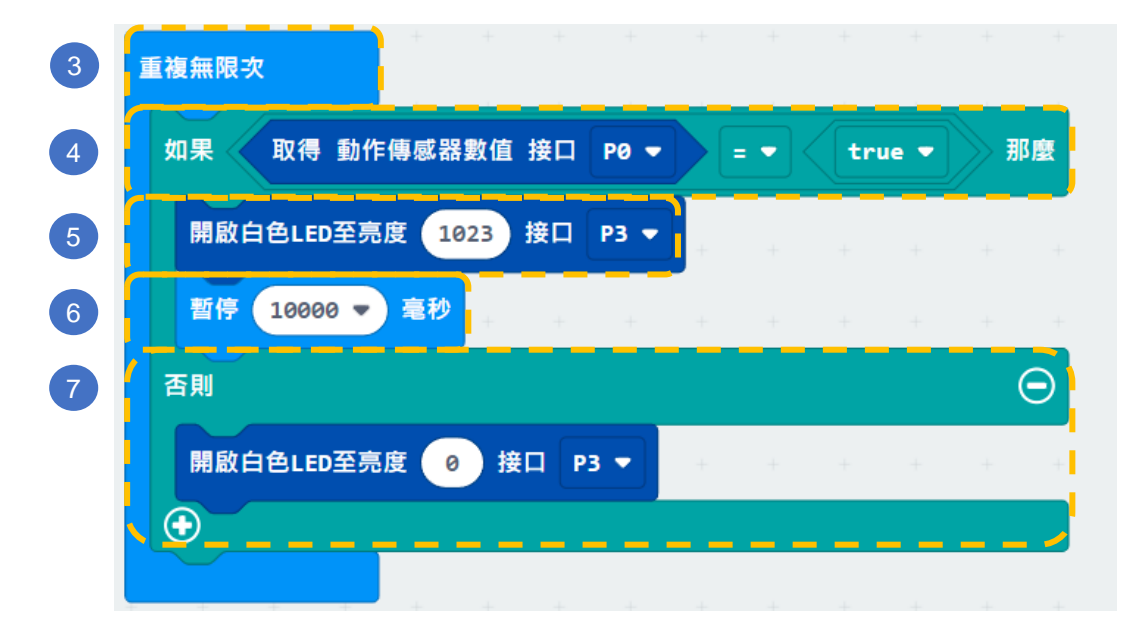

步驟:

- 1. 「當啟動時」只會在程式 最開始時運作。
- 在「燈光」模組裏尋找啟 用設為"FALSE"並加入 至「當啟動時」(因為P3 預設是用於控制Micro:bit 的LED,所以需先關閉)。
- 3. 「重複無限次」的運作方 式和迴圈相似。
- 如果動作傳感器被觸發 (例如:有人經過)使P0
  "TRUE"。
- 5. P3的白色LED燈會被開啟
- 它會暫停10秒所以燈光會 持續10秒。
- 7. P3的白色LED燈會被關閉。

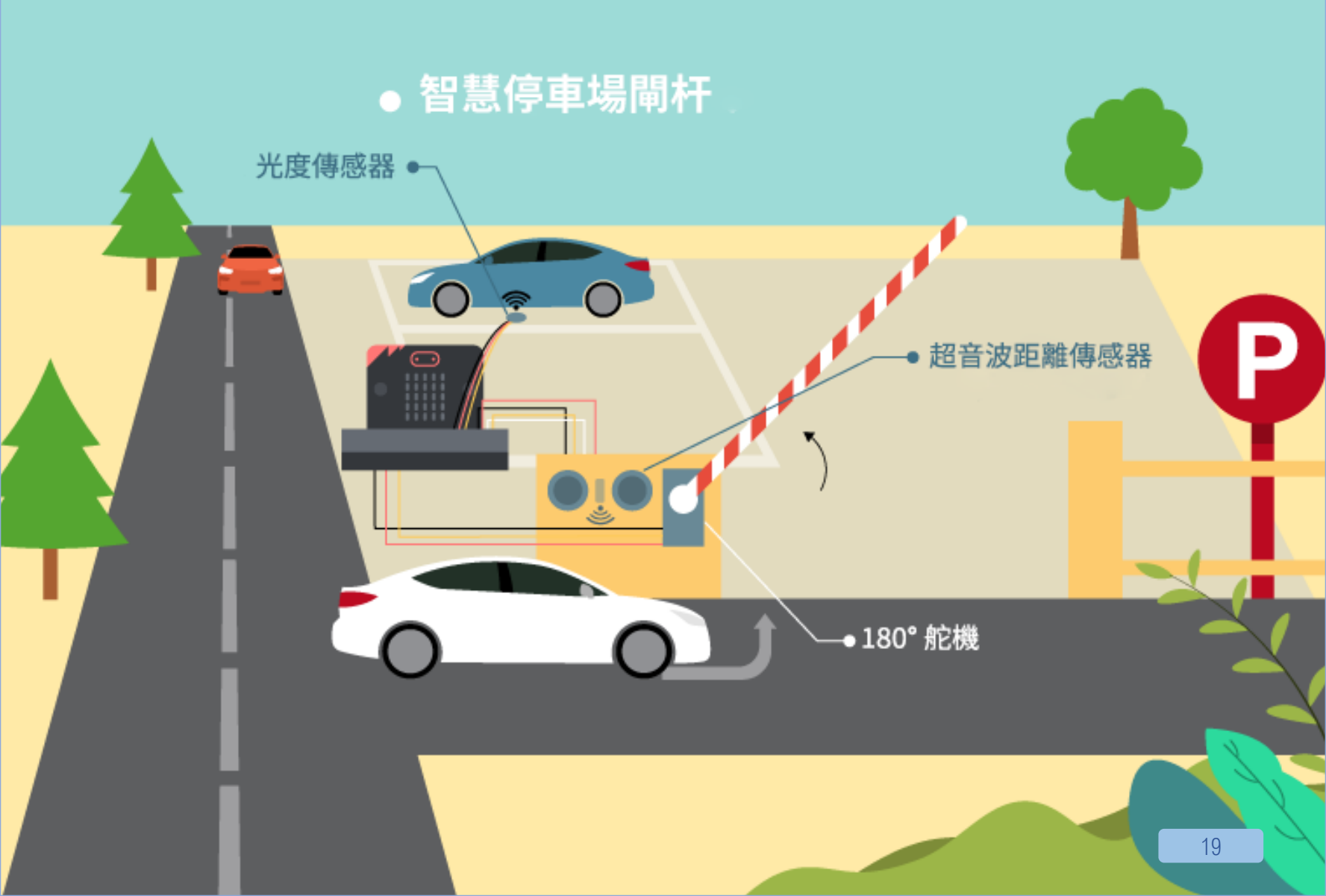

# 2.智慧停車場閘杆

程度: ★ ★ ☆ ☆ ☆

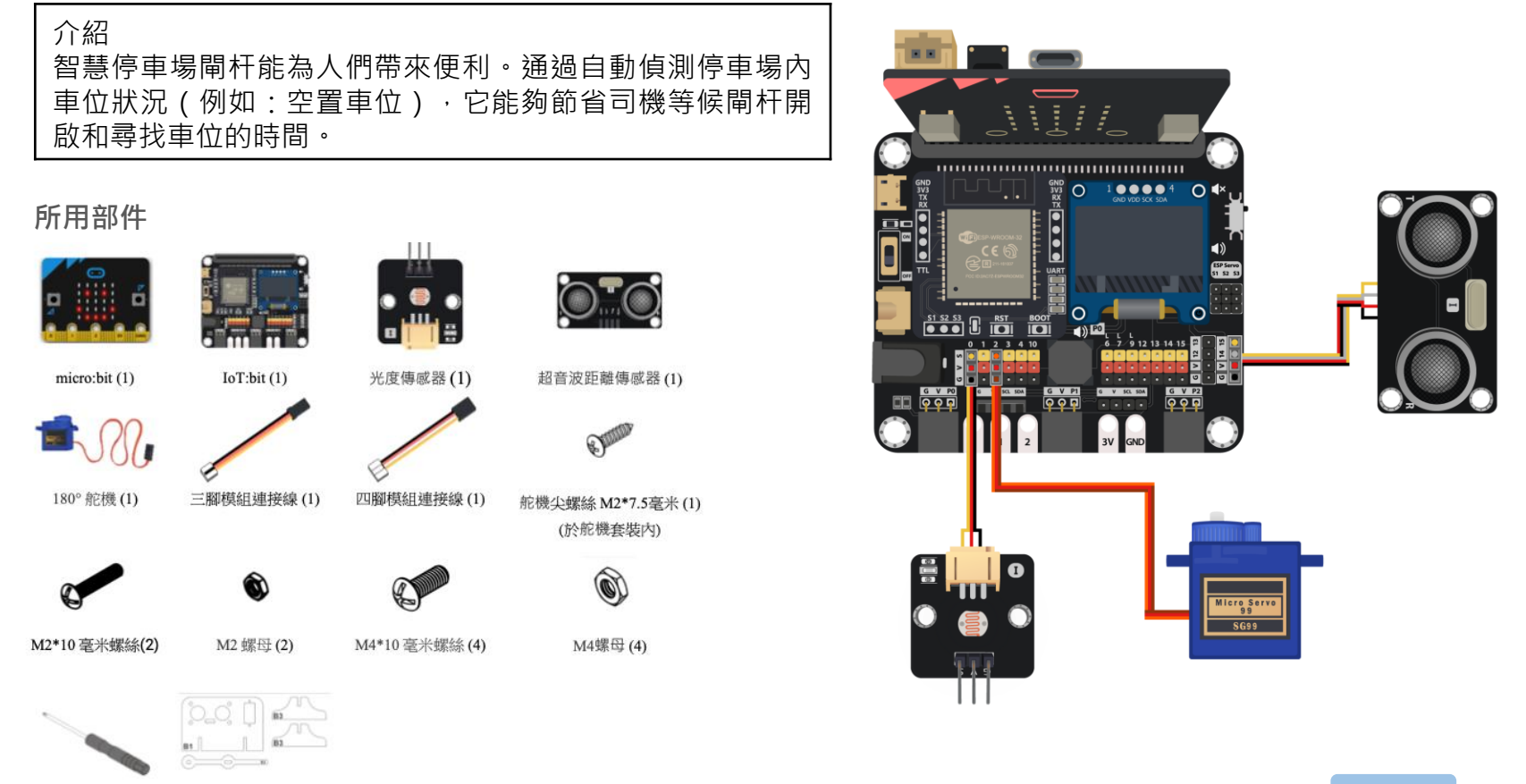

螺絲批(1) B1-B3 模型(1)

# 組裝步驟

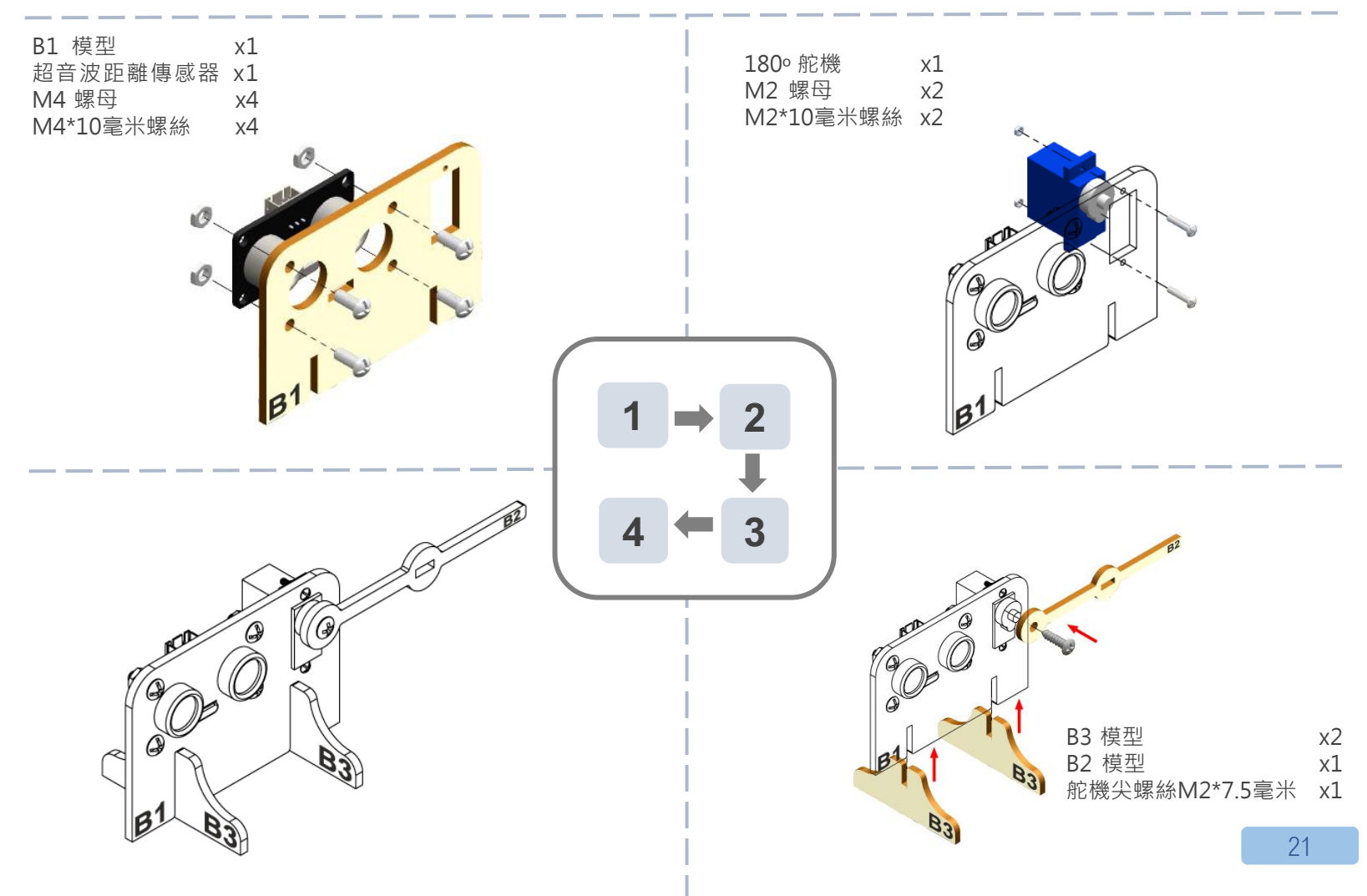

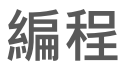

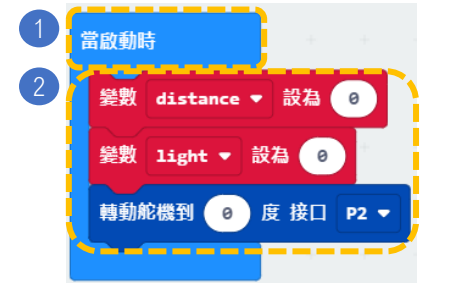

| 3 | 重複無限次                |          |          |      |        |       |        |       |   |
|---|----------------------|----------|----------|------|--------|-------|--------|-------|---|
| 4 | <b>變數 distance ▼</b> | 設為 取得 量  | 度距離 使用單位 | 厘米 ▼ | trig接口 | P14 🔻 | echo接口 | P15 🔻 |   |
| 5 | 姜數 light ▼ 設         | 為 取得 亮度傳 | 感器數值 接口  | P0 🔻 |        |       | + +    |       | - |
| 6 | 如果 distance          | • • • •  | 那麼       |      |        |       |        |       |   |
|   | 如果 light             | 20       | 那麼       |      |        |       |        |       |   |
|   | 轉動舵機到 98             | 度接口 P2   | -        |      |        |       |        |       |   |
| 8 | 暫停 5000 🔻            | 毫秒       |          |      |        |       |        |       |   |
|   | 轉動舵機到 0              | 度接口 P2   | • • •    |      |        |       |        |       |   |
|   | •                    |          |          |      |        |       |        |       |   |
|   | $\odot$              |          | +        |      |        |       |        |       |   |
|   |                      |          |          |      |        |       |        |       |   |

### 步驟:

- 1. 「當啟動時」只會在程式最開始時運 作。
- 將變數 distance 和 light 設為 0,轉 動舵機到 0 度 接口 P2。
- 3. 「重複無限次」的運作方式和迴圈相 似。
- 4. 把 distance 設為"取得量度距離使 用單位厘米 trig 接口 P14 echo 接口 P15"。
- 5. 把 light 變數設為"取得亮度傳感器 數值接口PO"。
- 6. 如果有車輛經過(distance ≤ 5),
- 7. 而停車場內有空位時(light > 20), ·
- 打開停車場閘杆(即轉動舵機到90 度),暫停5秒使閘杆打開5秒。然後 把閘杆關上(即轉動舵機到0度)。

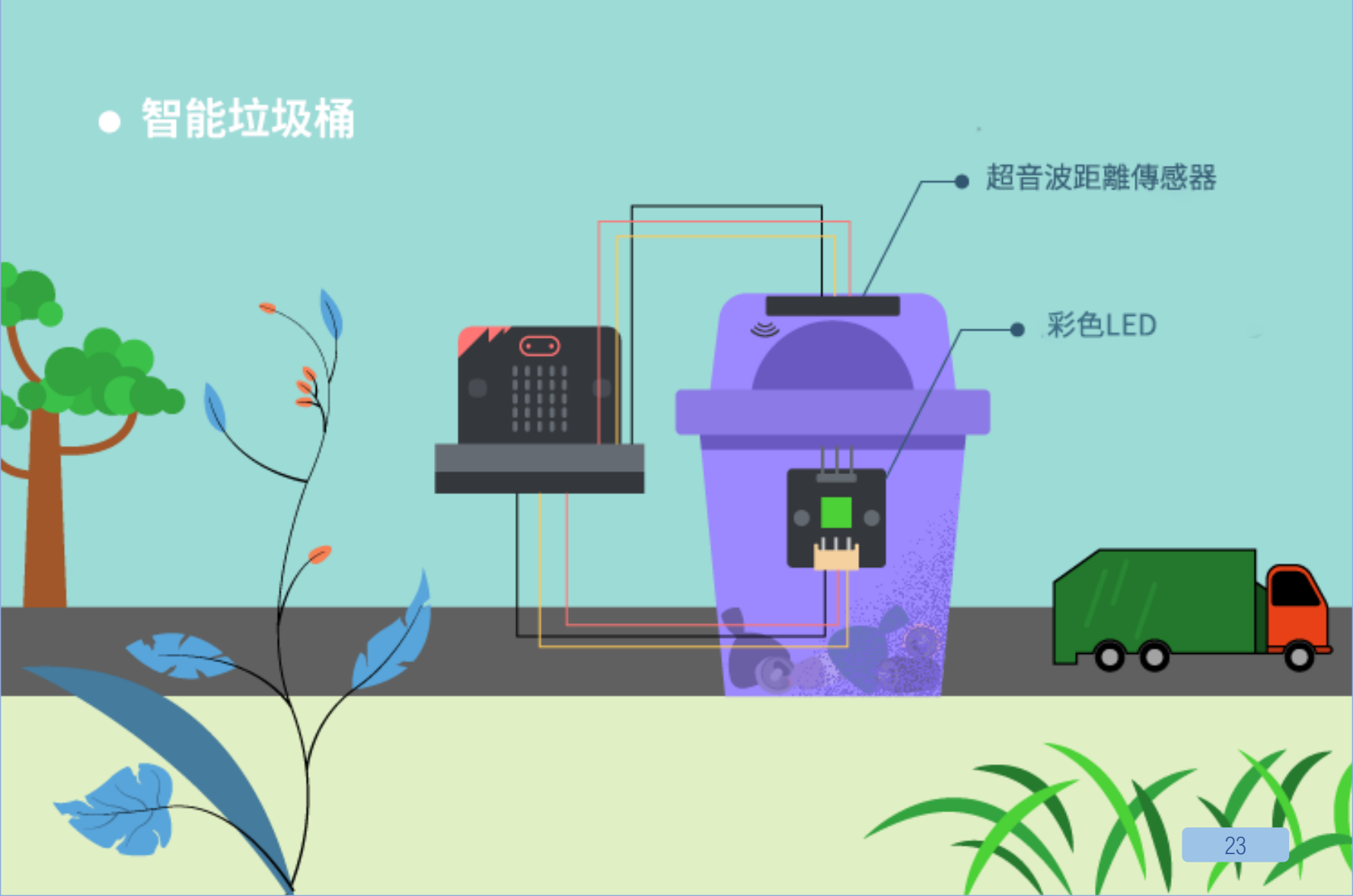

# 3. 智能垃圾桶

2222 + 222 + 22

## 介紹

垃圾桶上的 LED 可以告訴人們桶內的當前容量,收集工人可 以輕易判斷有否需要清理垃圾。這樣可以減少更換垃圾袋的 次數,從而減少膠袋用量,促進環保城市。

111

彩色LED (WS2812) (1)

### 所用部件

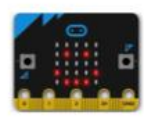

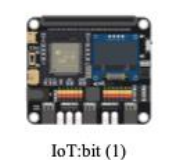

micro:bit (1)

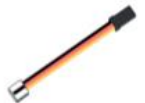

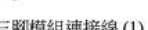

三腳模組連接線(1)

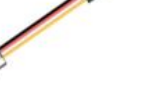

四腳模組連接線(1)

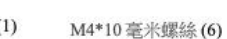

M4 螺母 (6)

超音波距離傳感器(1)

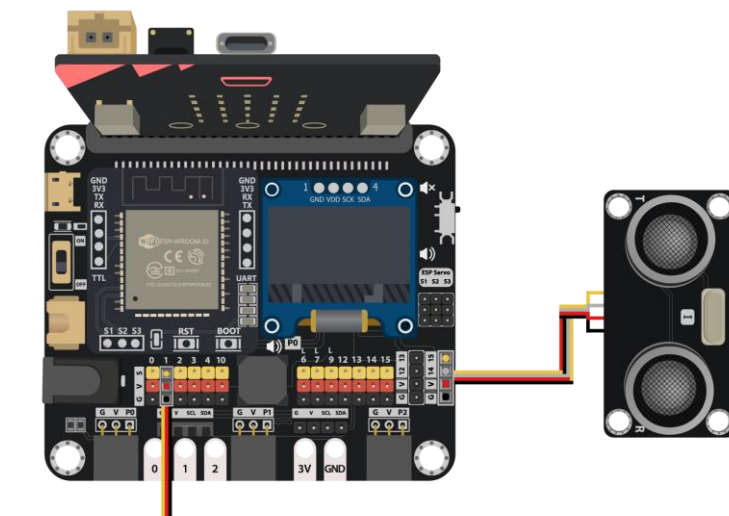

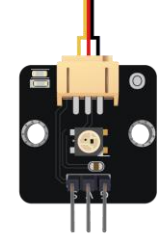

螺絲批(1)

C1-C2 模型(1)

10

24

# 組裝步驟

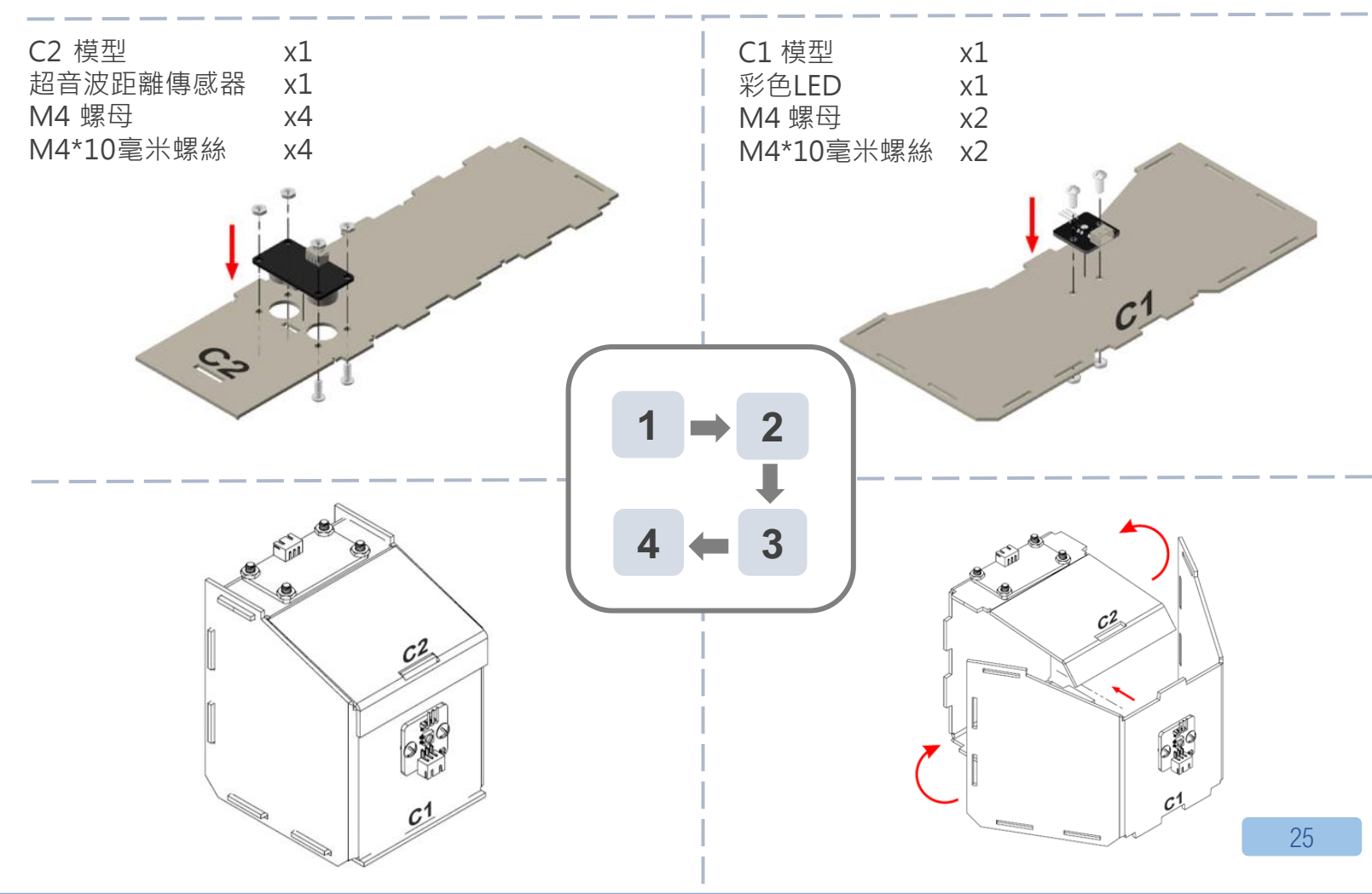

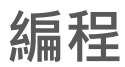

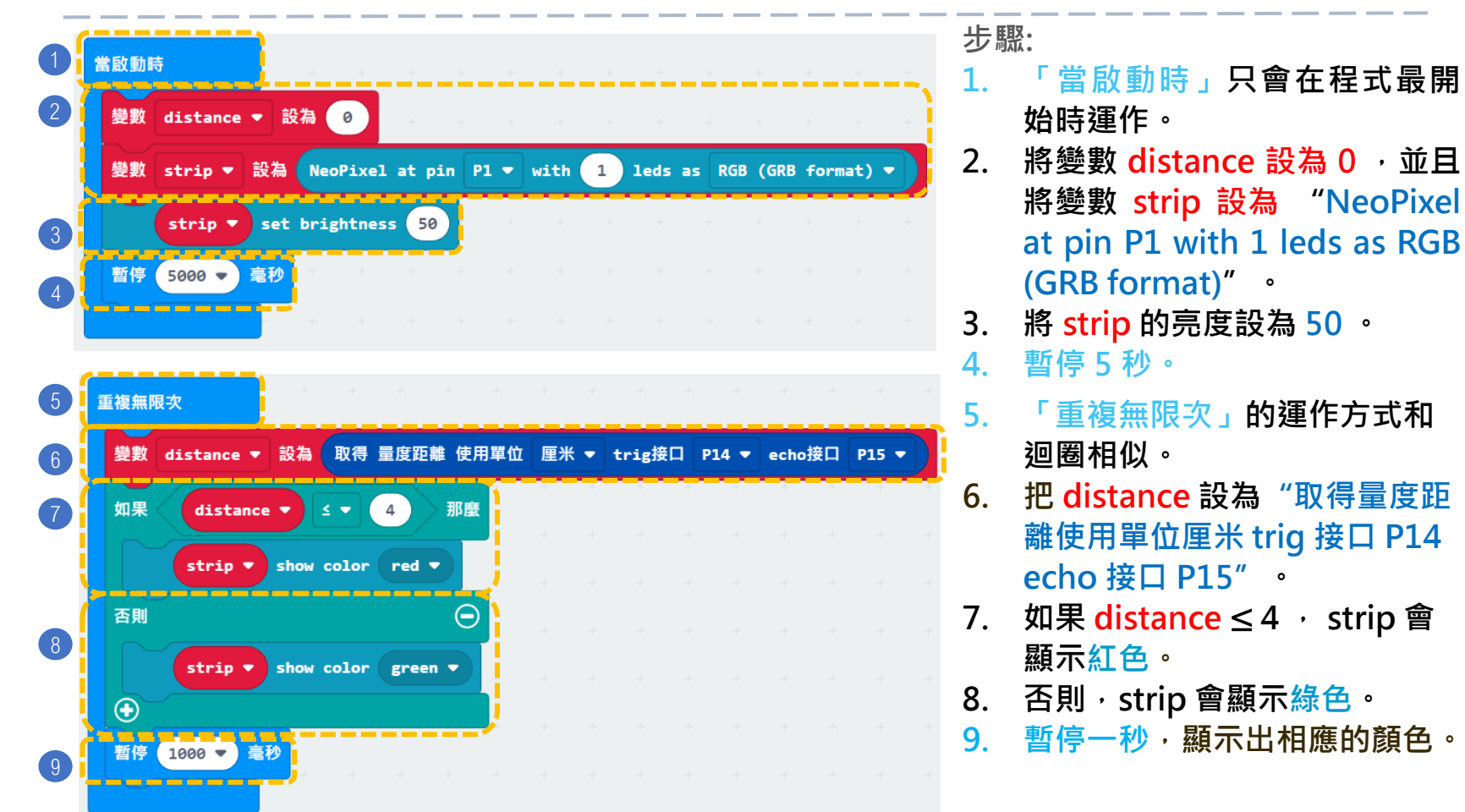

· · · 如何加入音效提示滿載? (例如:利用蜂鳴器)

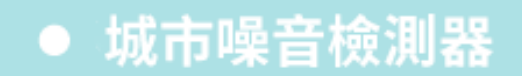

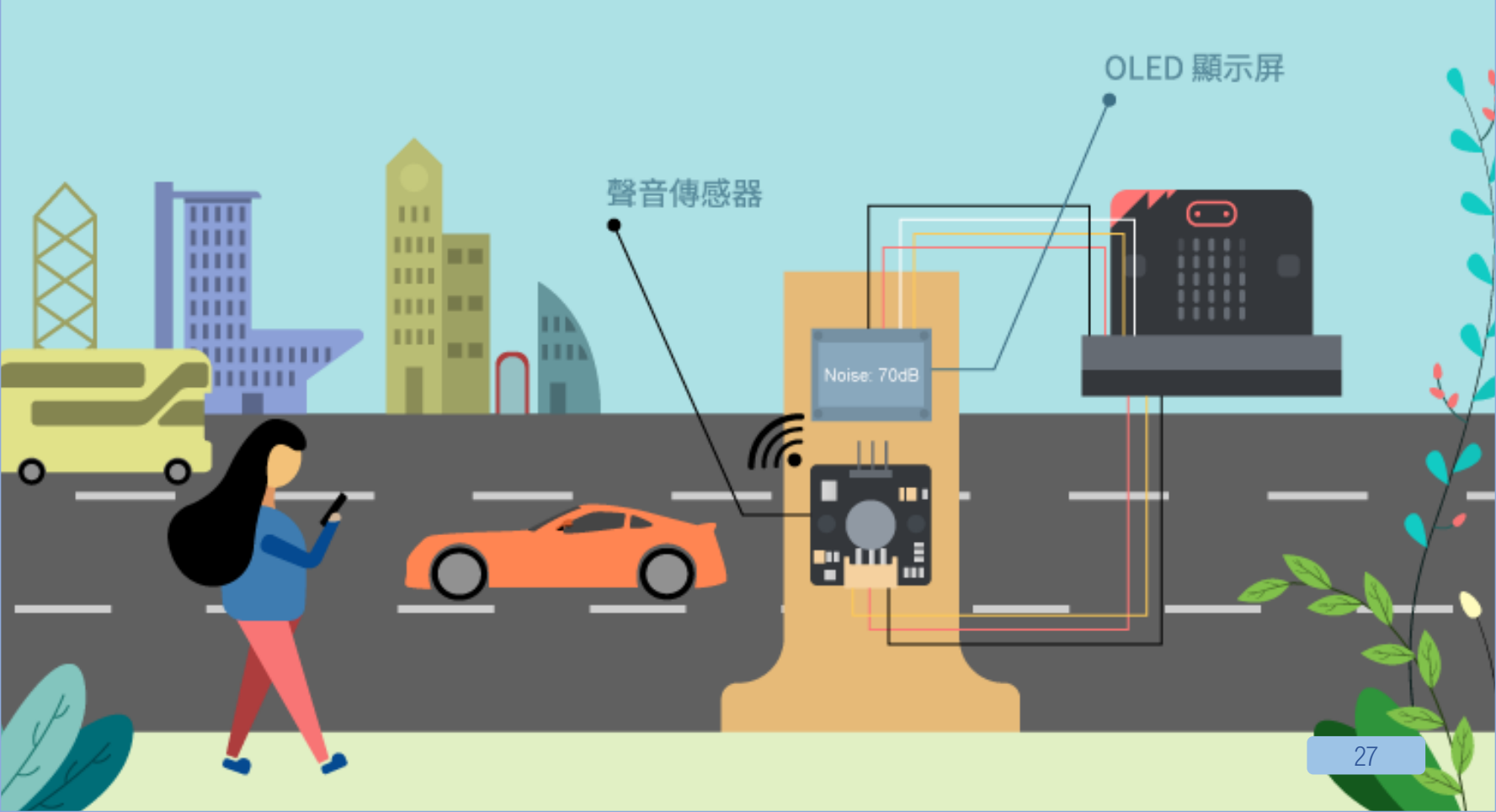

# 4. 城市噪音檢測器

**程**e: ★ ★ ☆ ☆ ☆

### 介紹 城市噪音檢測器能監測公路上的噪音污染,因為過大的噪音會 降低周遭人們的生活水平。 安裝一個檢測器可以幫助工程師收集有關數據用於城市規劃。

### 所用部件

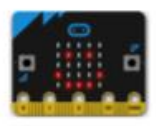

micro:bit (1)

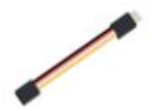

四腳延長線(1)

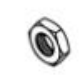

M4 螺母(4)

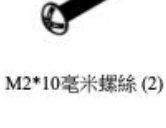

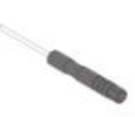

螺絲批(1)

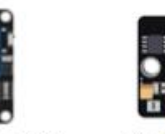

IoT:bit (含 OLED 顯示屏)(1)

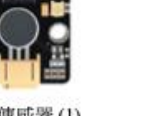

聲音傳感器(1)

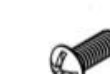

M4\*10毫米螺絲(4)

三腳模組連接線(1)

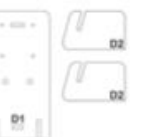

M2 螺母 (2)

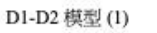

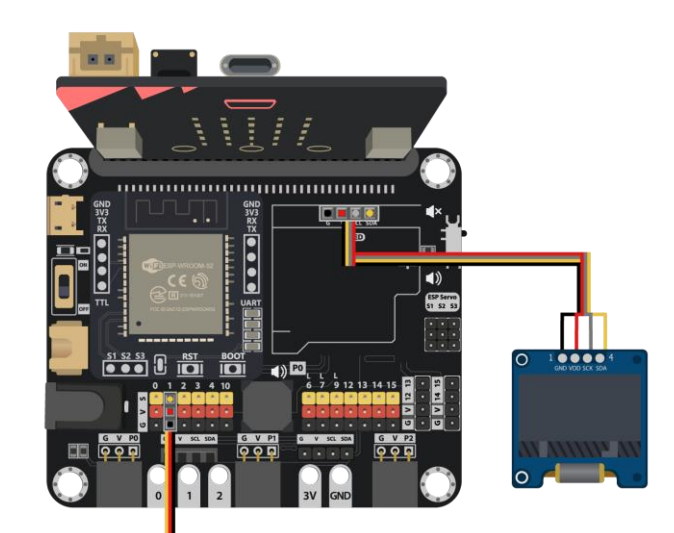

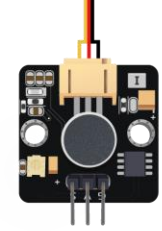

# 組裝步驟

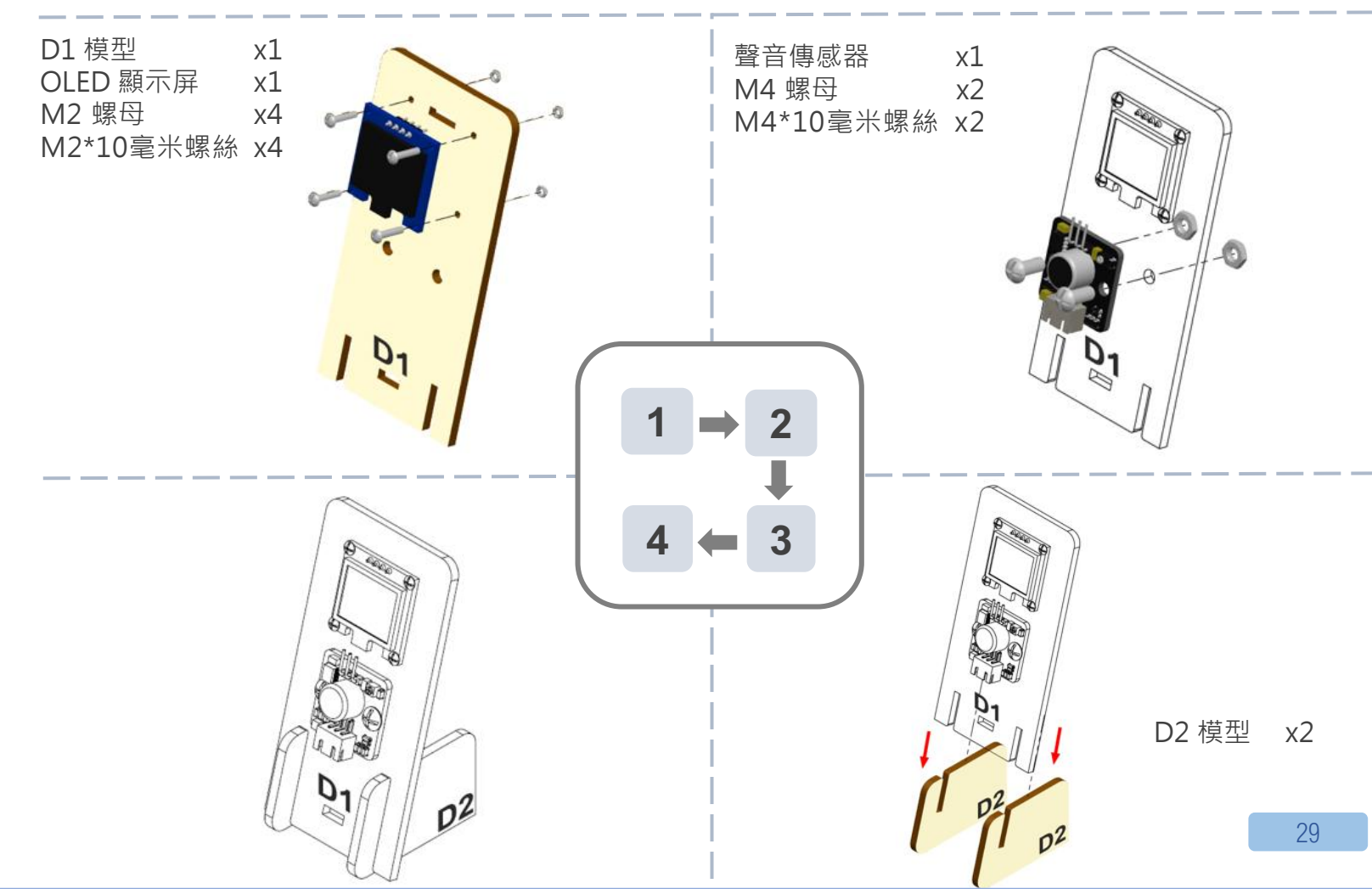

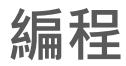

步驟:

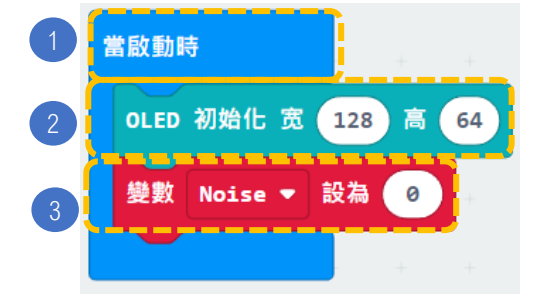

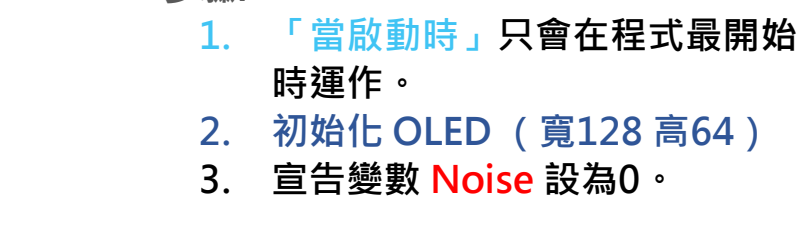

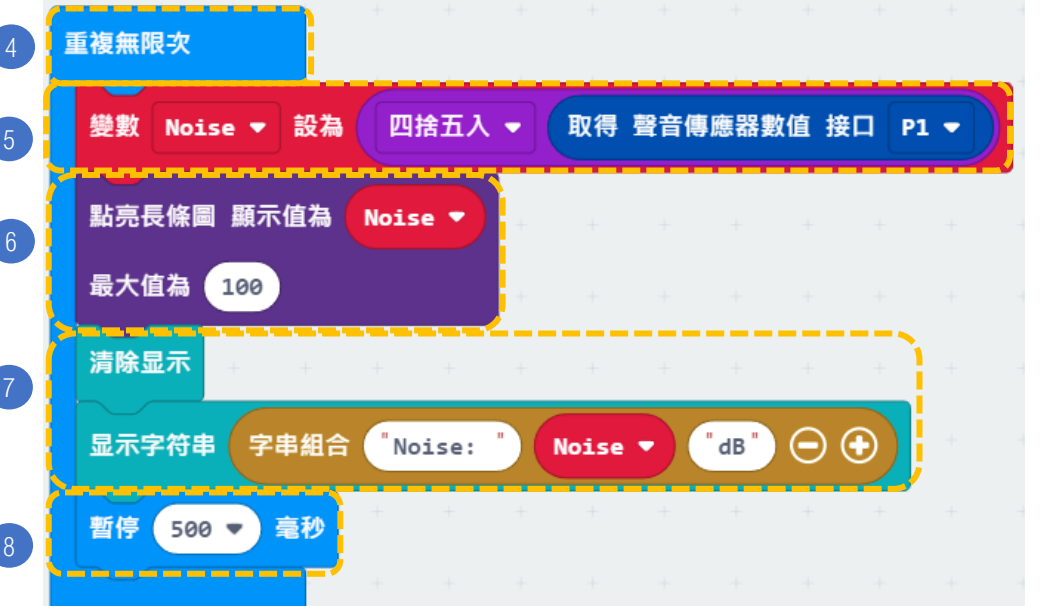

| 4. | 「重複無限次」 | 的運作方式和迴 |
|----|---------|---------|
|    | 圈相似。    |         |

- 5. 將變數 Noise 設為四捨五入取 得聲音傳感感器數值接口 P1。
- 在「燈光」模塊中加入點亮長條 圖顯示值為 Noise,最大值為 100。
- 加入清除顯示,之後加入顯示字 符串字串組合("Noise:"& 'Noise '& "dB")。
- 8. 暫停0.5秒,顯示與噪音等級相 對應的圖表。

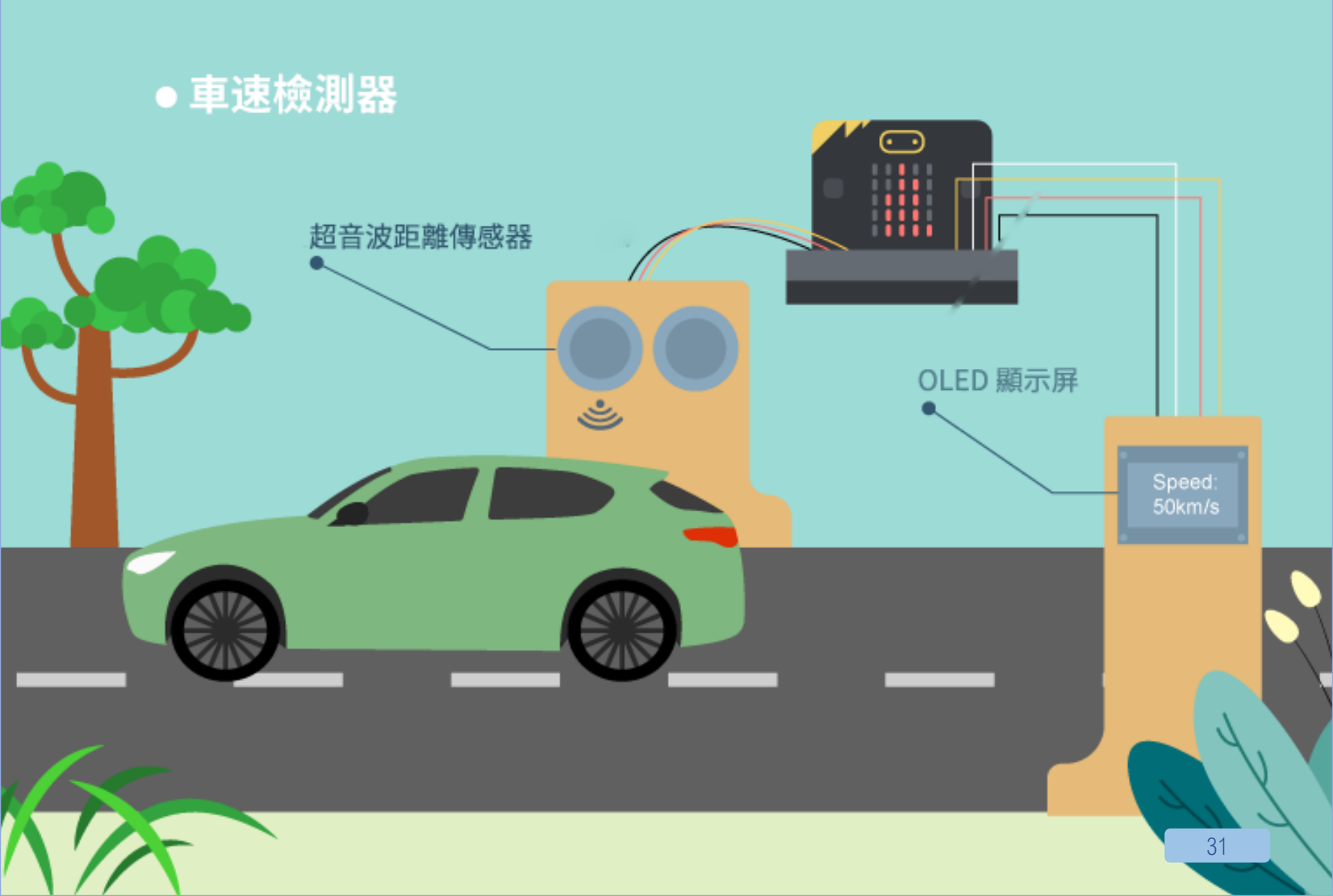

# 5. 車速檢測器

**程**e: ★ ★ ★ ☆ ☆

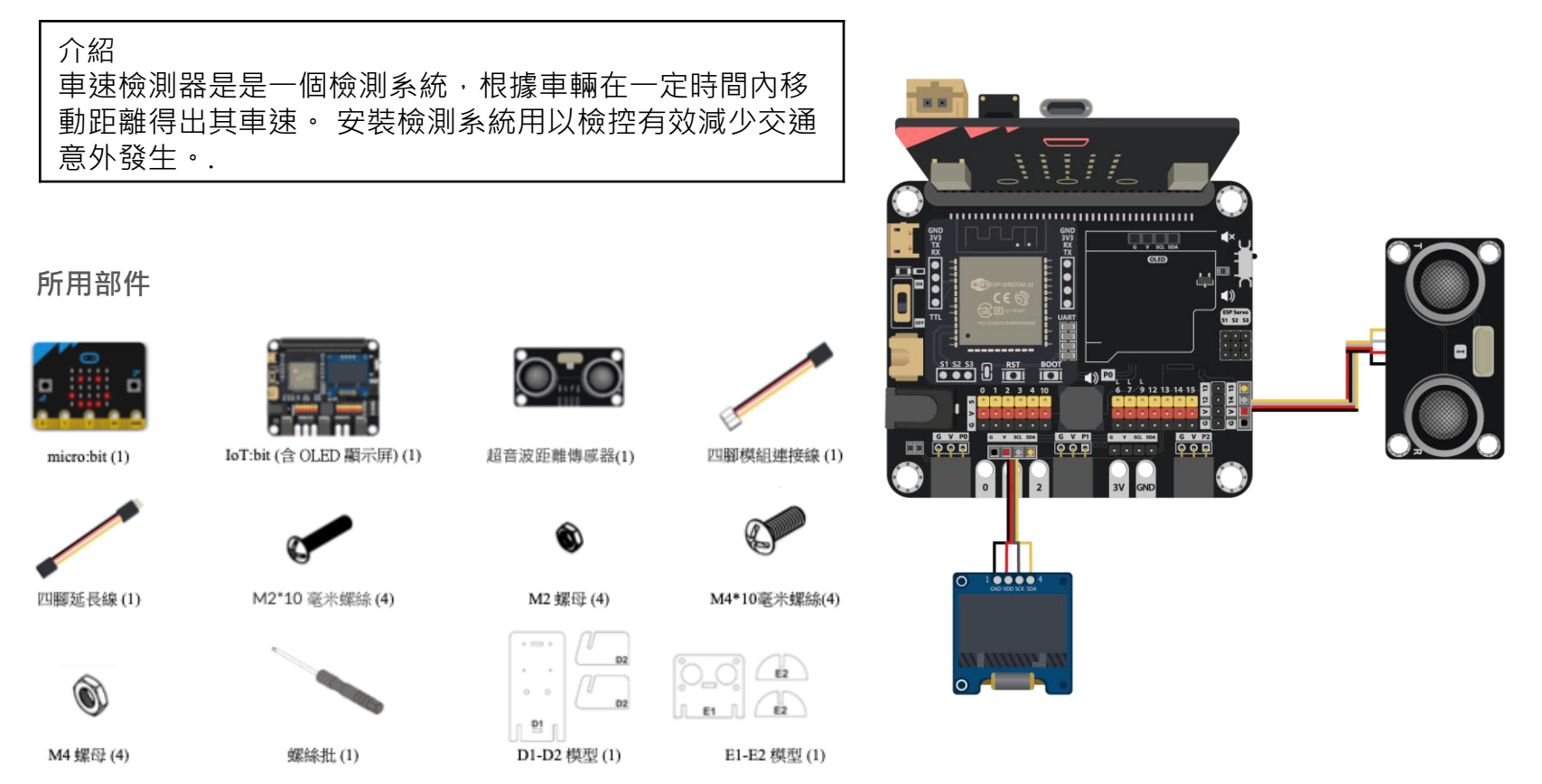

# 組裝步驟

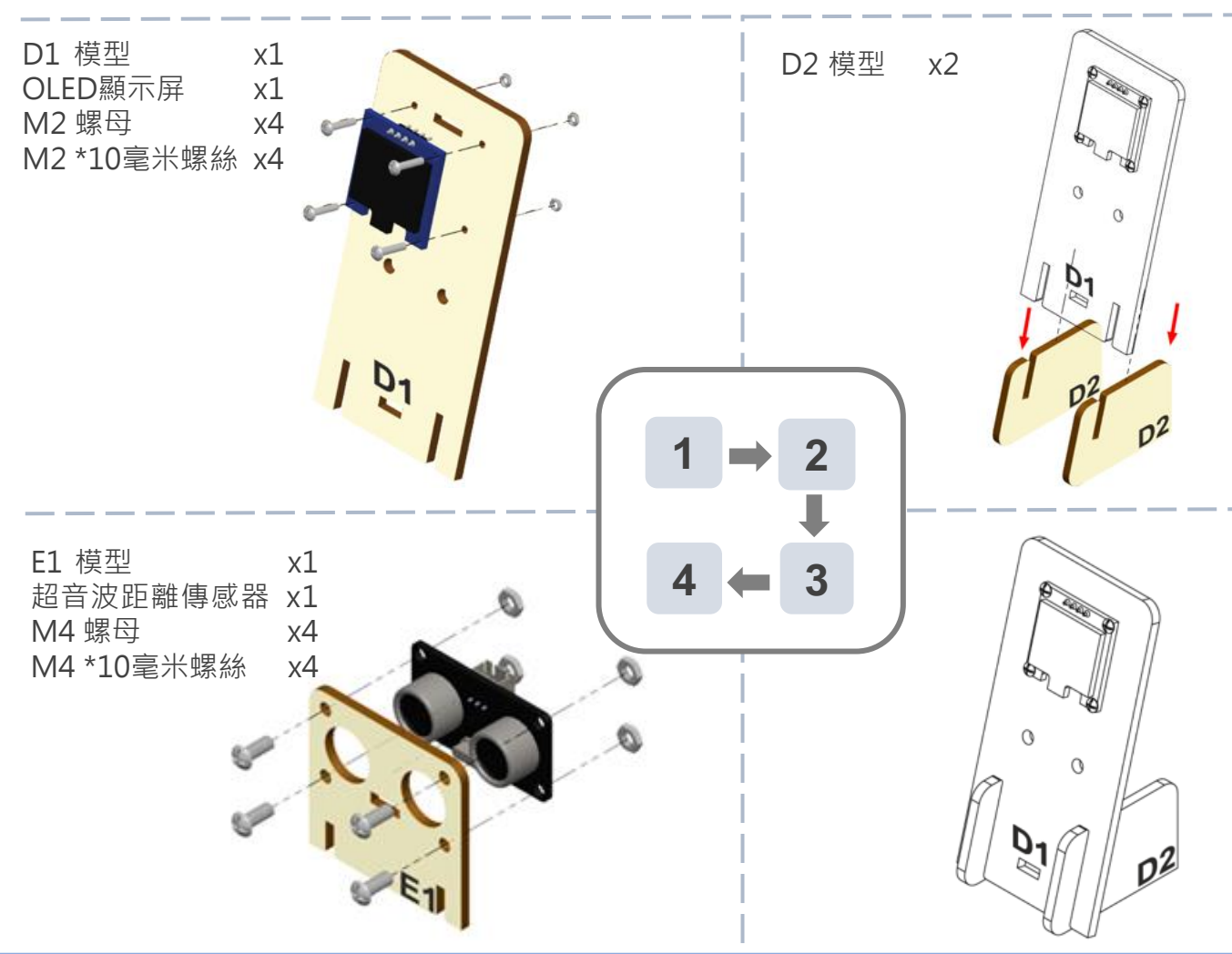

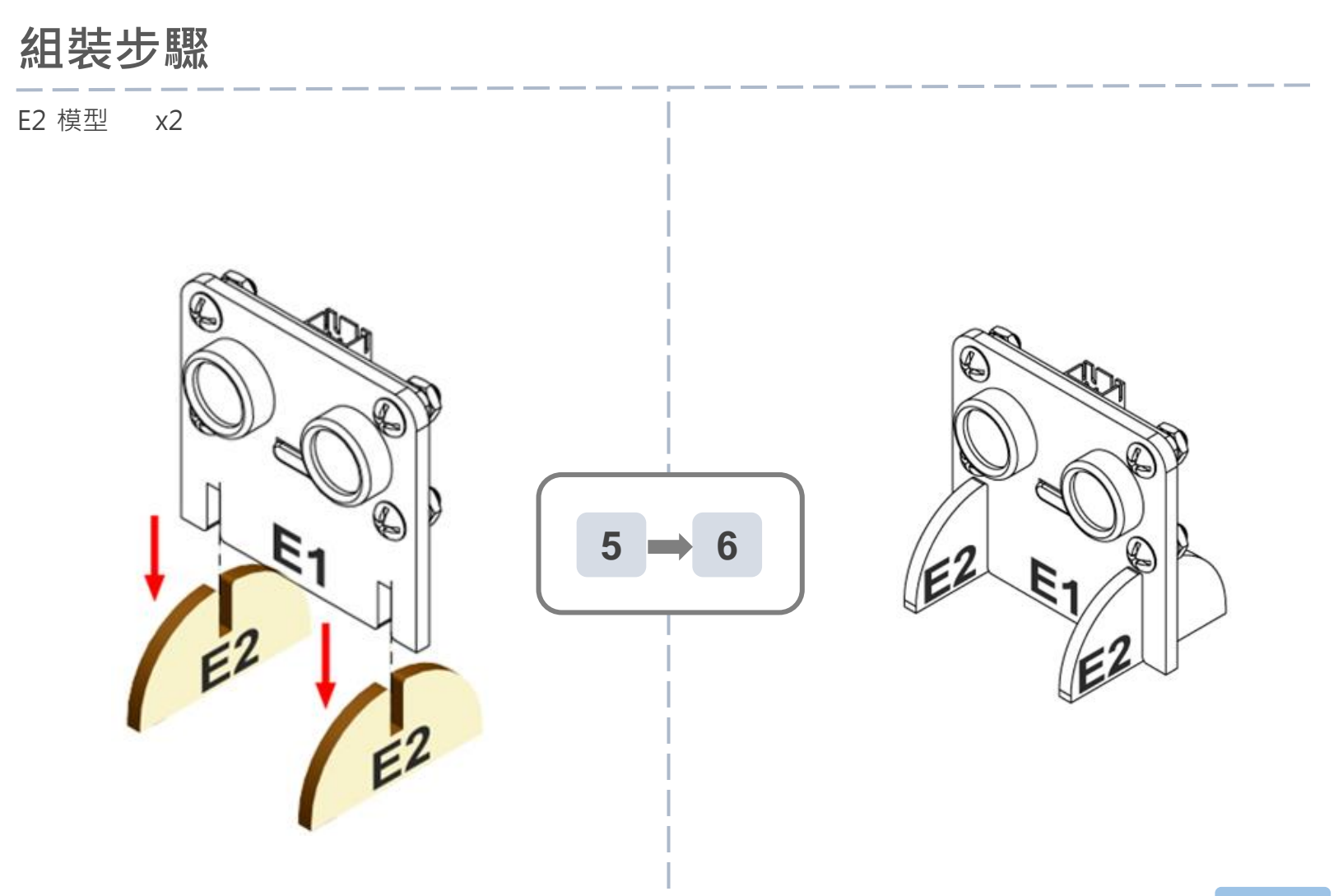

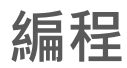

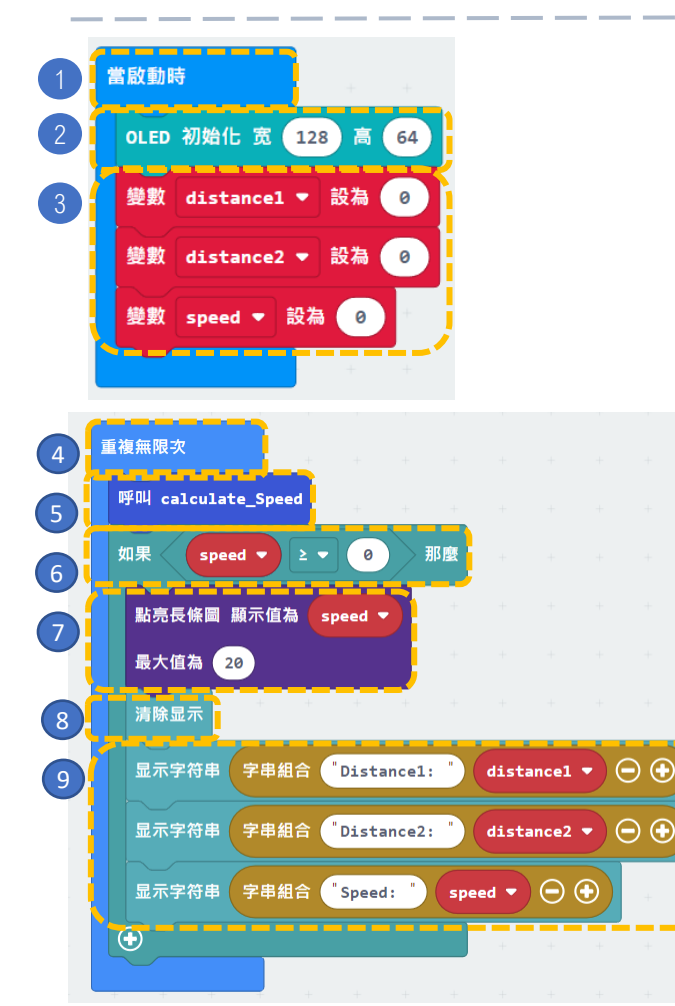

步驟:

.. 「當啟動時」只會在程式最開始時運作。

· 
我們可以如何設定音效提示以警示超速?

- 2. 初始化 OLED (寬128 高64)。
- 3. 宣告變數 distance1 · distance2 · speed 設為0 ·

- 4. 「重複無限次」的運作方式和迴圈相似。
- 呼叫新函式 calculate\_Speed (用於取得 distance1, distance2 和 speed 的數值)。
- 6. 如果有車靠近(speed ≥ 0),
- 7. 在micro:bit LED的邏輯中加入點亮長條圖 顯 示值為 speed 最大值為 20。
- 8. 清除顯示。
- 在OLED顯示屏上展示字符串新行顯示字符串 (Distance1: distance1) · (Distance2: distance2) · (Speed: speed) 。

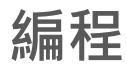

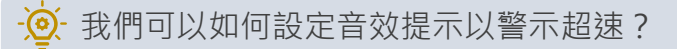

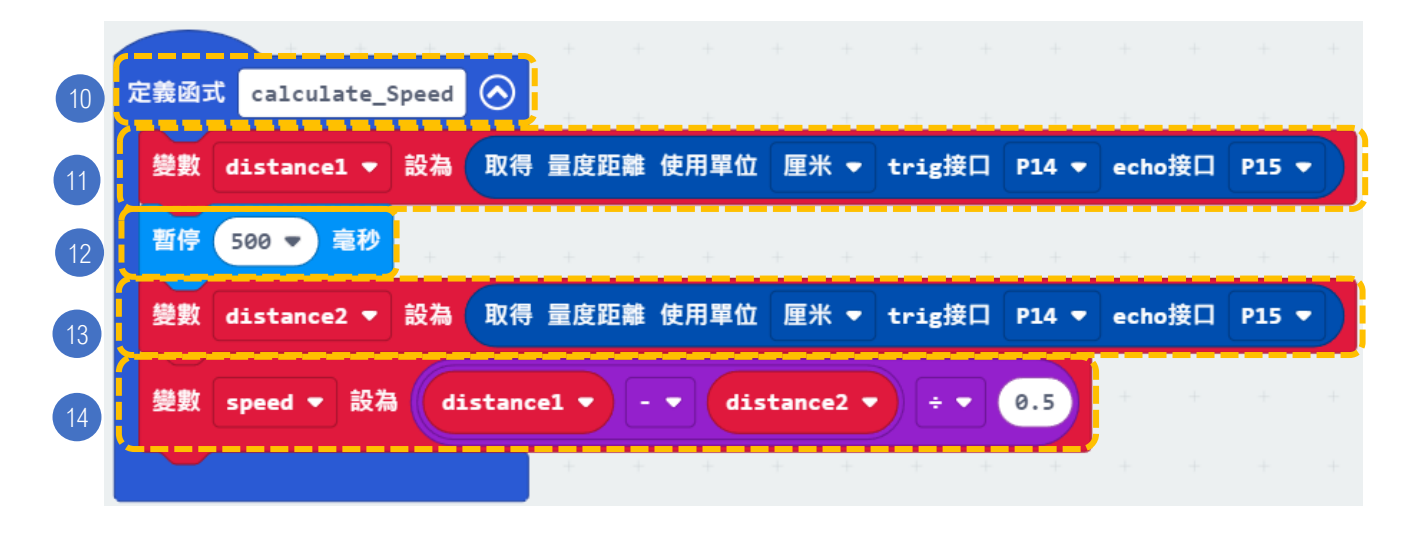

### 步驟:

- 10. 宣告函式 (calculate\_Speed)。
- 11. 把 distance1 設為"取得量度距離使用單位厘米 trig 接口 P14 echo 接口 P15"。 12. 暫停0.5秒以計算下一個距離。
- 13. 把 distance2 設為"取得量度距離使用單位厘米 trig 接口 P14 echo 接口 P15"。 14. 把 speed 設為 (distance1 – distance2) / 0.5。
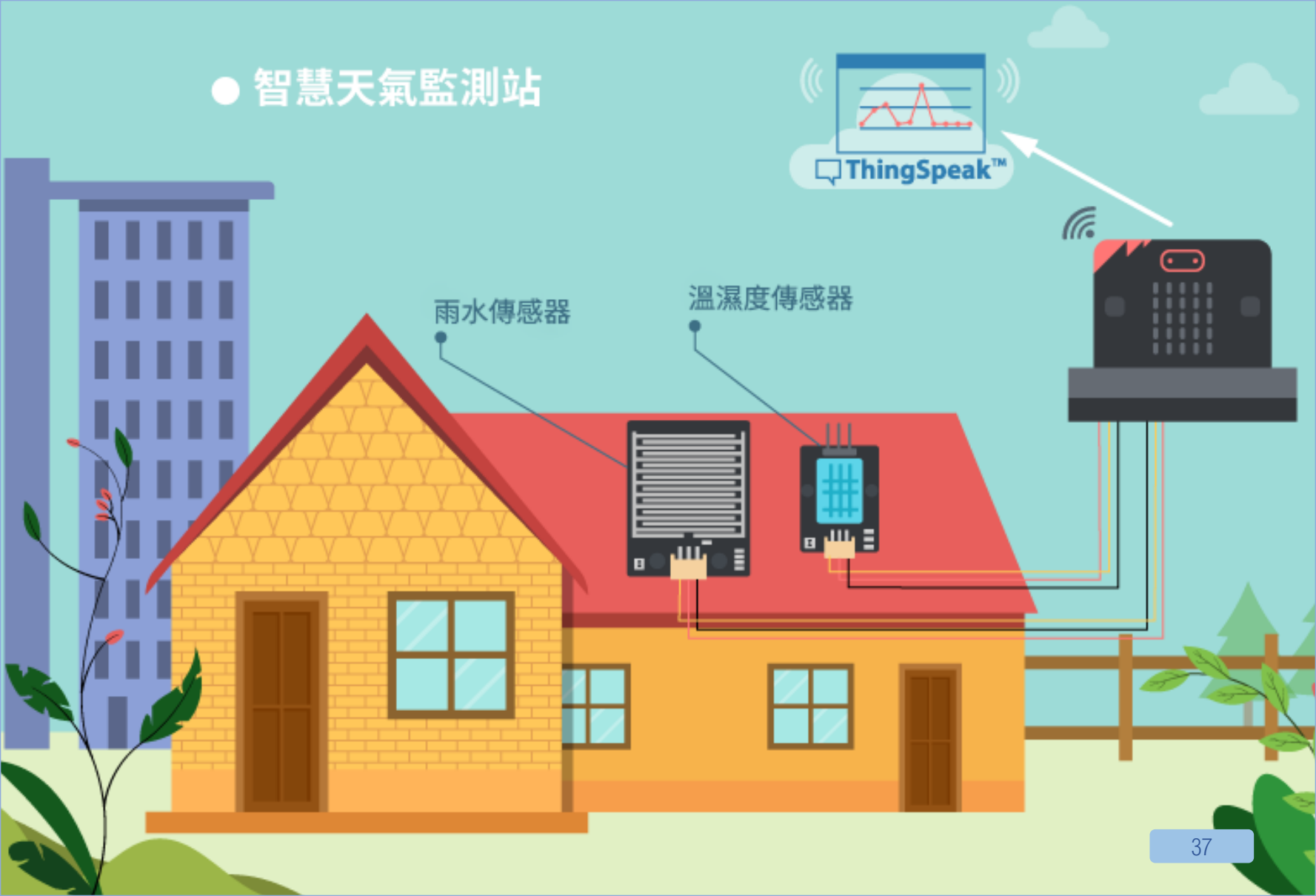

### 6.[物聯網]智慧天氣監測站

**程**e: ★ ★ ☆ ☆ ☆

#### 介紹 劃作-

製作一個能收集雨水,溫度及濕度傳感器數據的智慧天氣監測站,並自動把數據送上ThingSpeak 平台。

### 所用部件

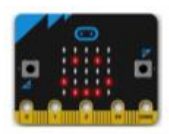

micro:bit (1)

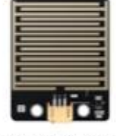

雨水傳感器(1)

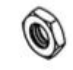

M4 螺母 (4)

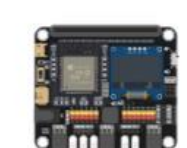

IoT:bit(含OLED顯示屏)(1)

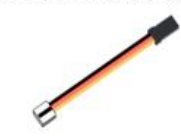

三腳模組連接線 (2)

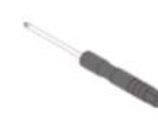

螺絲批(1)

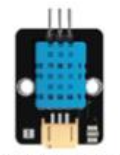

溫濕度傳感器(1)

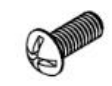

M4\*10毫米螺絲(4)

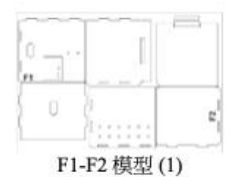

ThingSpeak

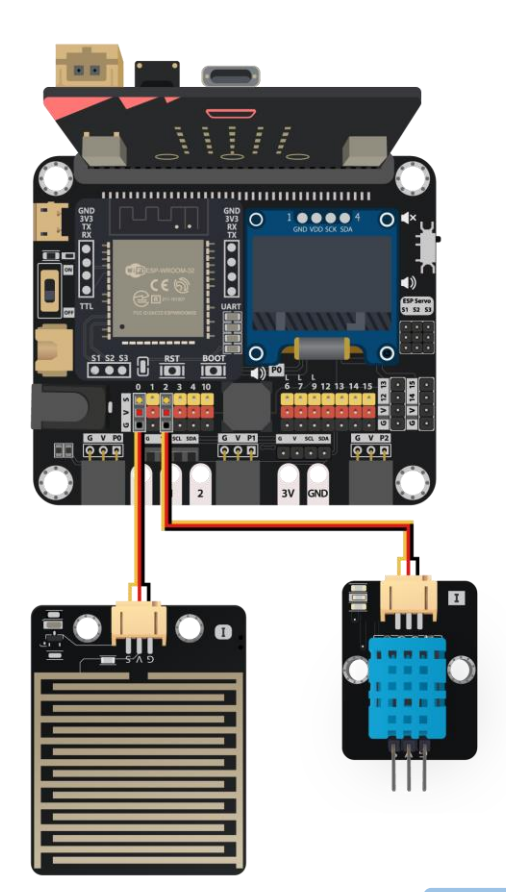

### 組裝步驟

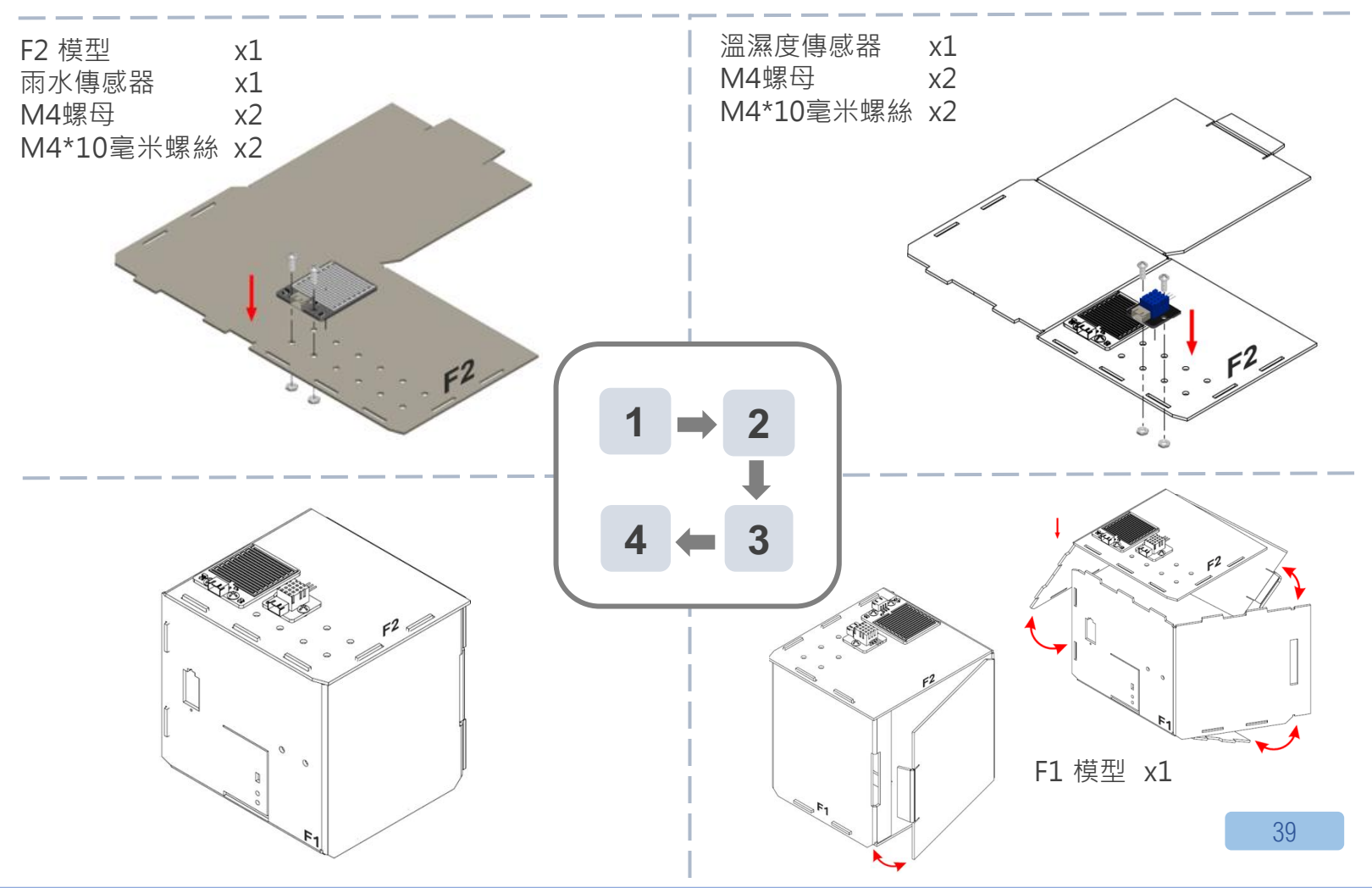

# IOT(物聯網) – THINGSPEAK

步驟一.訪問 <u>https://thingspeak.com</u>,選擇 Channels -> My Channels -> New Channel。

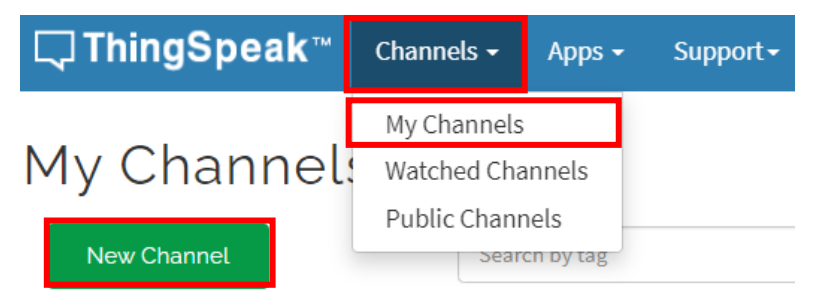

步驟二. 輸入 Channel name, Field1, Field2, 點擊 Save Channel

- Channel name: Smart Weather Station
- Field 1: temperature
- Field 2: humidity
- Freld 3: raindrop

O

## IOT(物聯網)-THINGSPEAK

步驟三. 選擇 your channel >> API Keys, 複製 API key。

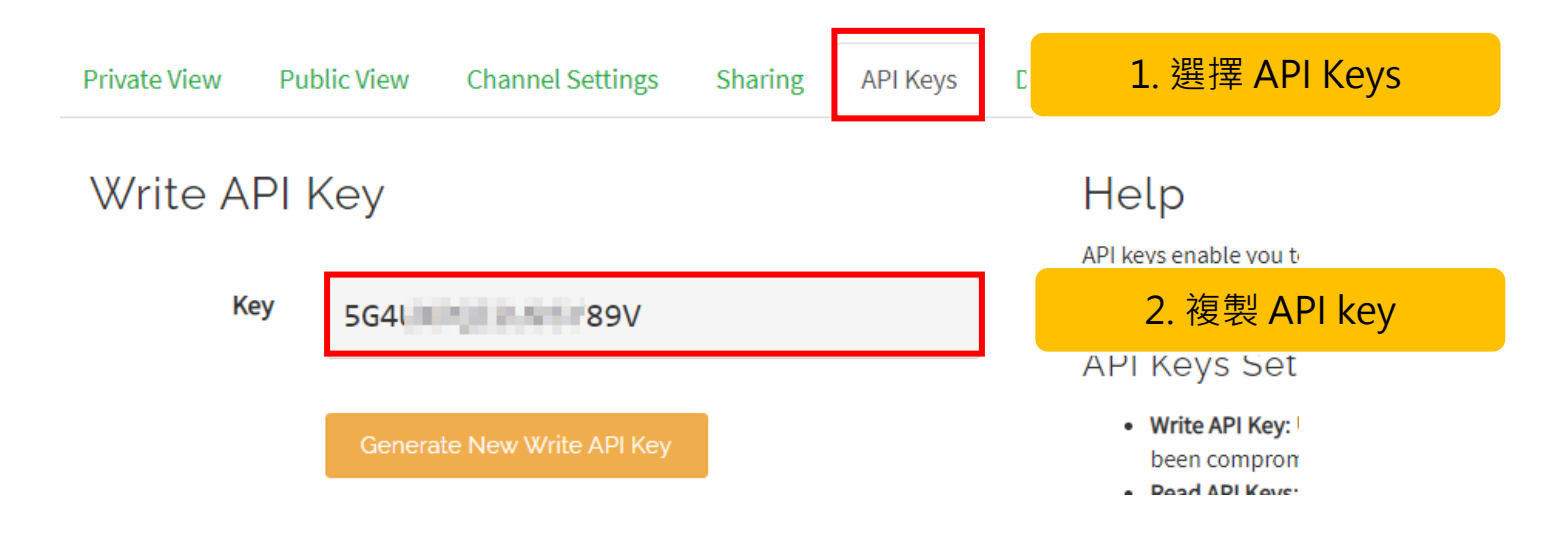

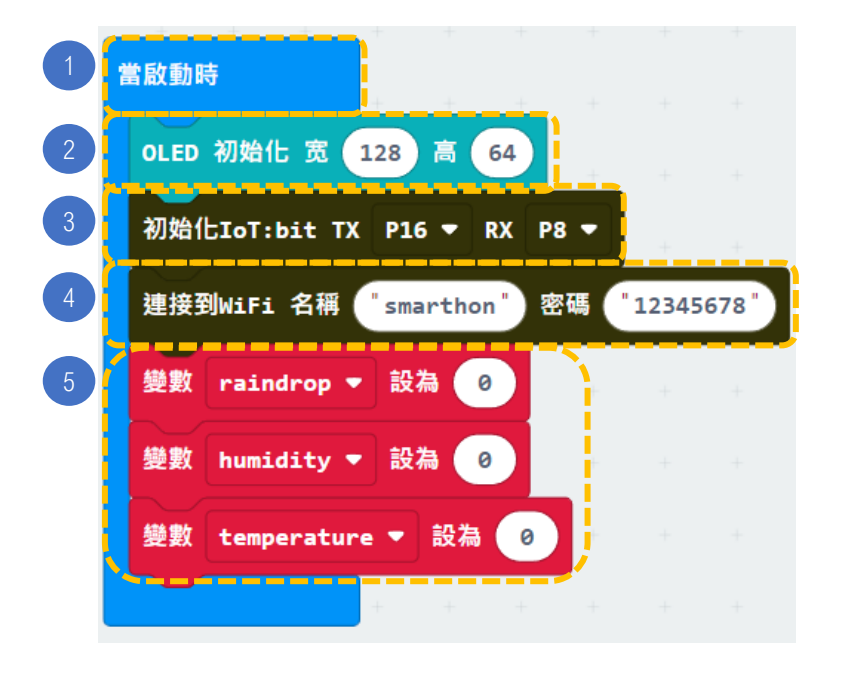

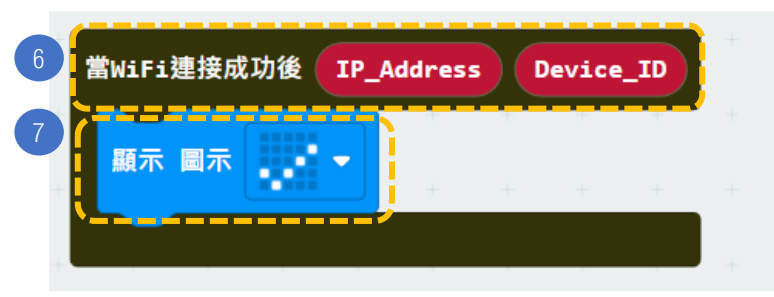

步驟:

- 1. 「當啟動時」只會在程式最開始時運作。
- 2. 初始化 OLED (寬128 高64)。
- 3. 初始化 IoT:bit (TX P16 PX P8)。
- 4. 設置WiFi 並輸入WiFi名稱及密碼。
- 5. 宣告新變數 temperature, humidity 和 raindrop 並設為 0。

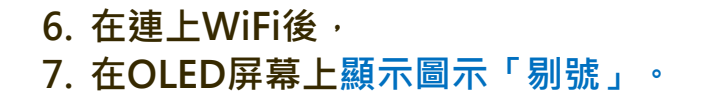

| 8    | 重複無限次                                           |
|------|-------------------------------------------------|
| 9    | 如果 WiFi連接狀態 那麼                                  |
| 10   | 變數 humidity ▼ 設為 DHT11 讀取 濕度 ▼ 接口 P2 ▼          |
|      | 變數 temperature ▼ 設為 DHT11 讀取 溫度 ▼ 接口 P2 ▼       |
| 1    | 變數 raindrop ▼ 設為 取得 兩水傳感器數值 接口 P0 ▼             |
| 12   | 清除显示                                            |
| 13   | 显示字符串 字串組合 <sup>•</sup> 溫度: ' temperature ▼ ⊖ ④ |
| -    | 显示字符串 字串組合 <sup>*</sup> 温度: * humidity - 〇 ④    |
|      | 显示字符串 字串組合 「画水: 」 raindrop 、 〇 ①                |
|      | 教祥型 Thingspook Kovit 「Gd                        |
| (14) | 項目1數值 temperature >                             |
|      | 項目2數值 humidity マ                                |
|      | 項目3數值 raindrop -                                |
|      | $\Theta$                                        |
|      | 🖌 🕑                                             |
| (15) | 暫停 15000 🗸 毫秒                                   |
|      |                                                 |
|      |                                                 |
|      |                                                 |

把 Thingspeak key 粘貼在此

步驟:

- 8. 「重複無限次」的運作方式和迴圈相似。
- 9. 加入"如果WiFi已連接,那麼"。
- 10. 設變數 humidity 為DHT11 讀取濕度接 口 P2 · temperature 為DHT11 讀取溫 度接口 P2 。
- 11. 設變數 raindrop 為取得雨水傳感器數值 接口 P0。
- 12. 清除 OLED 顯示。
- 13. 在OLED屏幕上顯示字符串:字串組合 ("溫度", temperature), ("濕 度", humidity), ("雨水", raindrop)。
- 14. 把資料傳送至 ThingSpeak。

15. 暫停15秒。

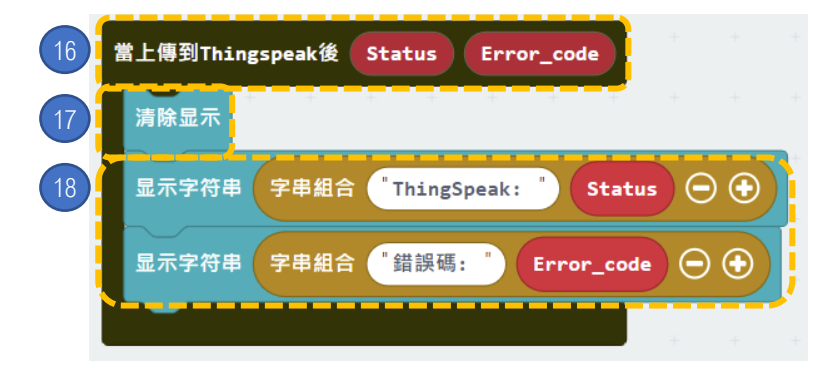

步驟:

- 16. 當上傳到 Thingspeak 後
- 17. 清除OLED顯示。
- 18. 在OLED屏幕上顯示字符串:字串組
  - 合("ThingSpeak"·Status)· ("錯誤碼"·Error code)。

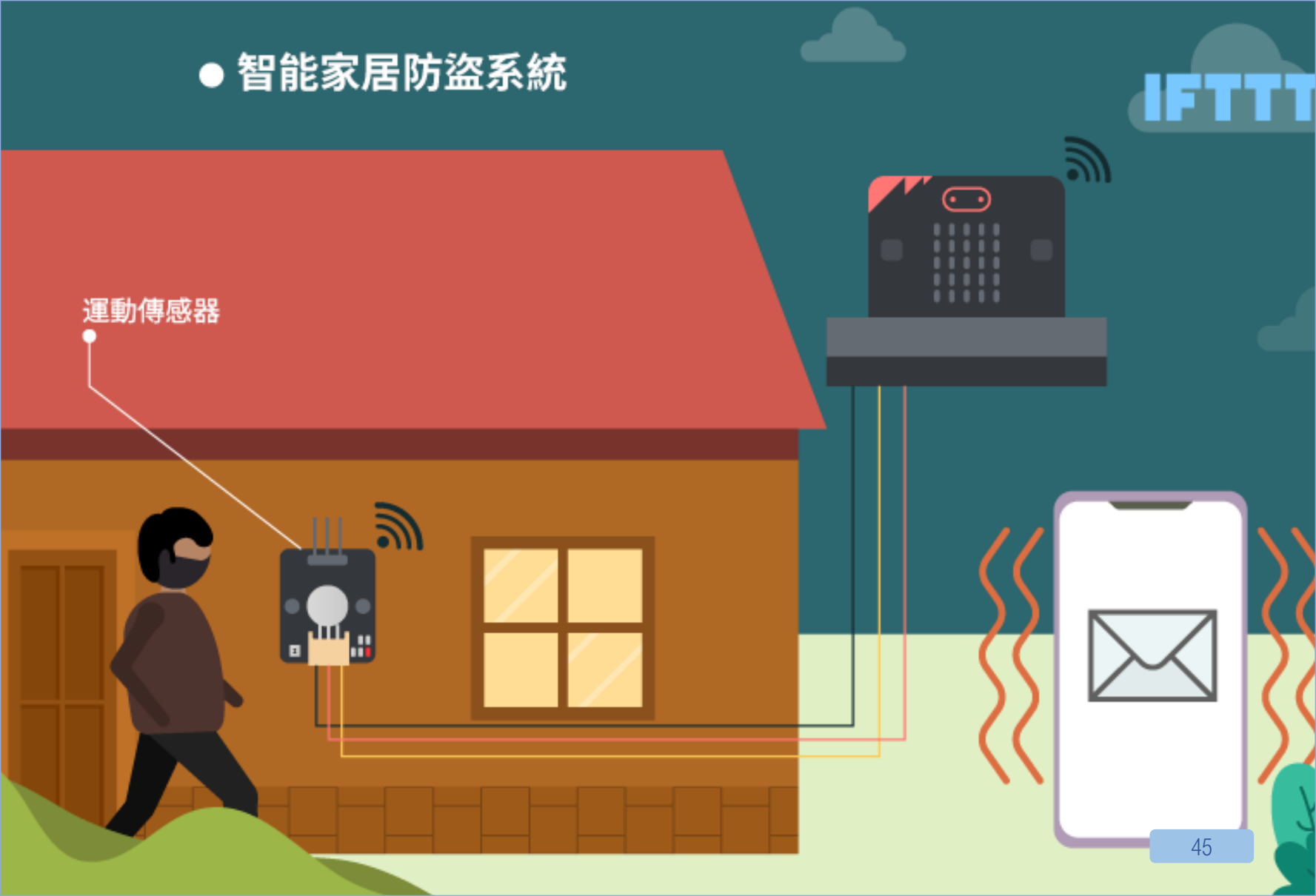

## 7. [物聯網]智能家居防盜系統

**程**e: ★ ★ ★ ☆ ☆

#### 介紹

運動傳感器回饋訊號至主板,若 TRUE 則主板激活蜂鳴器並透過IFTTT自動發出電郵提示用家。同時 OLED 顯示屏會反映有可疑人士。

### 所用部件

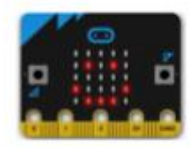

micro:bit (1)

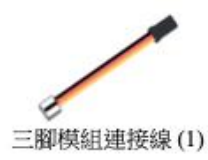

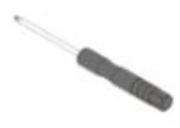

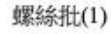

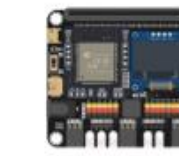

IoT:bit (含 OLED 顯示屏)(1)

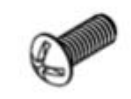

M4\*10毫米螺絲(2)

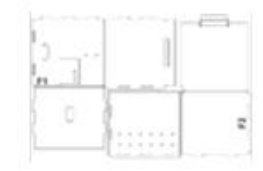

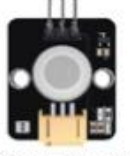

運動傳感器(1)

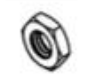

M4螺母(2)

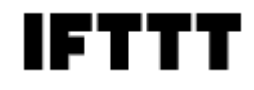

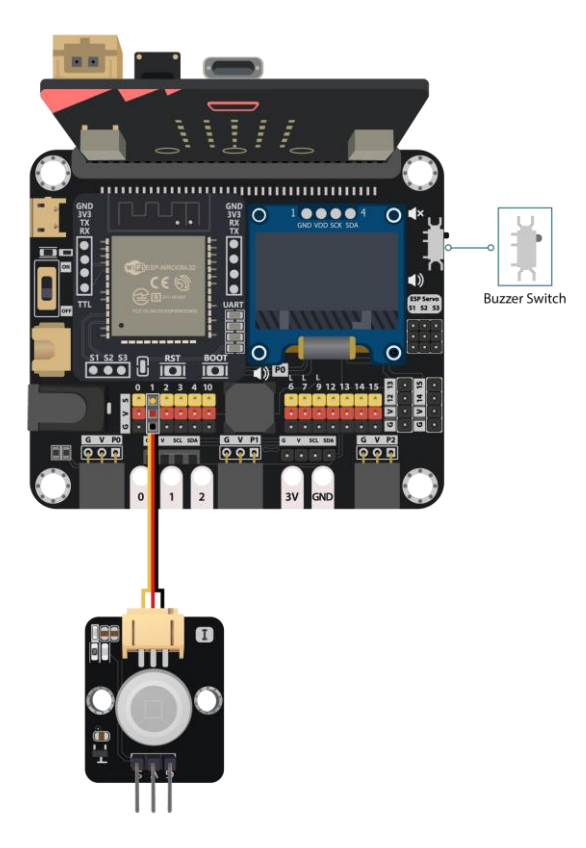

### 組裝步驟

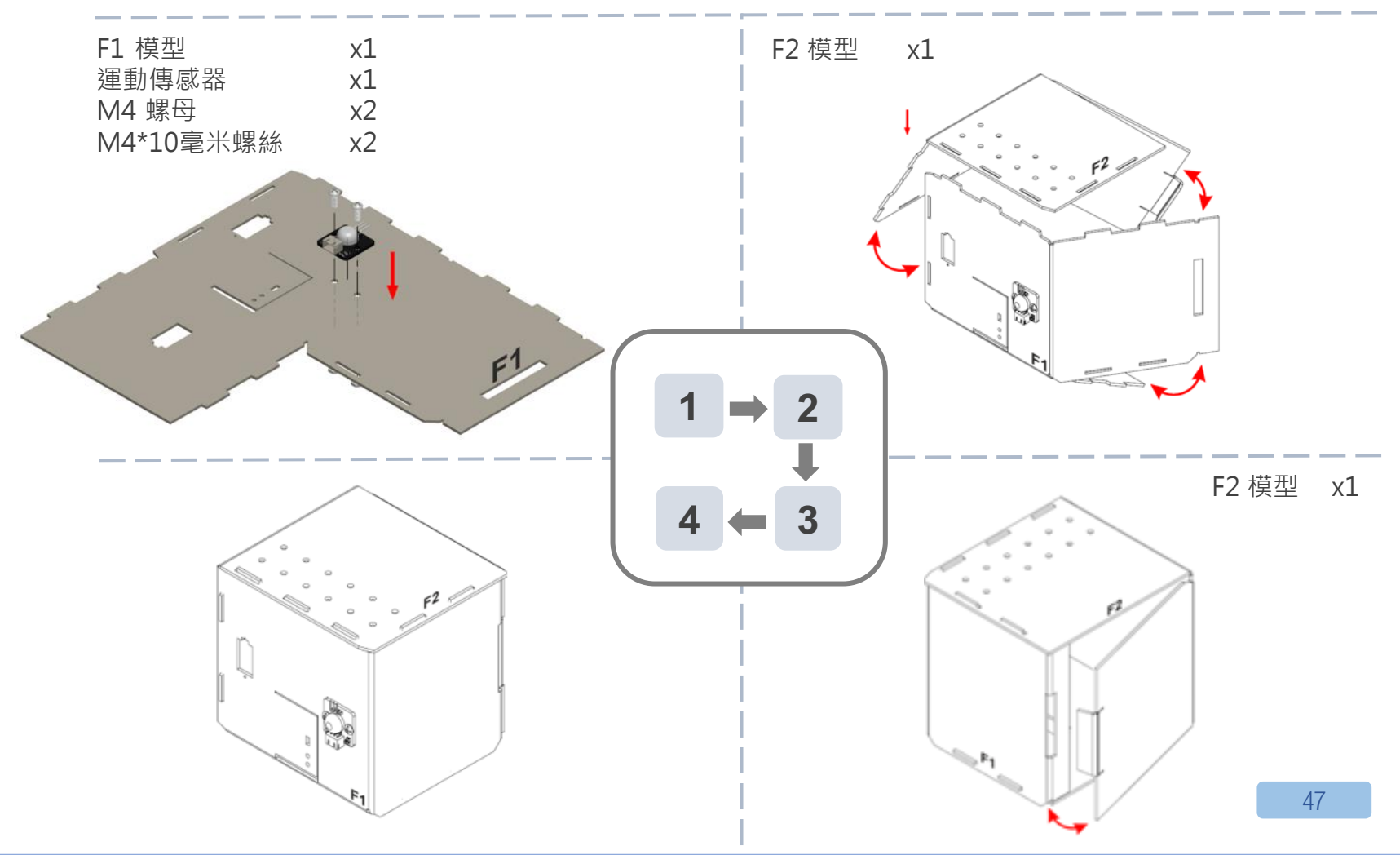

## IOT(物聯網)-IFTTT

步驟 1.訪問 https://ifttt.com, 創建新專案 (if webhooks then Email)。

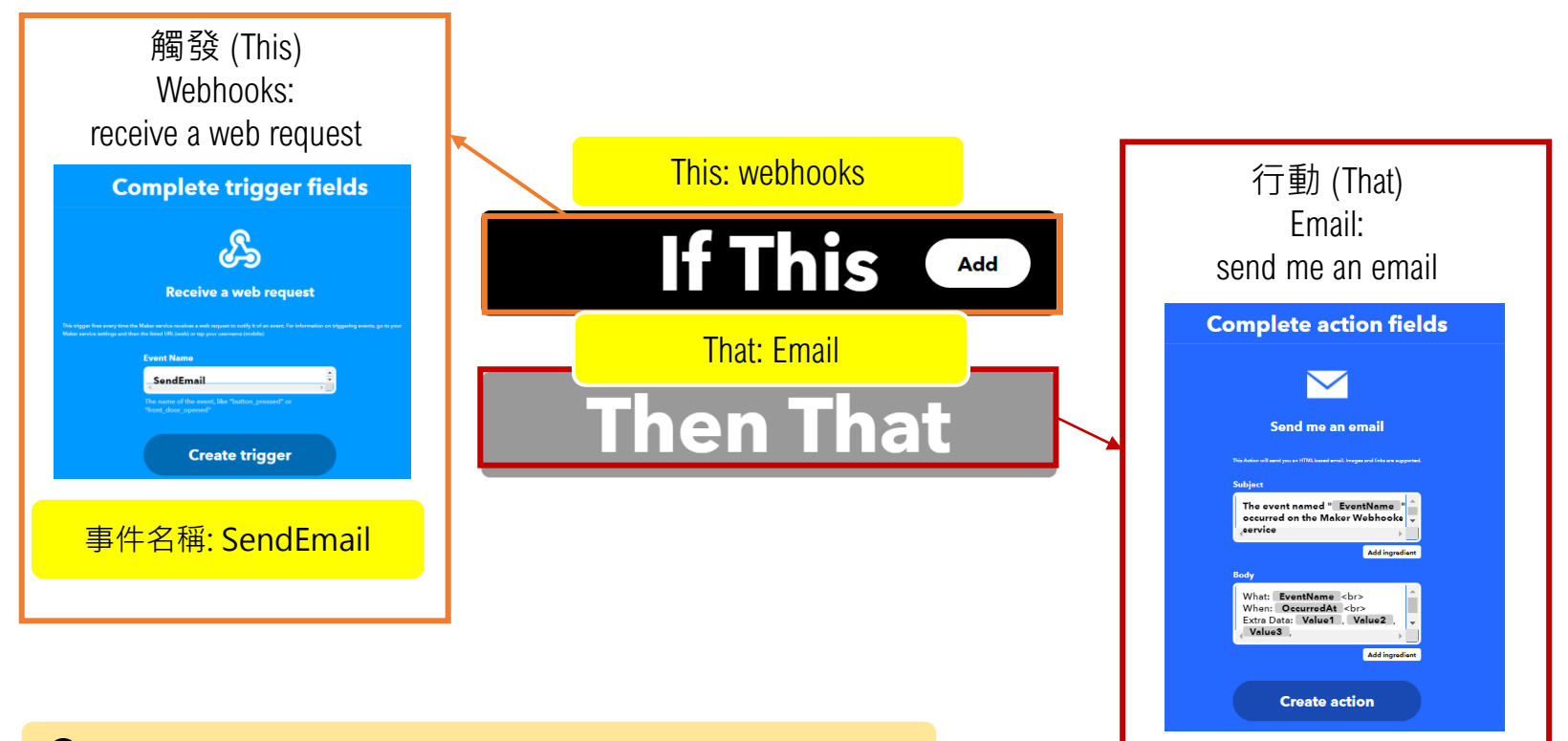

https://smarthon-docs-en.readthedocs.io/en/latest/smartcity/chapter2.html

## IOT (物聯網) – IFTTT

步驟 2. 依次點擊 "My services" >> "Webhooks", select "Documentation", 複製 Applet Key。

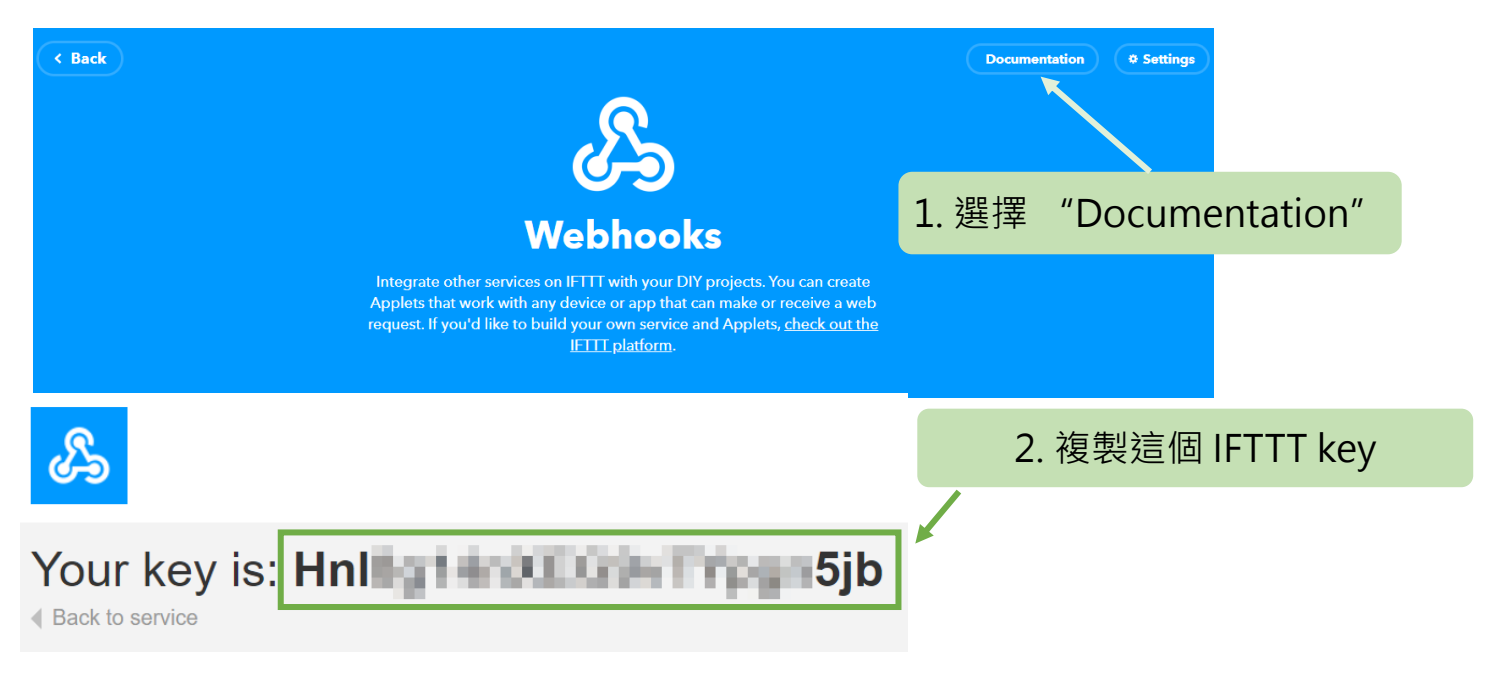

https://smarthon-docs-en.readthedocs.io/en/latest/smartcity/chapter2.html

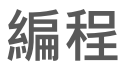

#### 當啟動時 OLED 初始化 宽 128 高 64 初始化IoT:bit TX 庫接到WiFi 名稱 12345678 smarthon 宓碼 **[複無限**次 WiFi連接狀態 那廮 取得動作傳感器數值接口 P1 ▼ 如果 演奏 音階 中音 C 持續 1 ▼ 拍 顯示 圖示 發送到 IFTTT key\* <sup>"Hn1</sup>」」」」」」」」」」 8 把 Thingspeak 事件名稱\* SendEmail key 粘貼在此 $\odot$ 否則 顯示 圖示 🗸 🗸 $(\mathbf{+})$ 暫停 1000 👻 $(\mathbf{+})$

🦻 如何避免短時間內重複發送大量電郵? (提示:利用變數功能?)

步驟:

- . 「當啟動時」只會在程式最開始時運作。
- 2. 初始化 OLED (寬128 高64)。
- 3. 初始化 IoT:bit (TX P16 PX P8)。
- 4. 設置WiFi 並輸入WiFi名稱及密碼。
- 5. 「重複無限次」的運作方式和迴圈相似。
- 加入"如果WiFi已連接,那麼"。在上 述邏輯再加一個"如果...那麼",以" 取得運動傳感器數值接口 P1 = TRUE" 為前設。
- 7. 在"如果…那麼"加入"演奏音階中音 C 持續1 拍和LED 顯示"Monster"圖 示。
- 8. 加入"發送到 IFTTT Key\*",填上 IFTTT Key並把事件名稱設為 "SendEmail"。
- 9. 在"否則"加入"smile"圖示(沒有 可疑人士經過)

10. 暫停一秒

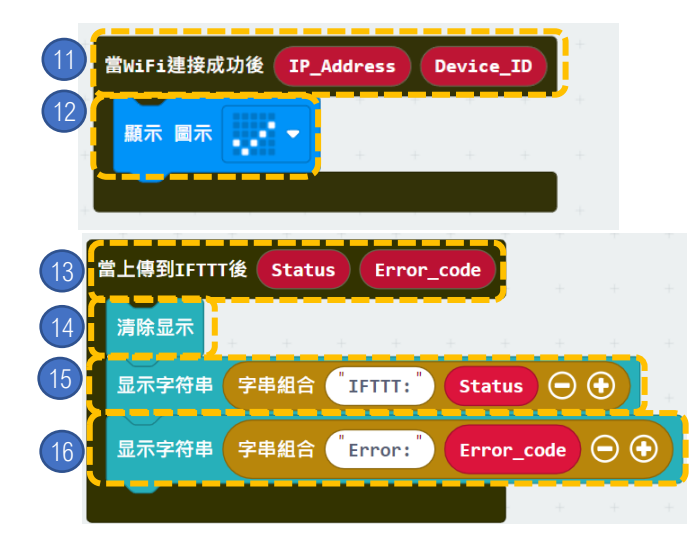

步驟:

- 11. 如果WiFi連接成功後,
- 12. LED會顯示"剔號"圖示。
- 13. 當上傳到 IFTTT 後
- 14. 清除OLED顯示。
- 15. 在OLED屏幕上顯示字符串:字串組合 ( "IFTTT:" · Status )。
- 16. 在OLED屏幕上顯示字符串:("Error:", Error\_code)。

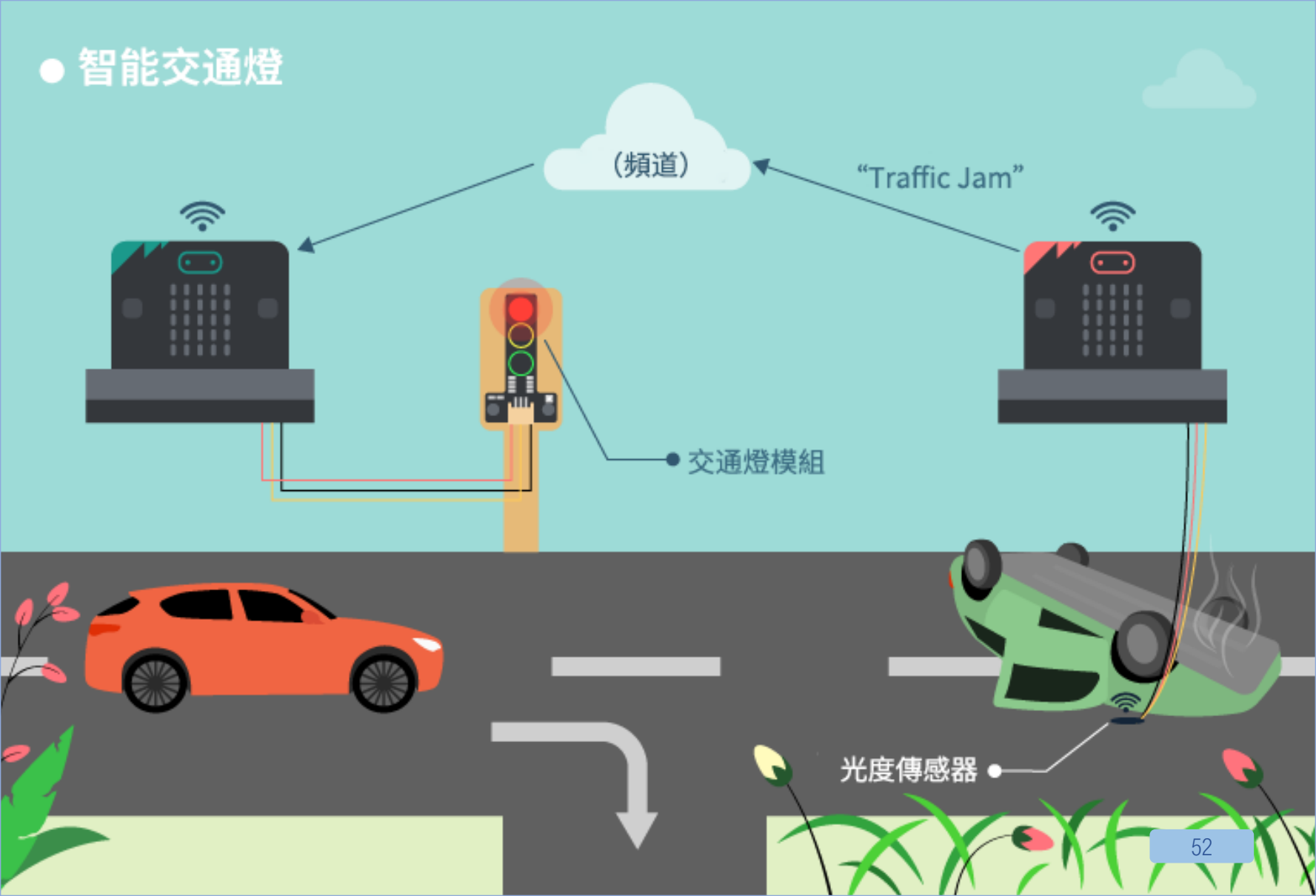

### 8. [物聯網] 智能交通燈 (發送者)

程度:★★★★★

介紹 當光度傳感器長期回饋過低數值,這代表有車停在此處,即公路上有塞 車發生。發送者傳送" trafficjam"至 microbit。反之則發 送" nojam"。 備註:這個案例需要兩組 micro:bit,一組為發送者,另一組為接收者。

#### 所用部件

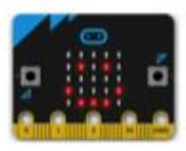

micro:bit (1)

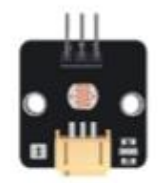

光度傳感器(1)

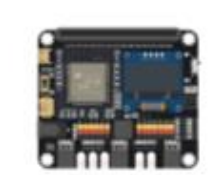

IoT:bit (含OLED 顯示屏)(1)

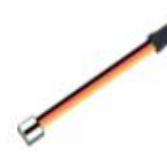

或器(1)

三腳模組連接線(1)

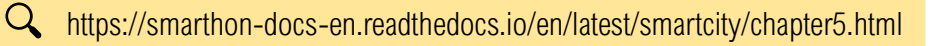

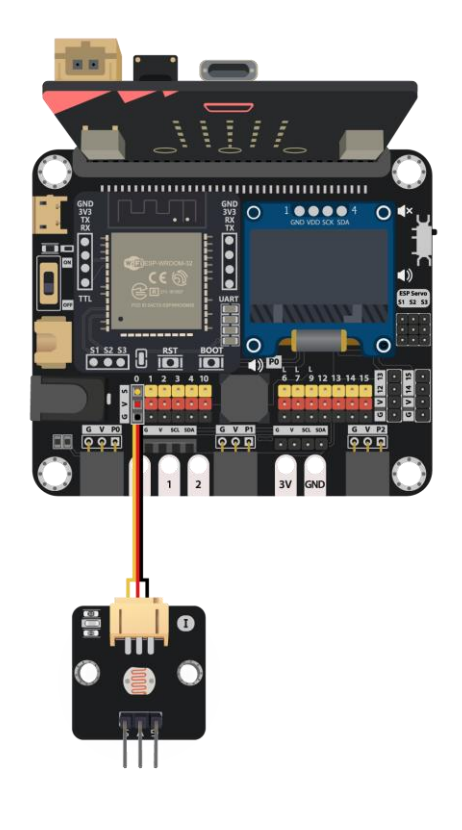

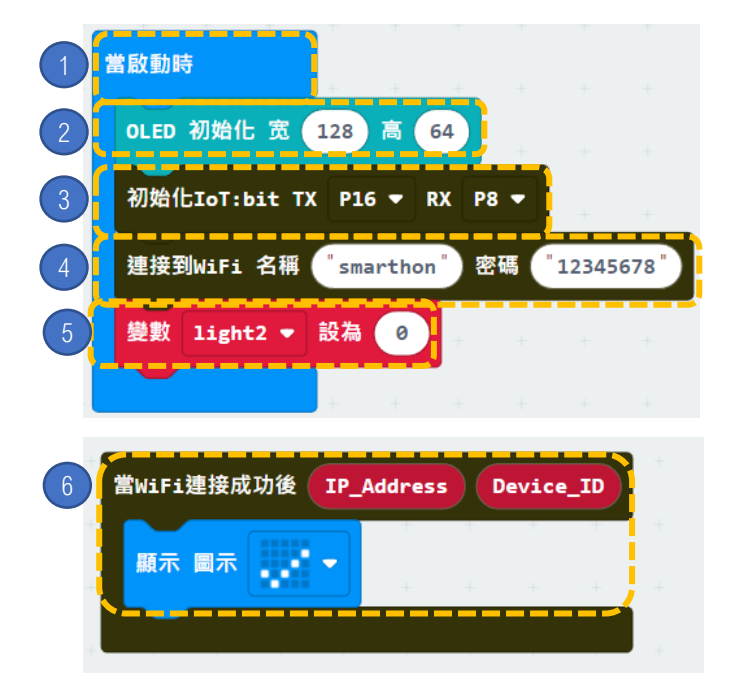

步驟:

- 1. 「當啟動時」只會在程式最開始時運作。
- 2. 初始化 OLED (寬128 高64)。
- 3. 初始化 IoT:bit (TX P16 PX P8)。
- 4. 設置WiFi 並輸入WiFi名稱及密碼。
- 5. 宣告新變數 light2 並設為 0。

6. 在連上WiFi後,在OLED屏幕上顯示圖 示「剔號」。

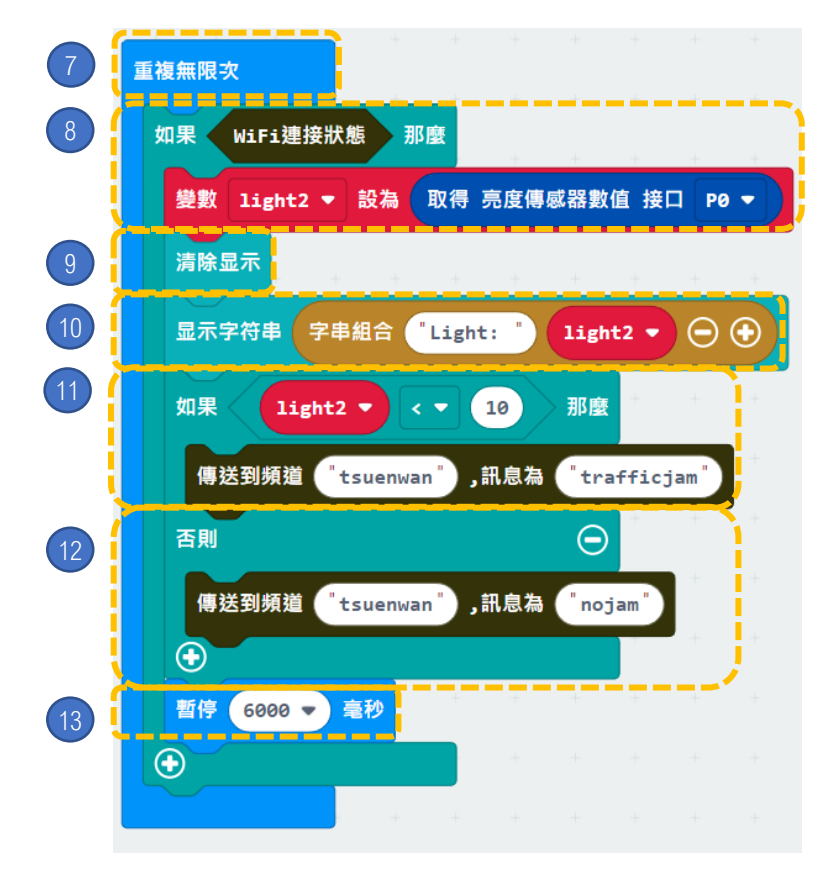

步驟:

- 7. 「重複無限次」的運作方式和迴圈 相似。
- 加入如果Wifi已連接,將變數 light2 設為取得光傳感器數值接口 P0。
- 9. 清除OLED顯示。
- 10. 顯示"字串組合 Light: light2"。
- 11. 如果 light2 < 10,傳送信息 "trafficjam"到頻道 "tsuenwan"。
- 12. 否則傳送信息 "nojam" 到頻道
  - "tsuenwan" •
- 13. 暫停6秒。

### 8. [物聯網] 智能交通燈 (接收者)

 $2222 \pm 2222 \pm 22222 \pm 2222 \pm 22222 \pm 2222 \pm 2222 \pm 2222 \pm 2222 \pm 2222 \pm 2222 \pm 2222$ 

介紹 當光度傳感器長期回饋過低數值,這代表有車停在此處,即公路上有塞 車發生。發送者傳送" trafficjam" 至 microbit。反之則發 送" nojam" 。 備註:這個案例需要兩組 micro:bit,一組為發送者,另一組為接收者。

#### 所用部件

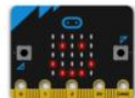

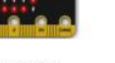

micro:bit (1)

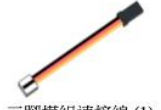

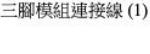

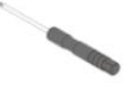

螺絲批 (1)

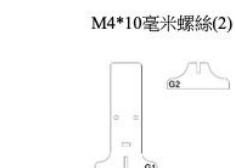

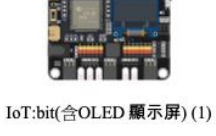

G1-G2 模型(1)

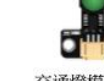

交通燈模組(1)

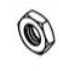

M4螺母(2)

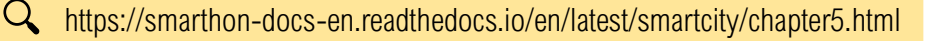

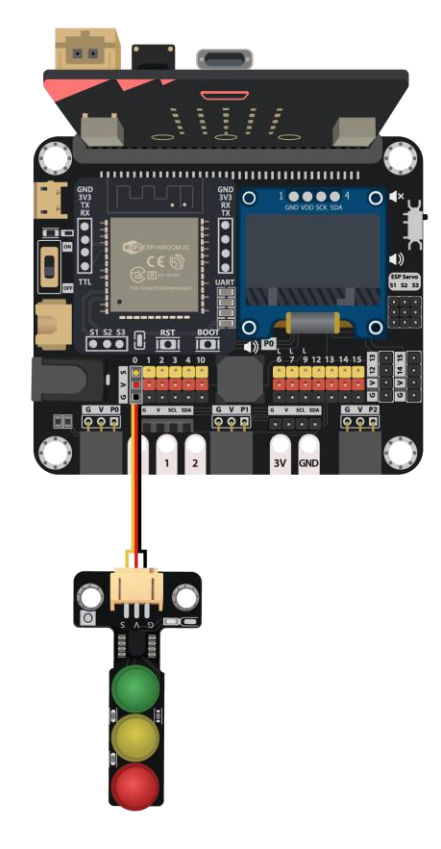

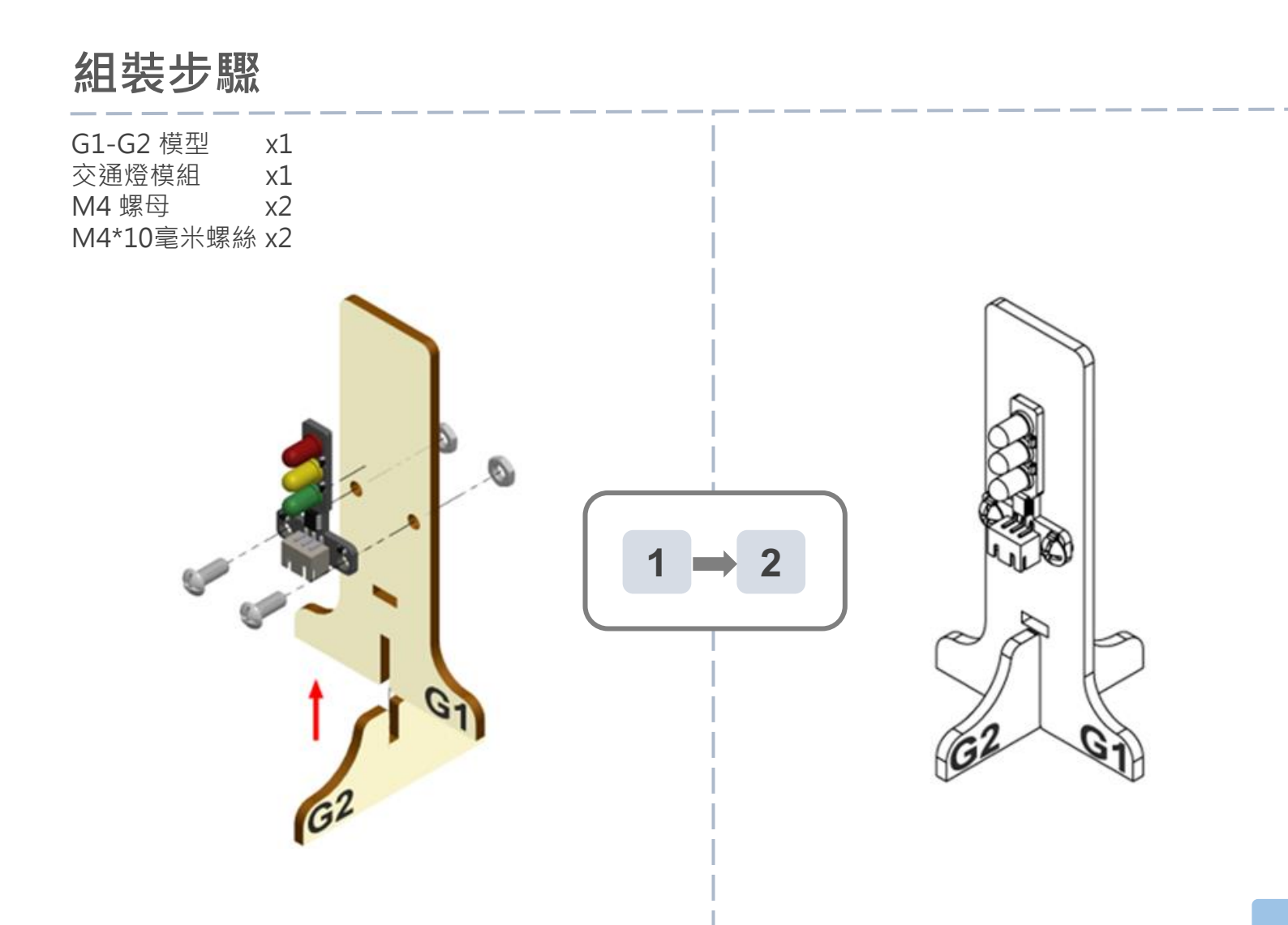

编程

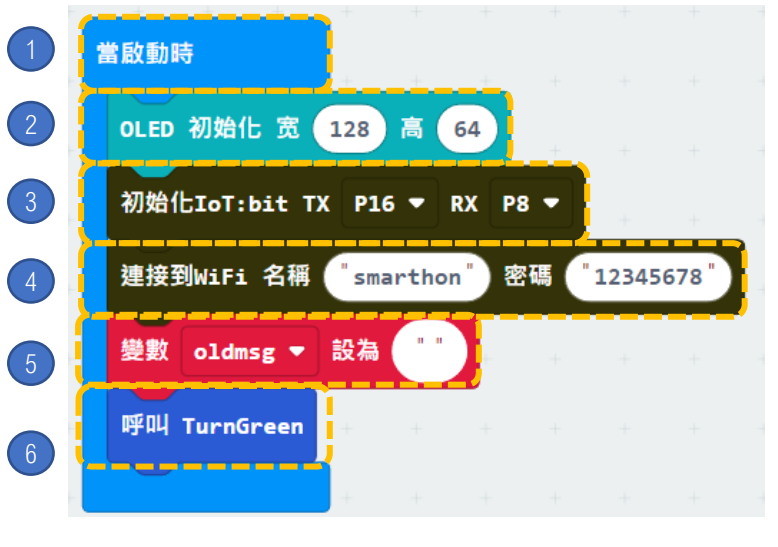

 7
 當WiFi連接成功後 IP\_Address Device\_ID

 顯示 圖示 ••• •
 •

 8
 加入到頻道 "tsuenwan"

步驟:

-@-

「當啟動時」只會在程式最開始時運作。

我們能如何為交通燈顏色加上對應的音效?

- 2. 初始化 OLED (寬128 高64)。
- 3. 初始化 IoT:bit (TX P16 PX P8)。
- 4. 設置WiFi 並輸入WiFi名稱及密碼。
- 5. 宣告新變數 oldmsg 並設為 "" 。
- 6. 加入呼叫 TurnGreen ·

- 7. 在連上WiFi後,在OLED屏幕上顯示圖示 「剔號」。
- 8. 加入到頻道 "tsuenwan"。

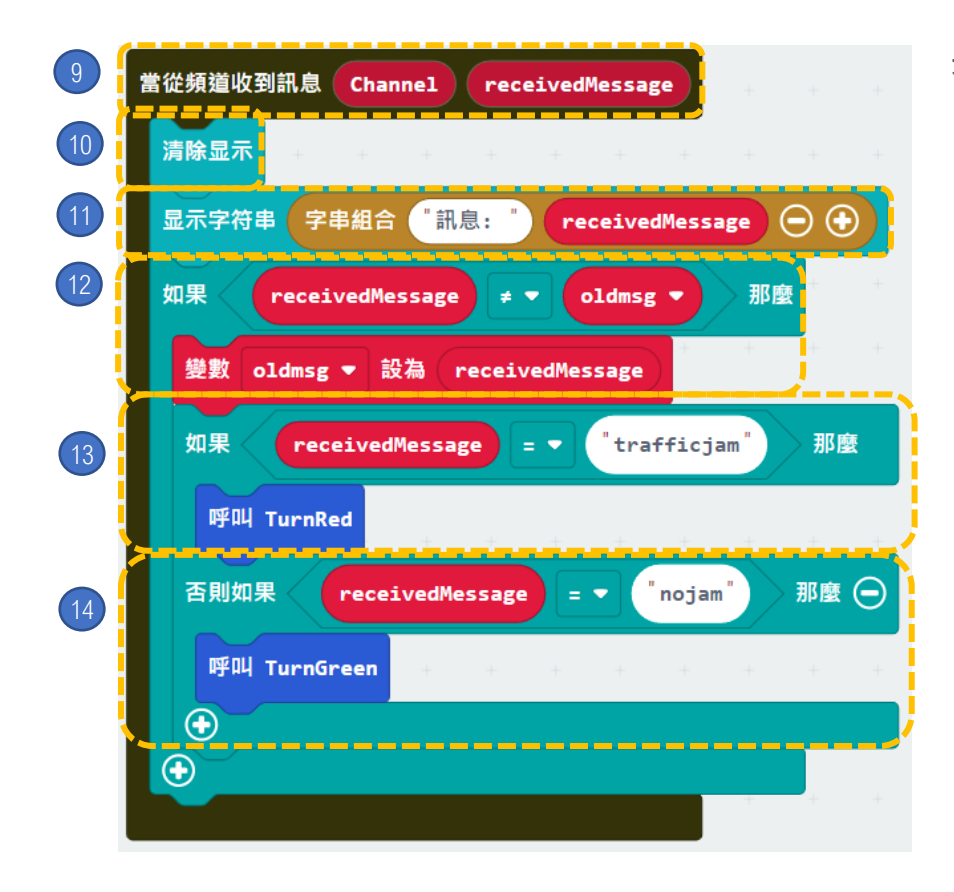

步驟:

- 9. 加入當收到WiFi頻道內容時,
- 10. 清除OLED顯示。
- 11. 顯示字符串字串組合: "Message:, receivedMessage"。

我們能如何為交通燈顏色加上對應的音效?

12. 如果 receivedMessage ≠ oldmsg, 那 廢 把 變 數

oldmsg 設置成 receivedMessage。

13. 如果 recievedMessage 等於 "trafficjam",呼叫TurnRed。
14. 否則如果 recievedMessage 等於 "nojam",呼叫TurnGreen.

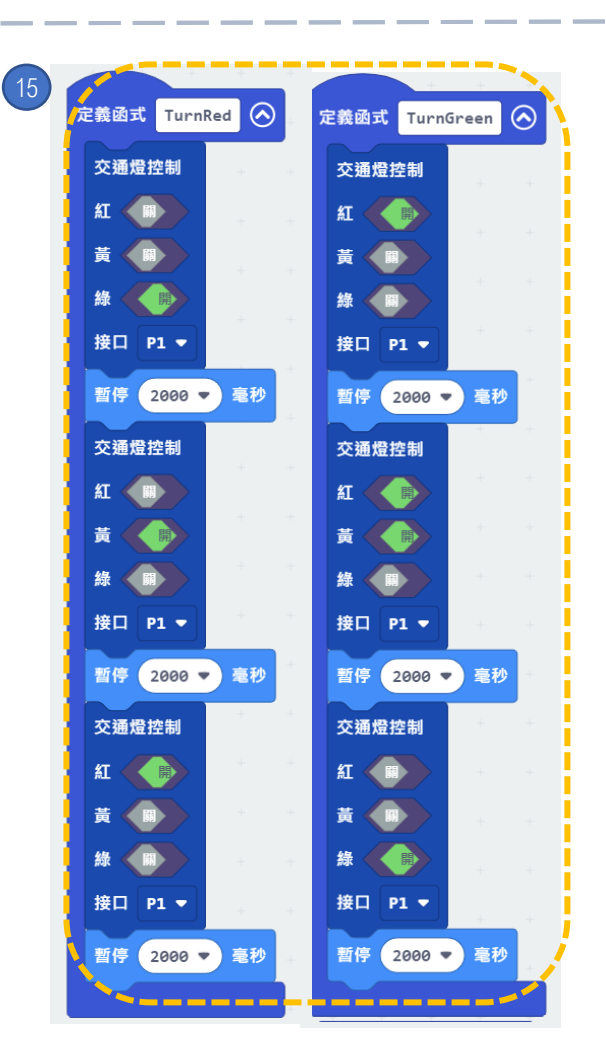

STEPS:

15. 宣告兩個新函式(TurnRed 及 TurnGreen)。 在TurnRed 函式中加入 "Control traffic light at P1",等待兩秒,轉顏色為黃色, 等待兩秒,轉顏色為紅,等待兩秒。在 TurnGreen函式中加入" Control traffic light at P1",轉為紅色,等待兩秒,轉為 黃色,等待兩秒,轉為綠色,等待兩秒。

## ● 遙距智能門控制

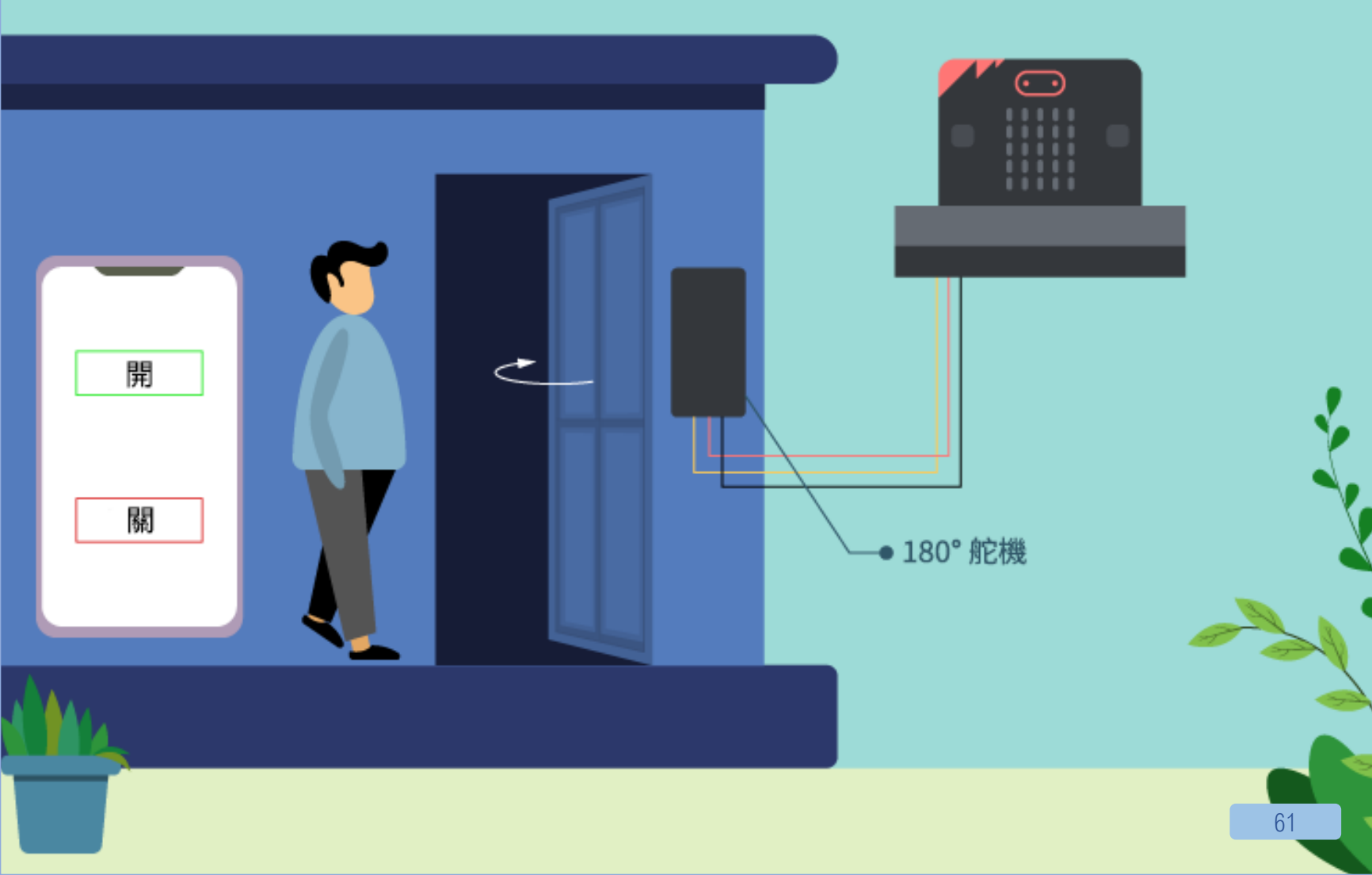

## 9. [物聯網] 遙距智能門控制

 $\overline{\mathbf{2}}$   $\overline{\mathbf{2}}$   $\overline{\mathbf{2}}$   $\overline{\mathbf{2}}$   $\overline{\mathbf{2}}$   $\overline{\mathbf{2}}$   $\overline{\mathbf{2}}$   $\overline{\mathbf{2}}$   $\overline{\mathbf{2}}$   $\overline{\mathbf{2}}$ 

#### 介紹

當 microbit 收到" opendoor" 訊號, 舵機會自動轉動。當 收到" closedoor" · 門會自動關閉。

#### 所用部件

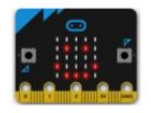

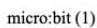

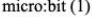

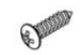

舵機尖螺絲 M2\*7.5毫米(1) (於舵機套裝內)

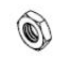

M3 螺母(1)

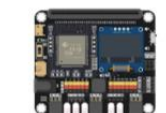

IoT:bit (含OLED 顯示屏)(1)

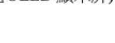

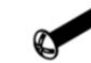

M2\*10毫米螺絲(2)

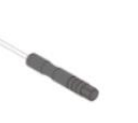

螺絲批(1)

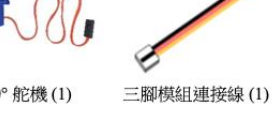

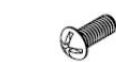

M3\*10 毫米螺絲(2)

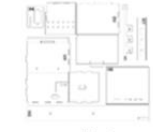

M2 螺母(2)

180° 舵機(1)

H1-H7模型(1)

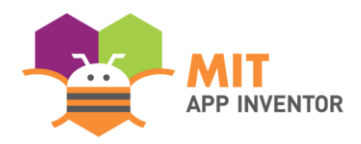

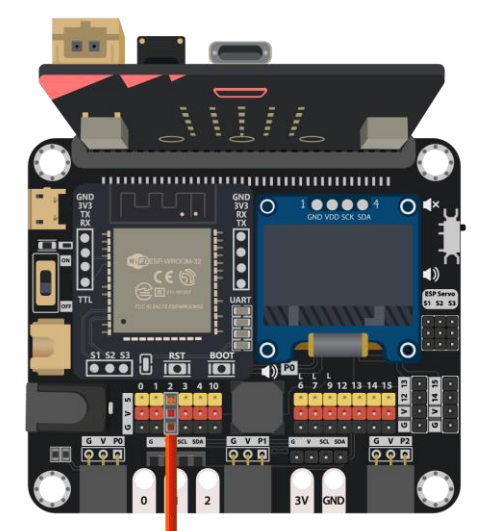

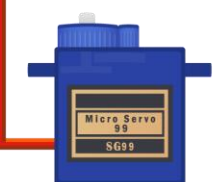

### 組裝步驟

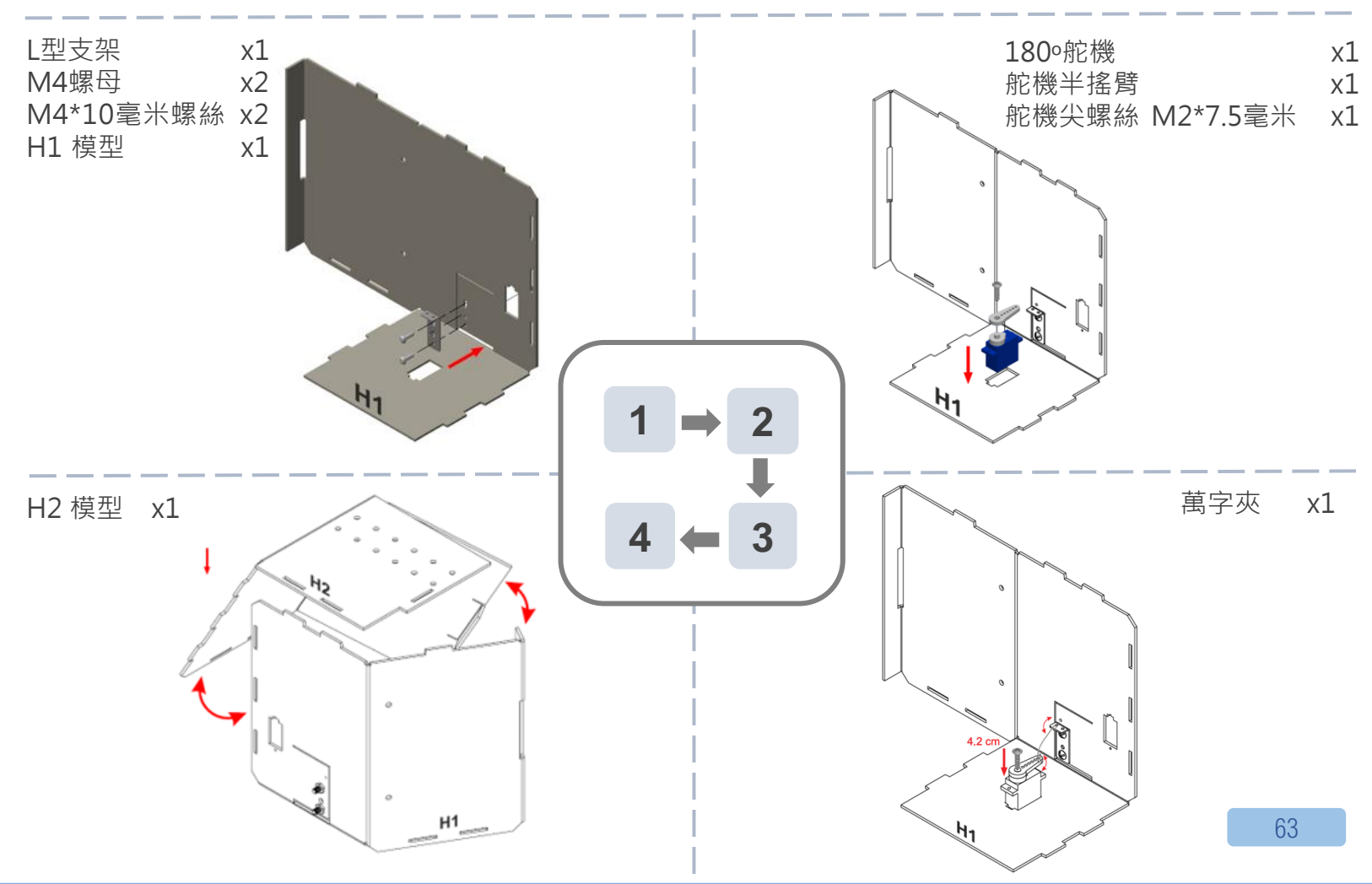

組裝步驟

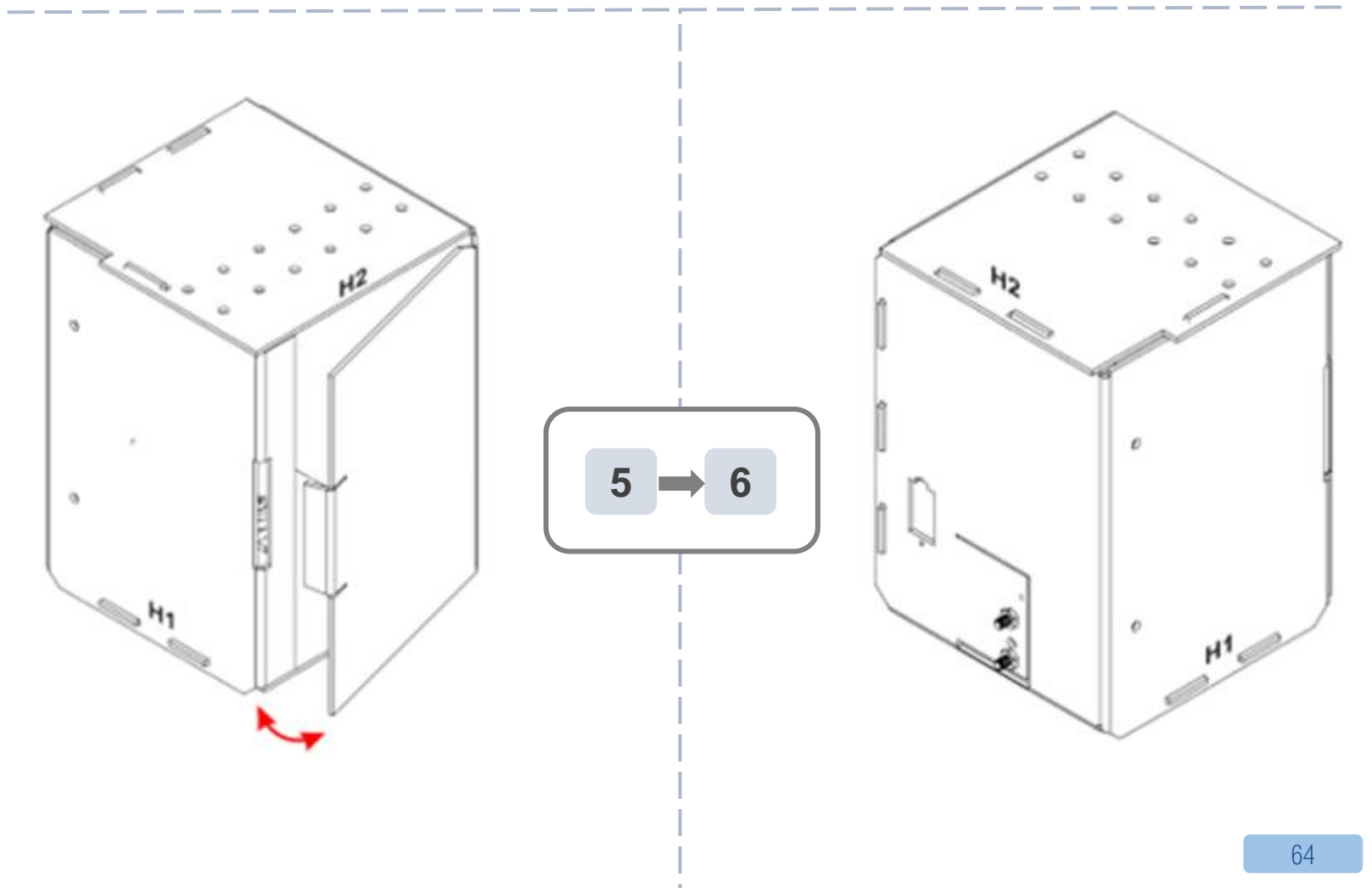

## IOT(物聯網)-APP INVENTOR 2

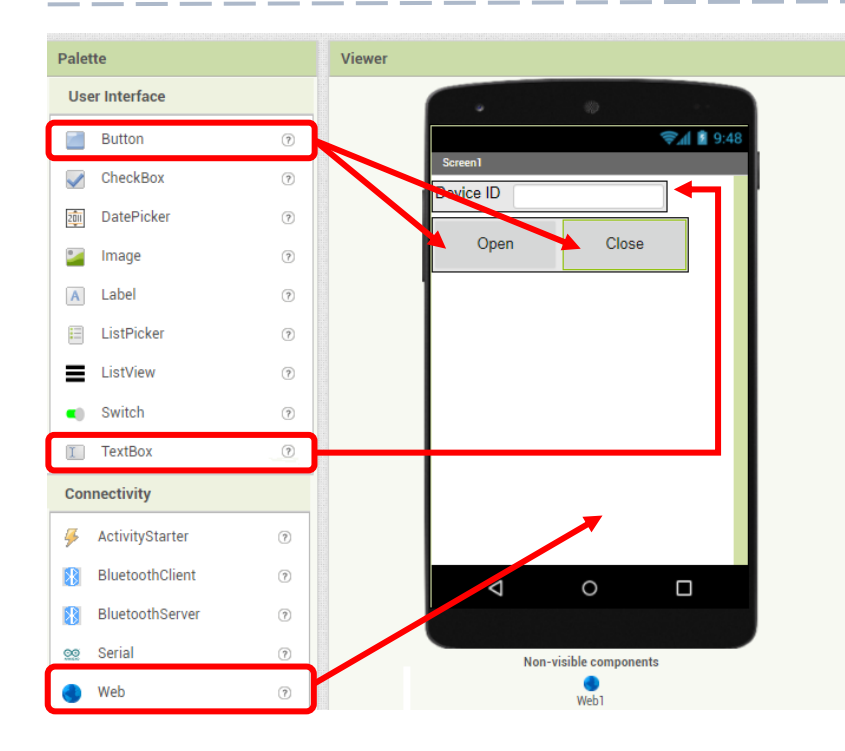

#### 步驟一. 創建新頁面

- •
- On Designer: 在左邊界面拖出元素 •
- 把" Web" 拖到最下面

Q https://smarthon-docs-en.readthedocs.io/en/latest/smartcity/chapter3.html

## IOT(物聯網)-APP INVENTOR 2

### 編程二.編程

- On Blocks:
- The WAN control command URL is:

http://control.smarthon.cc/publish?id=<mark>DeviceID</mark>&msg=<mark>ControlCommand</mark>

• 當 button1 被點擊,以下指令" opendoor" 會被執行。

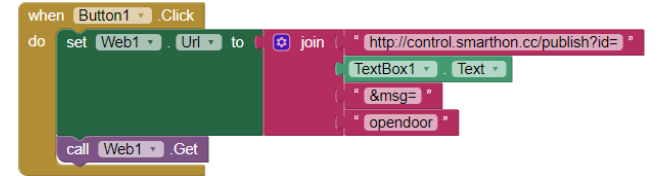

• 當 button2 被點擊,以下指令" closedoor" 會被執行

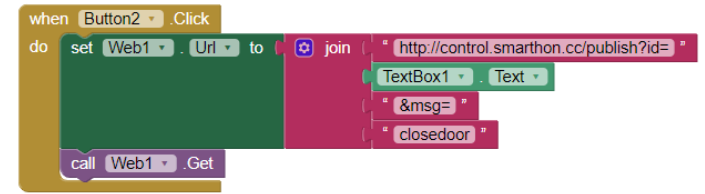

透過QR code或 apk,下載程式至手機。

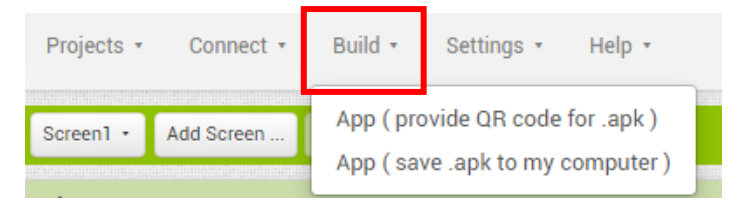

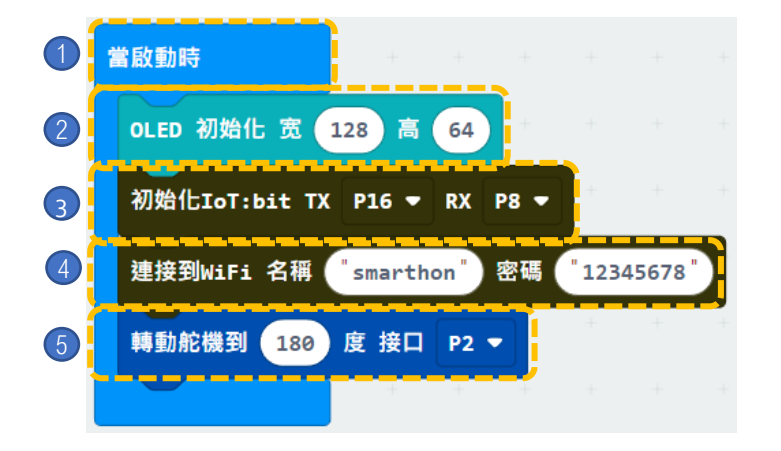

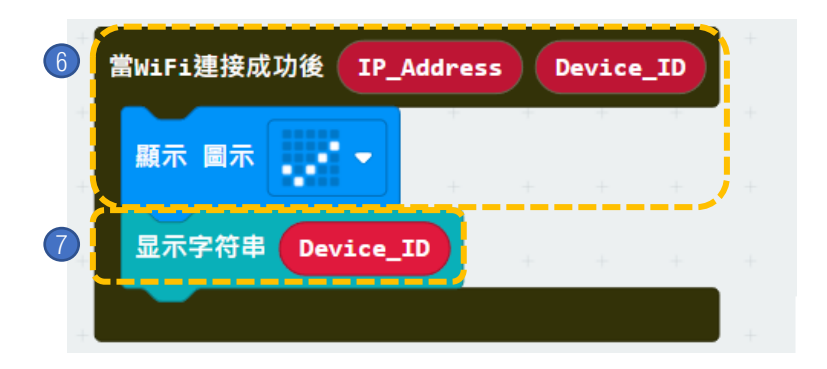

#### 步驟:

- 1. 「當啟動時」只會在程式最開始 時運作。
- 2. 初始化 OLED (寬128 高64)。
- 3. 初始化 IoT:bit (TX P16 PX P8)。
- 4. 設置WiFi 並輸入WiFi名稱及密碼。
- 5. 轉動舵機到 180 度 接口 P2。

- 6. 在連上WiFi後,在OLED屏幕上 顯示圖示「剔號」。
- 7. 顯示字符串 Device\_ID。

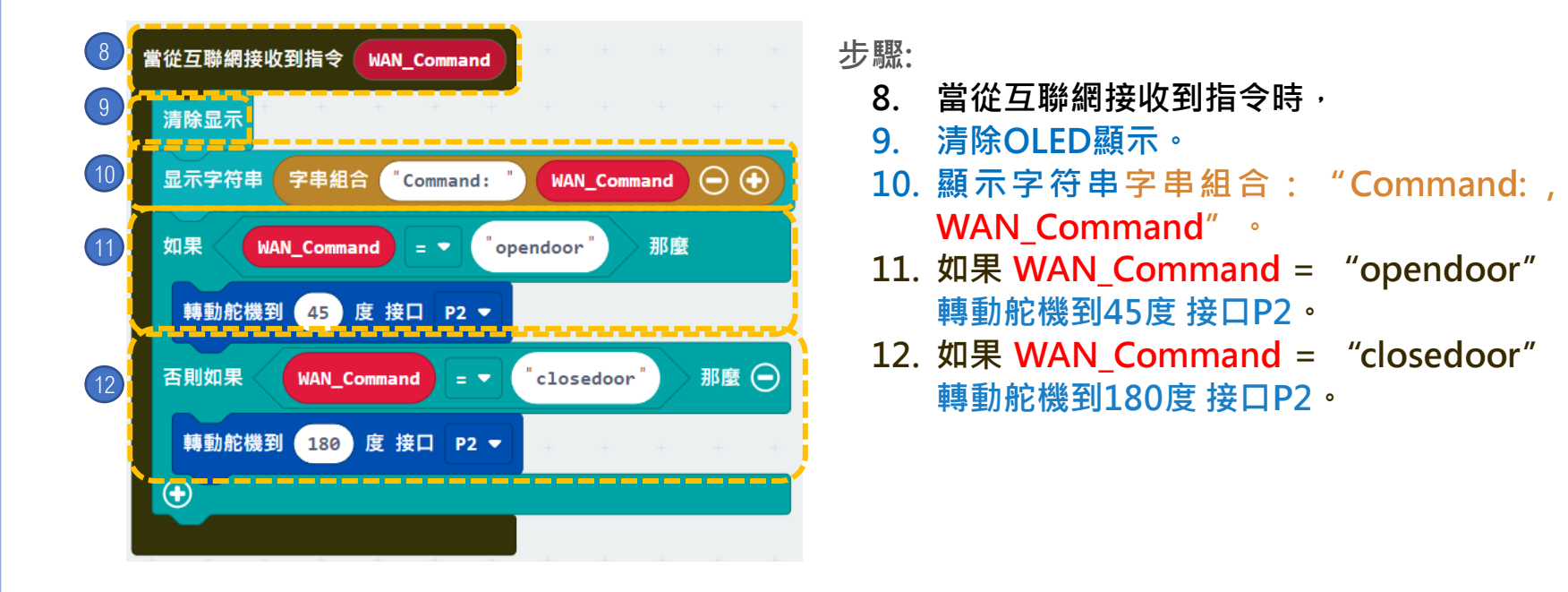

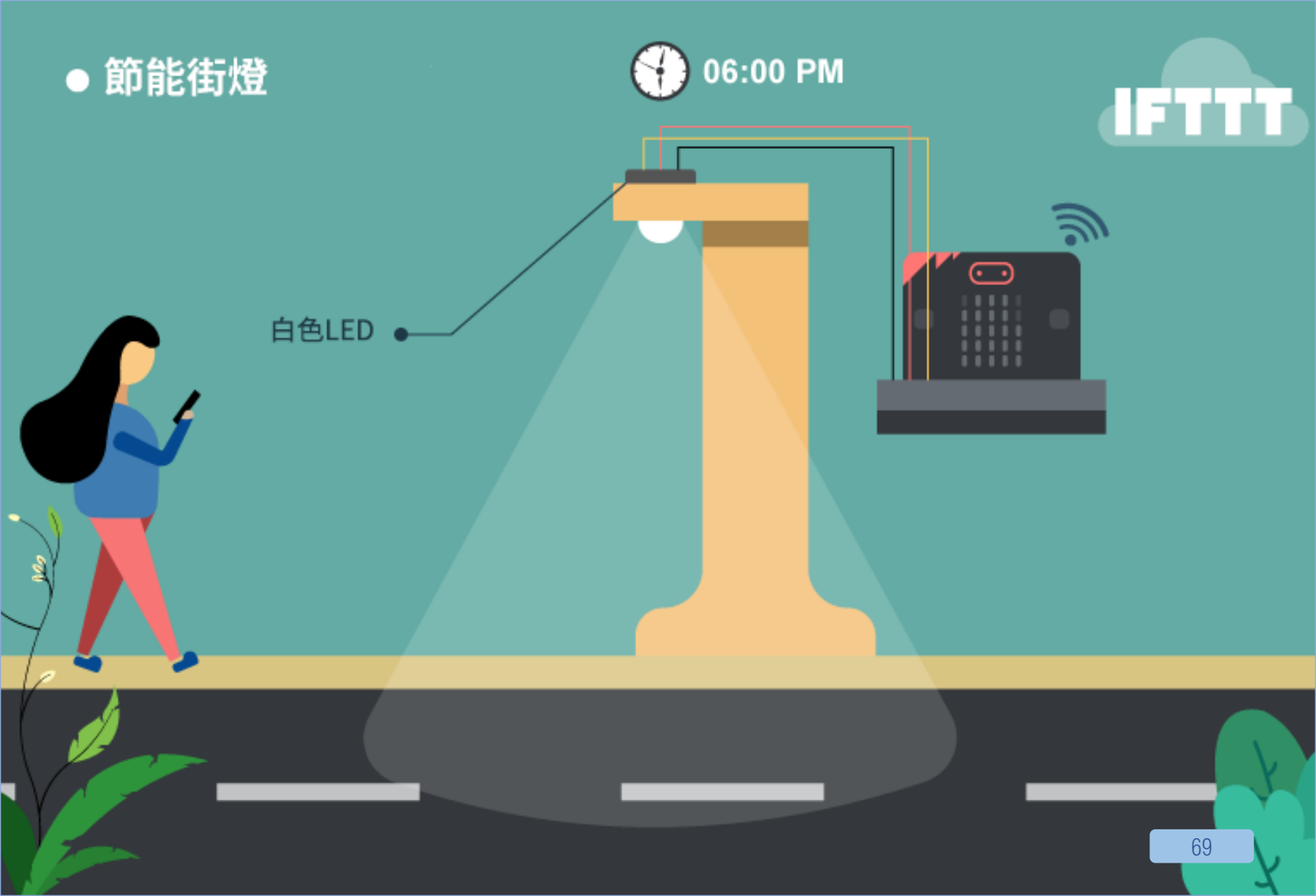

## 10. [物聯網]節能街燈

**程** $\underline{e}$ : ★ ★ ★ ★ ☆

### 介紹

節能街燈可以在指定時間自動開關的街燈,能夠同時兼顧節 省能源及照明需求。

#### 所用部件

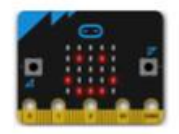

micro:bit (1)

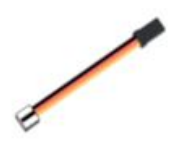

三腳模組連接線(1)

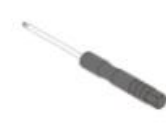

螺絲批 (1)

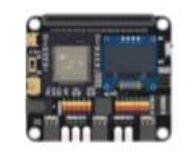

IoT:bit (含 OLED 顯示屏)(1)

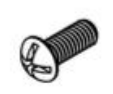

M4\*10毫米螺絲(2)

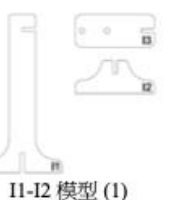

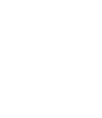

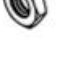

白色LED(1)

M4 螺母(2)

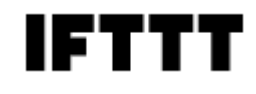

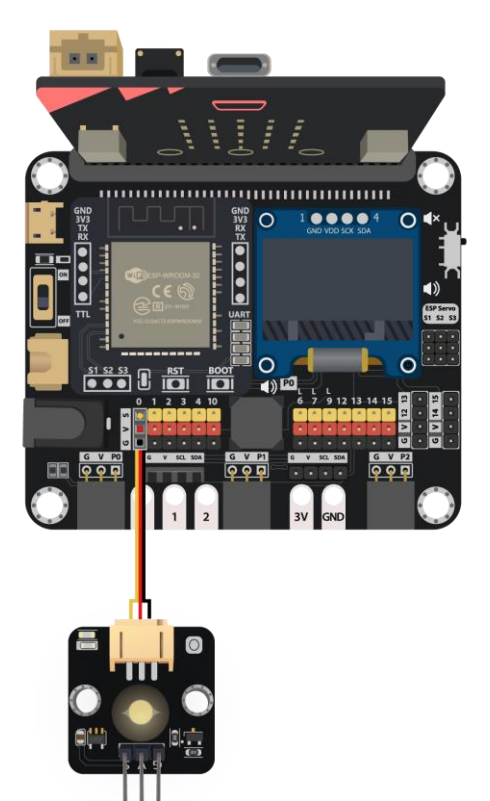

### 組裝步驟

| I1-I3 模型  |
|-----------|
| 白色LED     |
| M4 螺母     |
| M4*10毫米螺絲 |

x1 x1 x2 x2

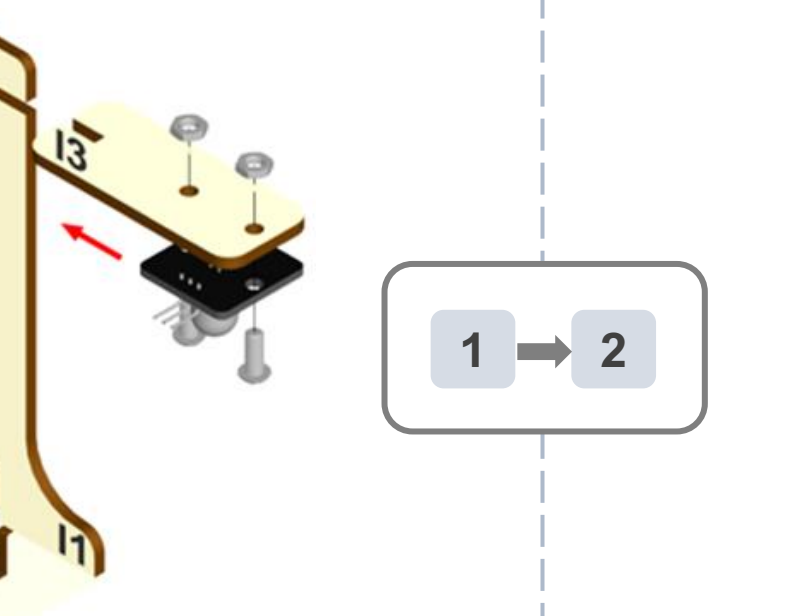

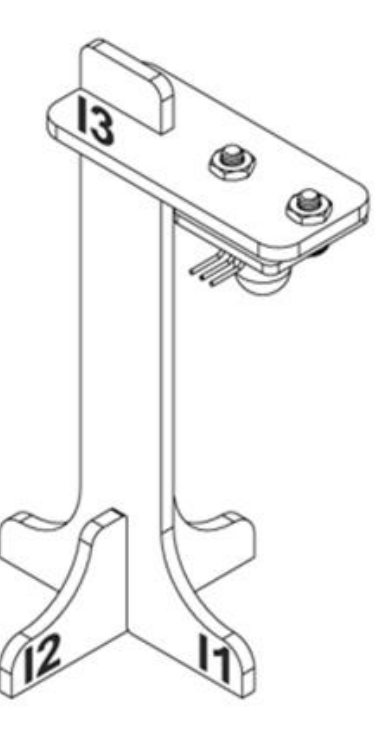

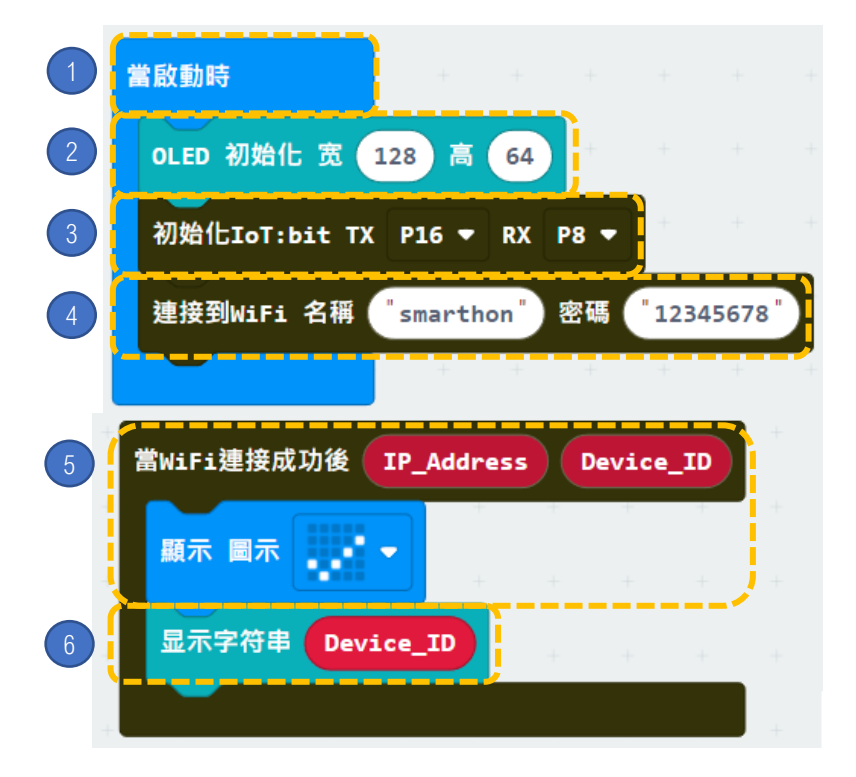

步驟:

- 1. 「當啟動時」只會在程式最開始 時運作。
- 2. 初始化 OLED (寬128 高64)。
- 3. 初始化 IoT:bit (TX P16 PX P8)。
- 4. 設置WiFi 並輸入WiFi名稱及密碼。
- 5. 在連上WiFi後,在OLED屏幕上 顯示圖示「剔號」。
- 6. 顯示字符串 Device\_ID。
編程

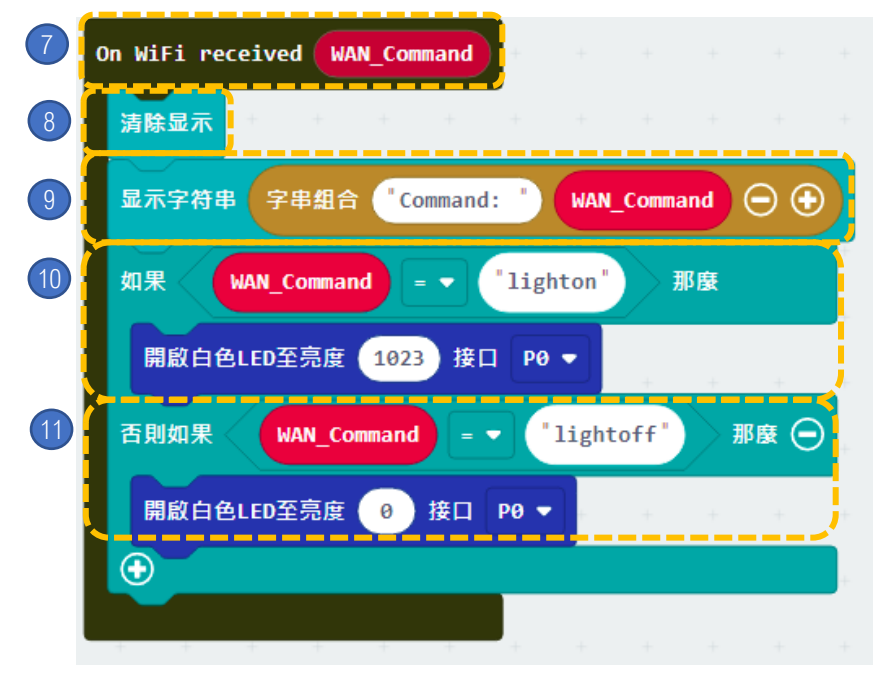

步驟: 7. 當從互聯網接收到指令時, 8. 清除OLED顯示。 9. 顯 示 字 符 串 字 串 組 合 : "Command:, WAN\_Command"。 10. 如 果 WAN\_Command = "lighton",開啟白LED至亮度 1023接口PO。 11. 如 果 WAN\_Command = "lightoff",開啟白LED至亮度0接 口PO。

步驟一. 在 IFTTT 開立新專案(If Date&time Then Smarthon IoT (micro:bit))

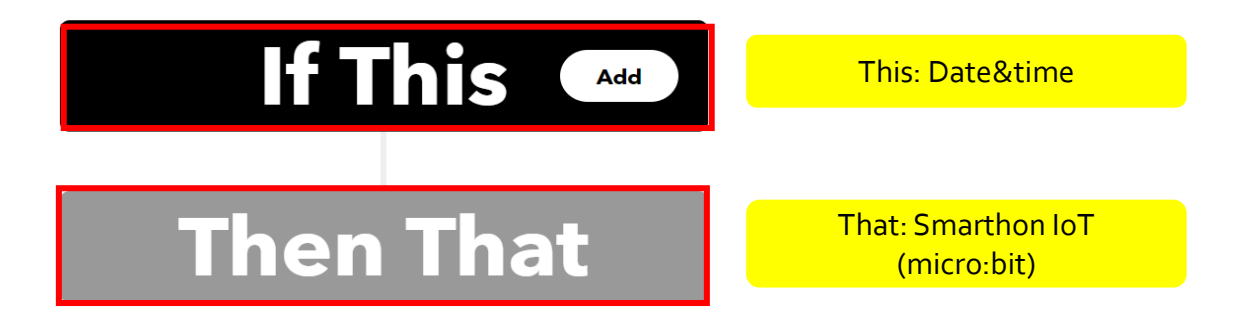

https://smarthon-docs-en.readthedocs.io/en/latest/smartcity/chapter4.html

#### 步驟二.

•如果現在時間為18:00, 傳送 WAN控制指令: lighton 至 micro:bit

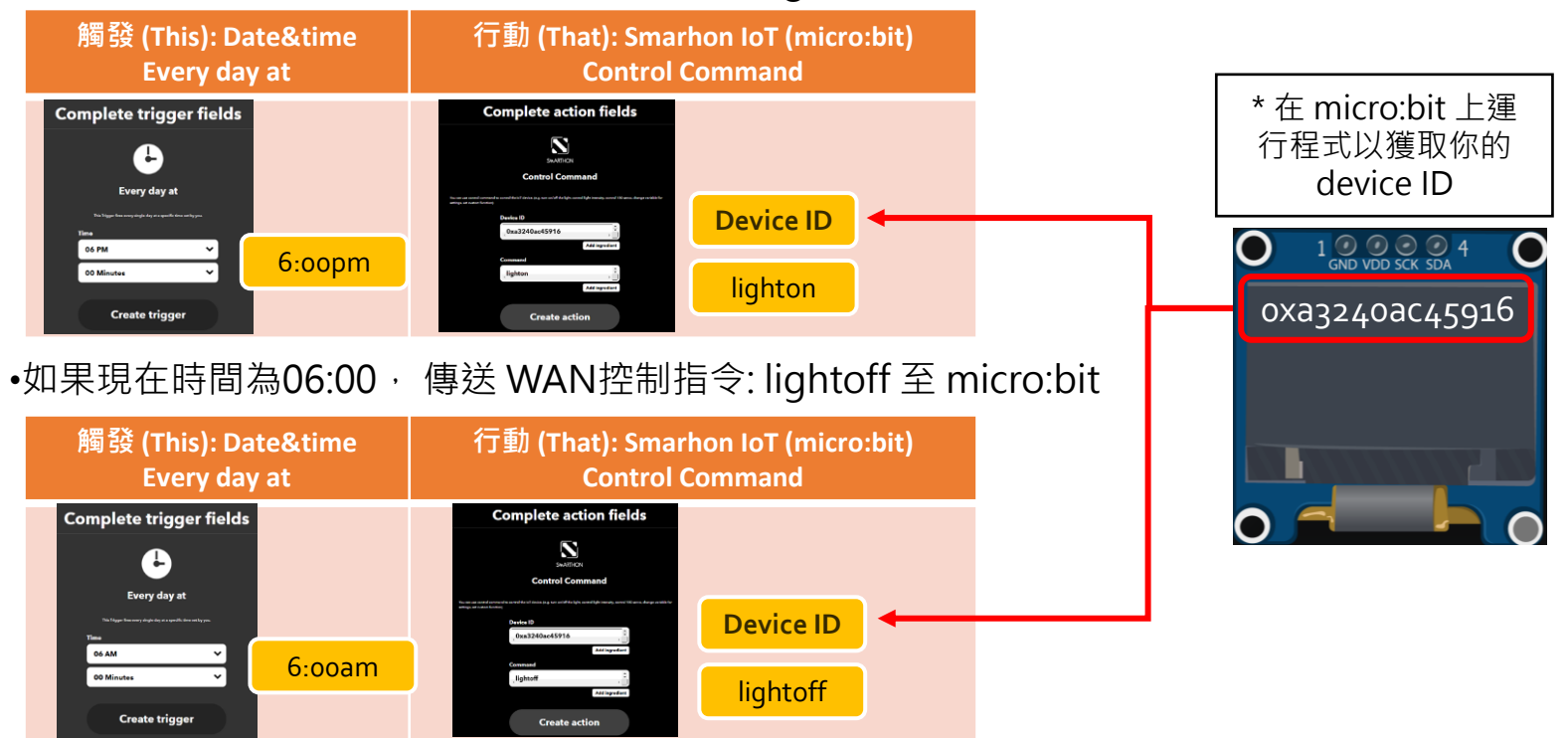

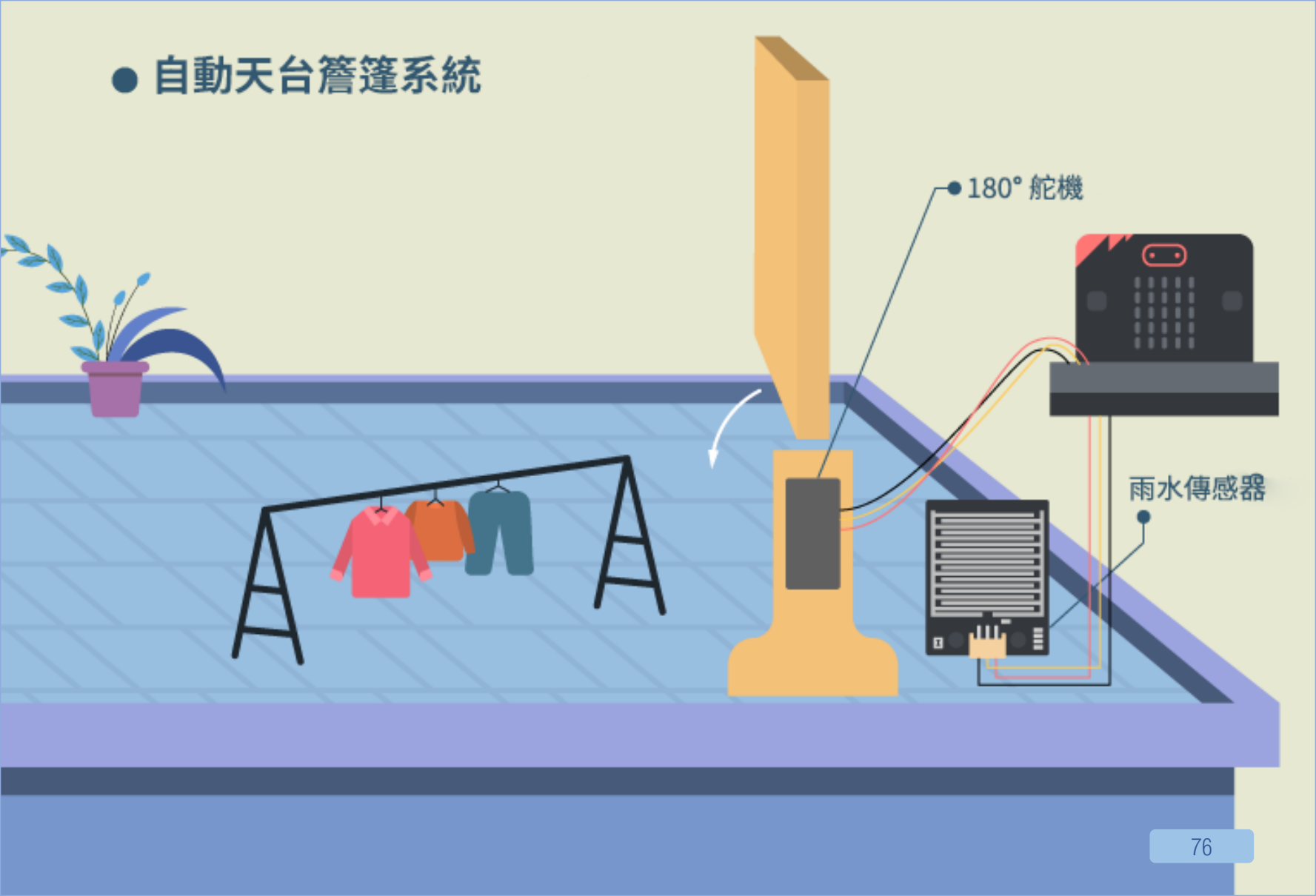

### 11. [物聯網] 自動天台簷篷系統

#### 

#### 介紹

當雨水傳感器偵測到下雨,就會傳送訊號至micro:bit 以開啟 天台簷篷。當沒有下雨時,天台簷篷會被關上。 同時,micro:bit通過IFTTT平台上的天氣預報系統,取得指 令內容開關簷篷 ·

#### 所用部件

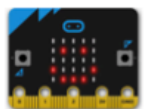

micro:bit (1)

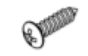

舵機尖螺絲 M2\*7.5毫米(1) (於舵機套裝内)

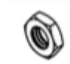

M4 螺母 (2)

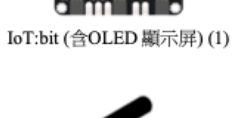

M2\*10毫米螺絲(2)

螺絲批(1)

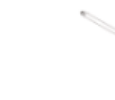

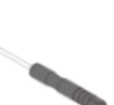

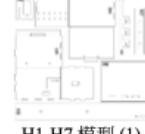

180° 舵機(1)

M2 螺母(2)

H1-H7 模型(1)

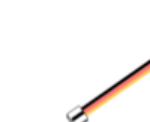

三腳模組連接線(1)

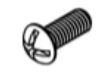

M4\*10毫米螺絲(2)

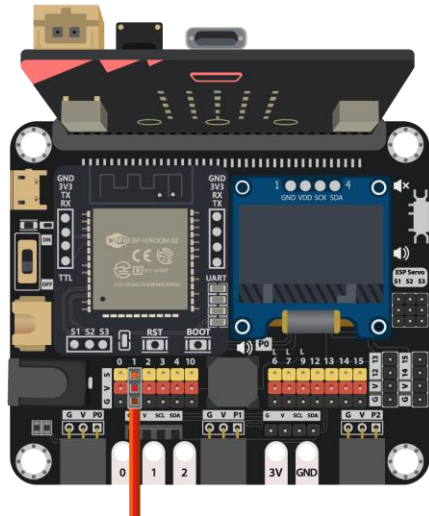

IFTTT

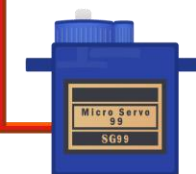

#### 組裝步驟

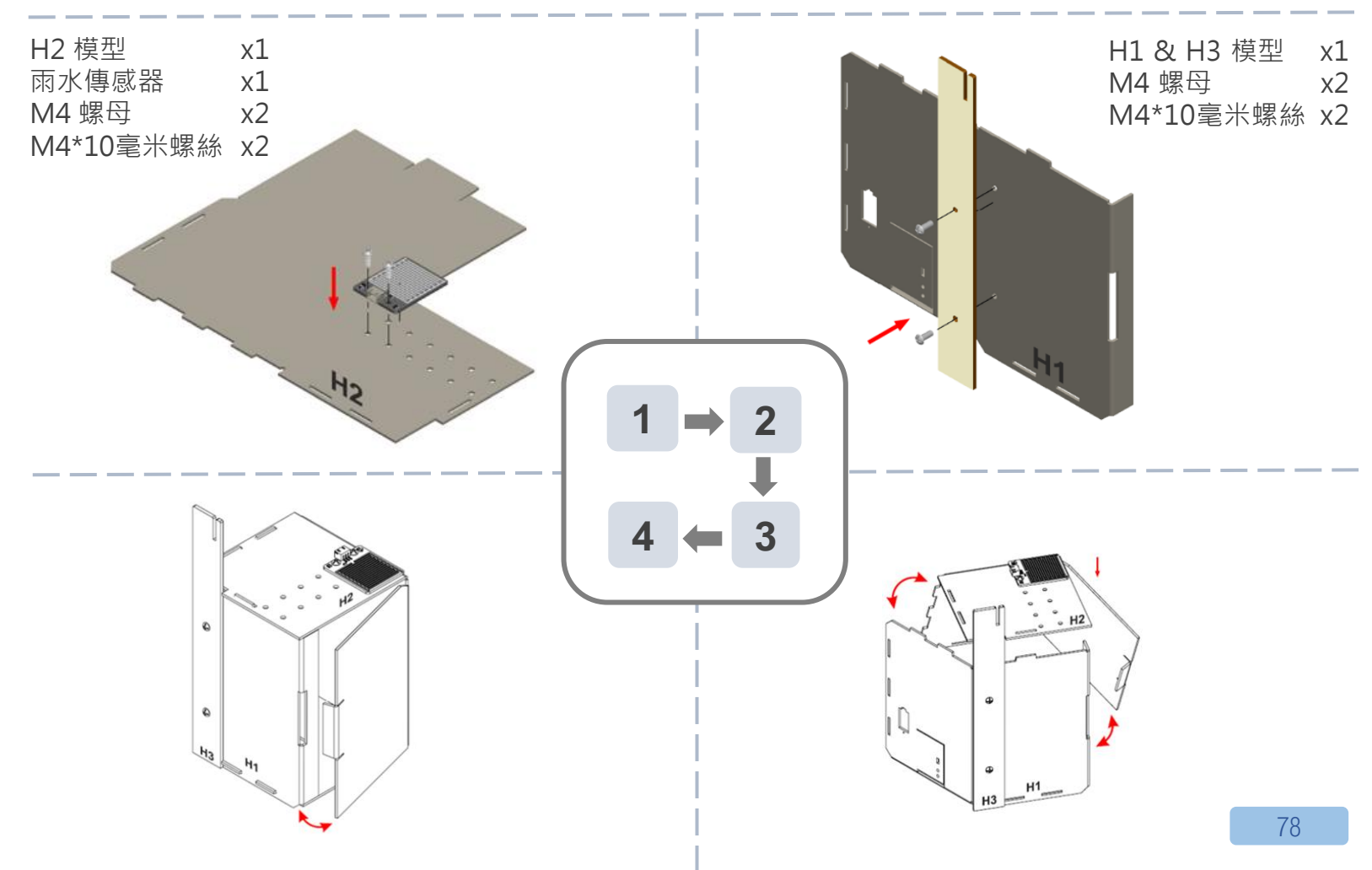

#### 組裝步驟

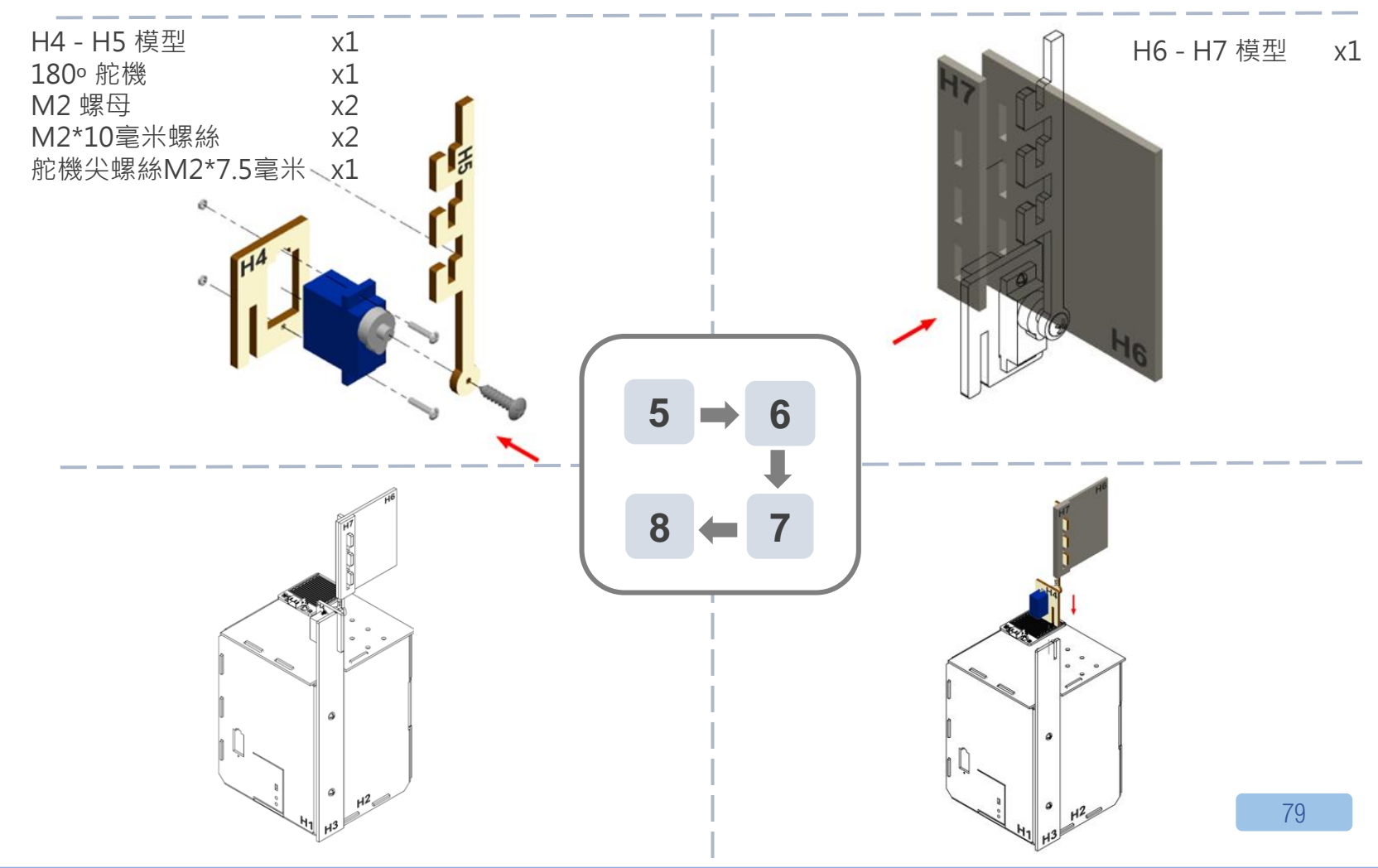

编程

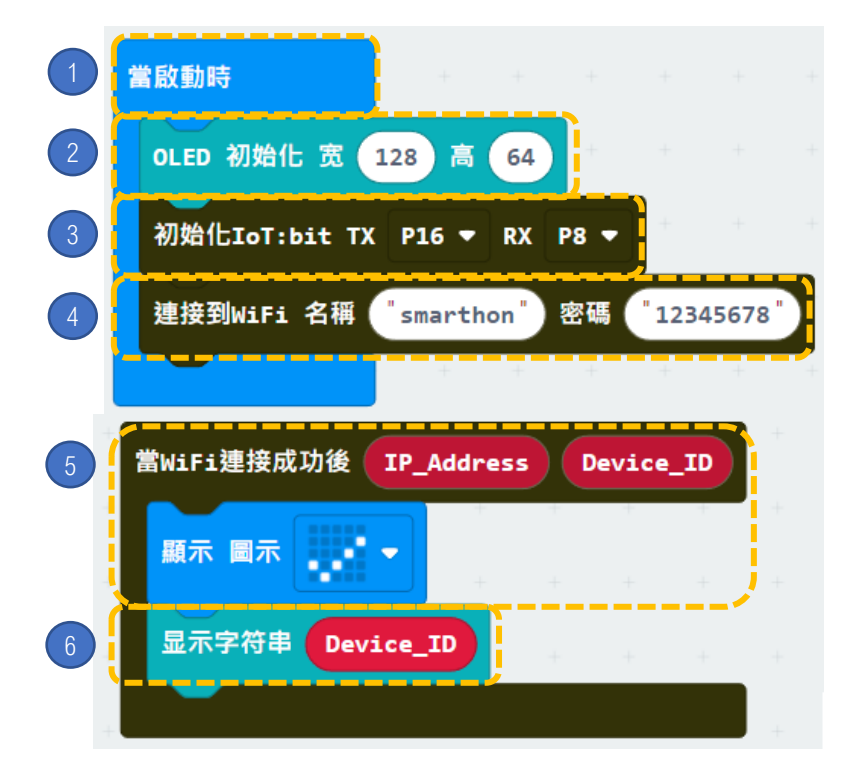

步驟:

- 1. 「當啟動時」只會在程式最開始 時運作。
- 2. 初始化 OLED (寬128 高64)。
- 3. 初始化 IoT:bit (TX P16 PX P8)。
- 4. 設置WiFi 並輸入WiFi名稱及密碼。
- 5. 在連上WiFi後,在OLED屏幕上 顯示圖示「剔號」。
- 6. 顯示字符串 Device\_ID。

編程

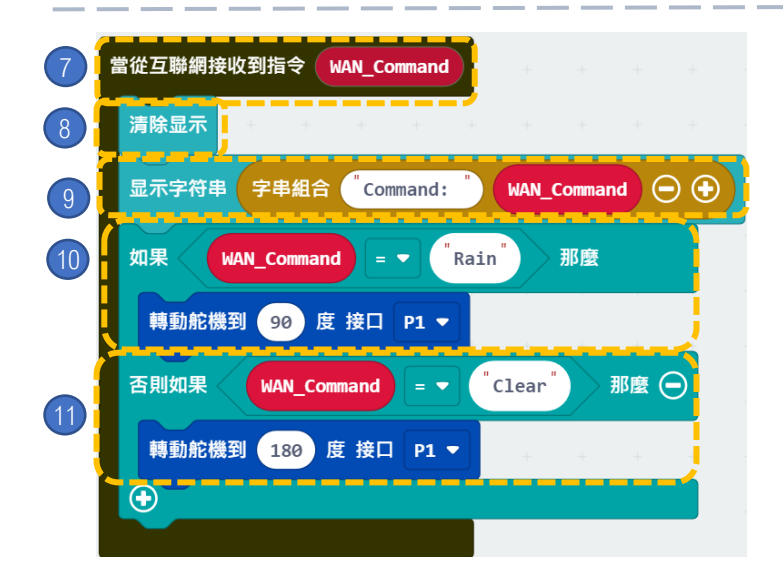

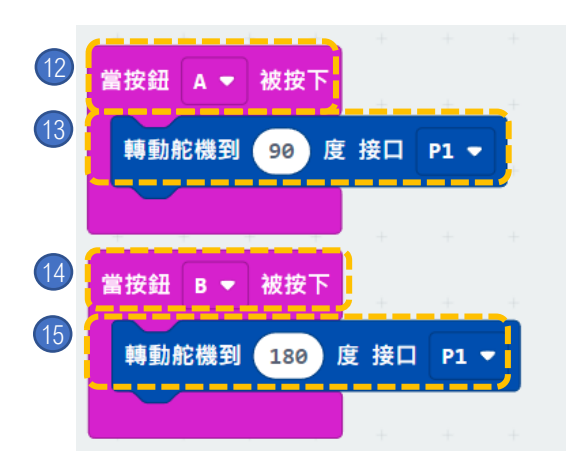

你能用其他天氣狀況控制天台簷篷嗎?(例如:陽光)

步驟:

- 7. 當從互聯網接收到指令時,
- 8. 清除OLED顯示。
- 9. 顯示字符串字串組合: "Command:, WAN\_Command"。
- 10. 如果 WAN\_Command = "Rain", 轉動舵機到90度 接口P1。
- 11. 如果 WAN\_Command = "Clear" · 轉動舵機到180度 接口P1。

- 12. 當按鈕A被按下,
- 13. 轉動舵機到90度 接口P1。
- 14. 當按鈕B被按下, 15. 轉動舵機到180度 接口P1。

步驟一. 在 IFTTT 開立新專案(If Weather Underground Then Smarthon IoT (micro:bit))

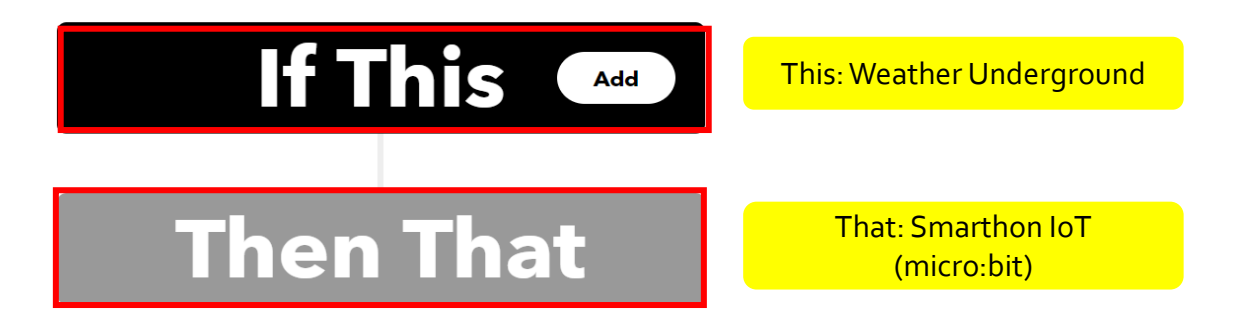

https://smarthon-docs-en.readthedocs.io/en/latest/smartcity/chapter4.html

#### 步驟二.

•如果現在天氣轉變為下雨, 傳送 WAN控制指令: Rain 至 micro:bit

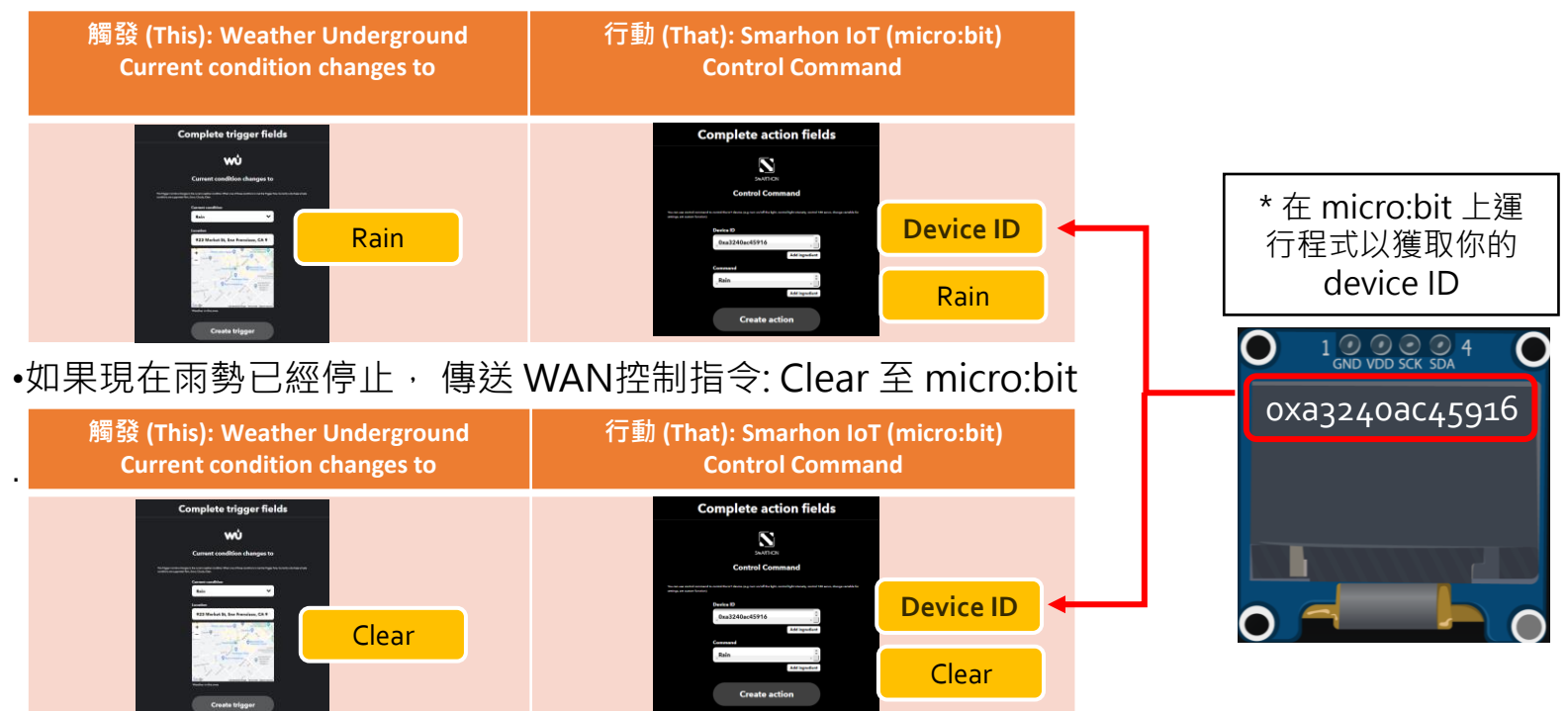

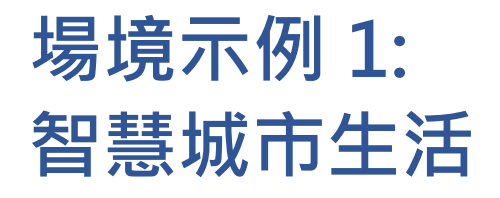

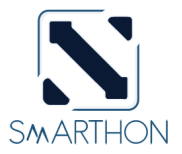

智慧城市生活側重於實現市民的高生活水準,它包括停車場自動化系統和高度安全的防禦 系統,收集噪聲和天氣信息以評估城市的環境舒適性。

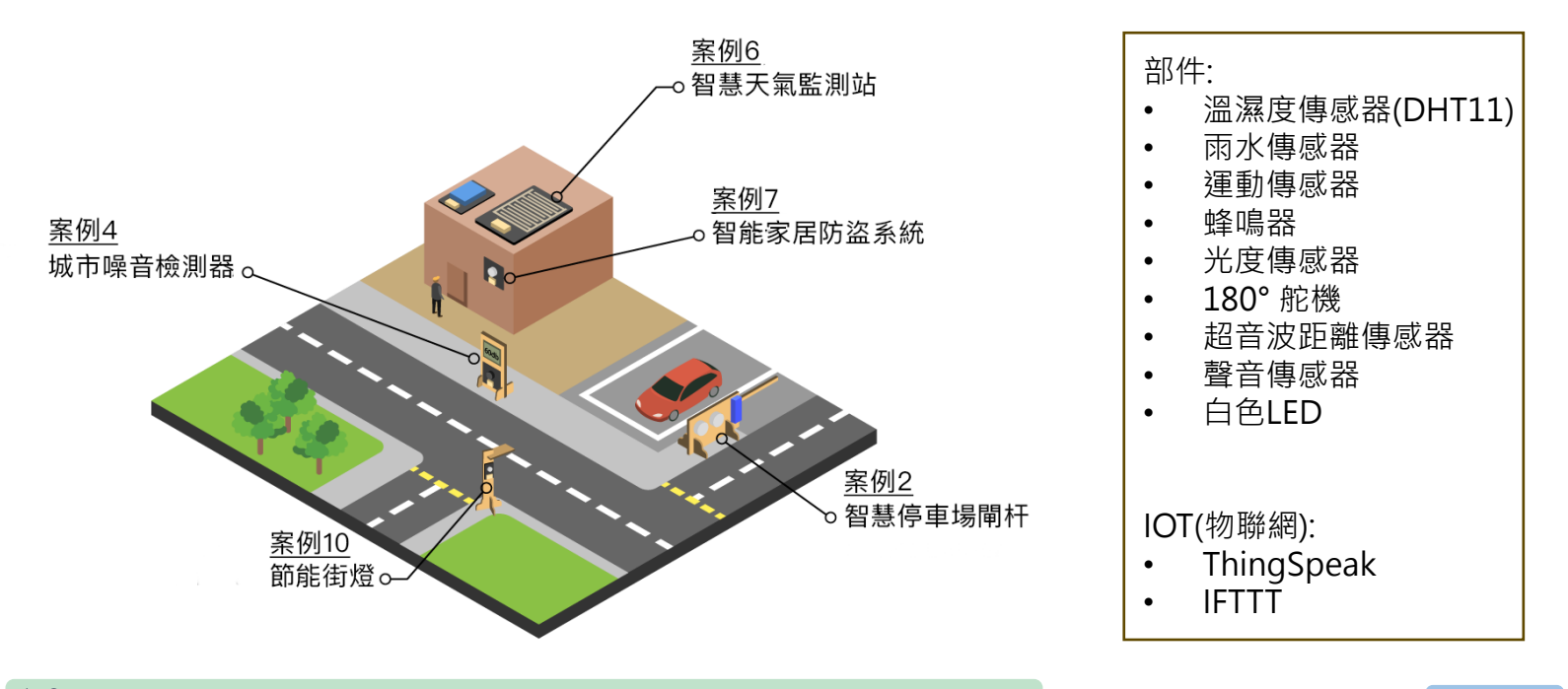

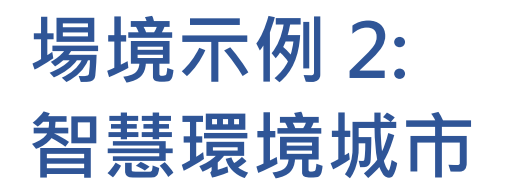

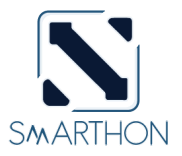

這是一個注重高可持續性的城市發展,其中包括增加綠化面積,提高能源效率,減少廢物, 監測氣候信息和污染狀況(例如噪音)。

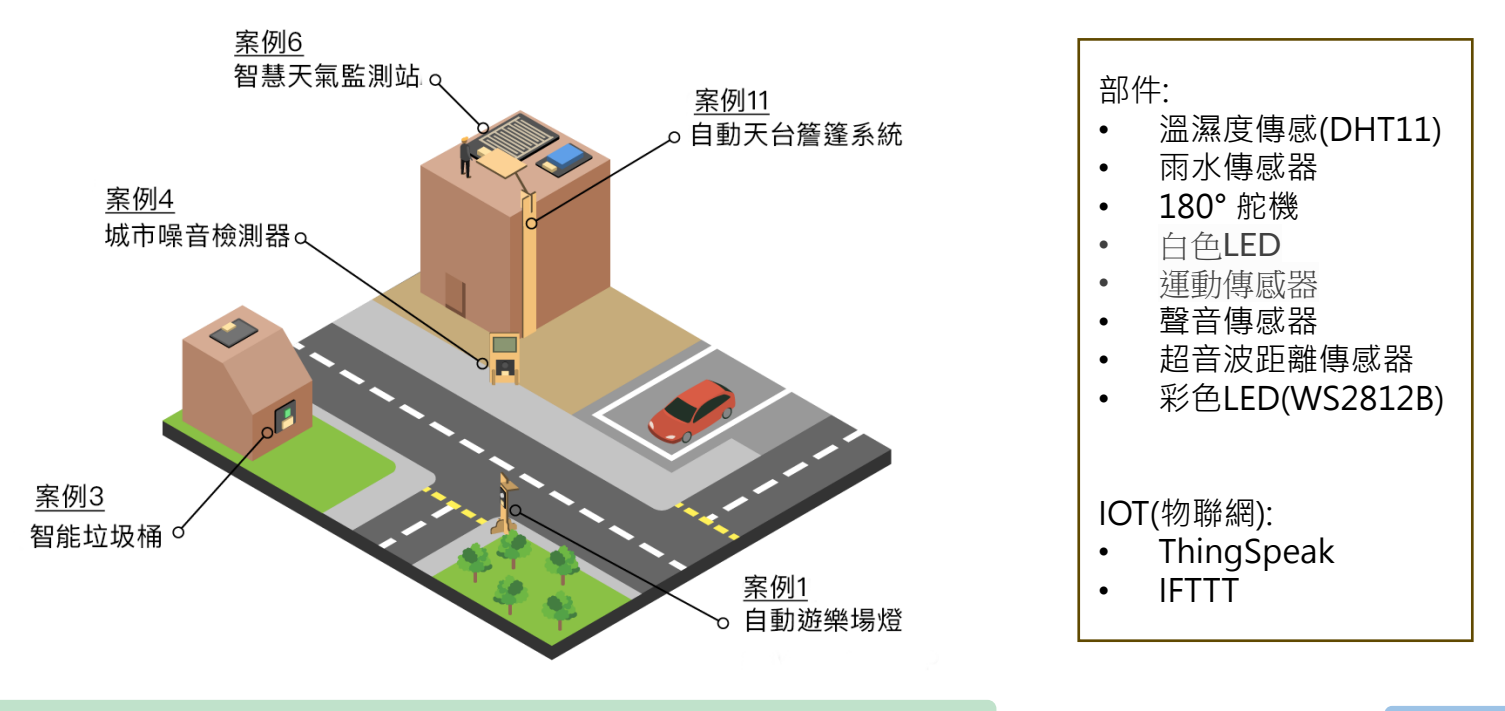

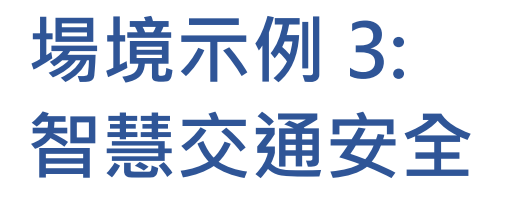

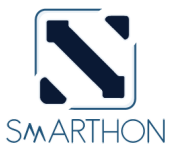

交通安全是城市的首要任務,在公共交通系統中監視車速和交通狀況,只有公司的負責人 才能進入大樓,如果附近有可疑人員,警報將通過網絡發送。

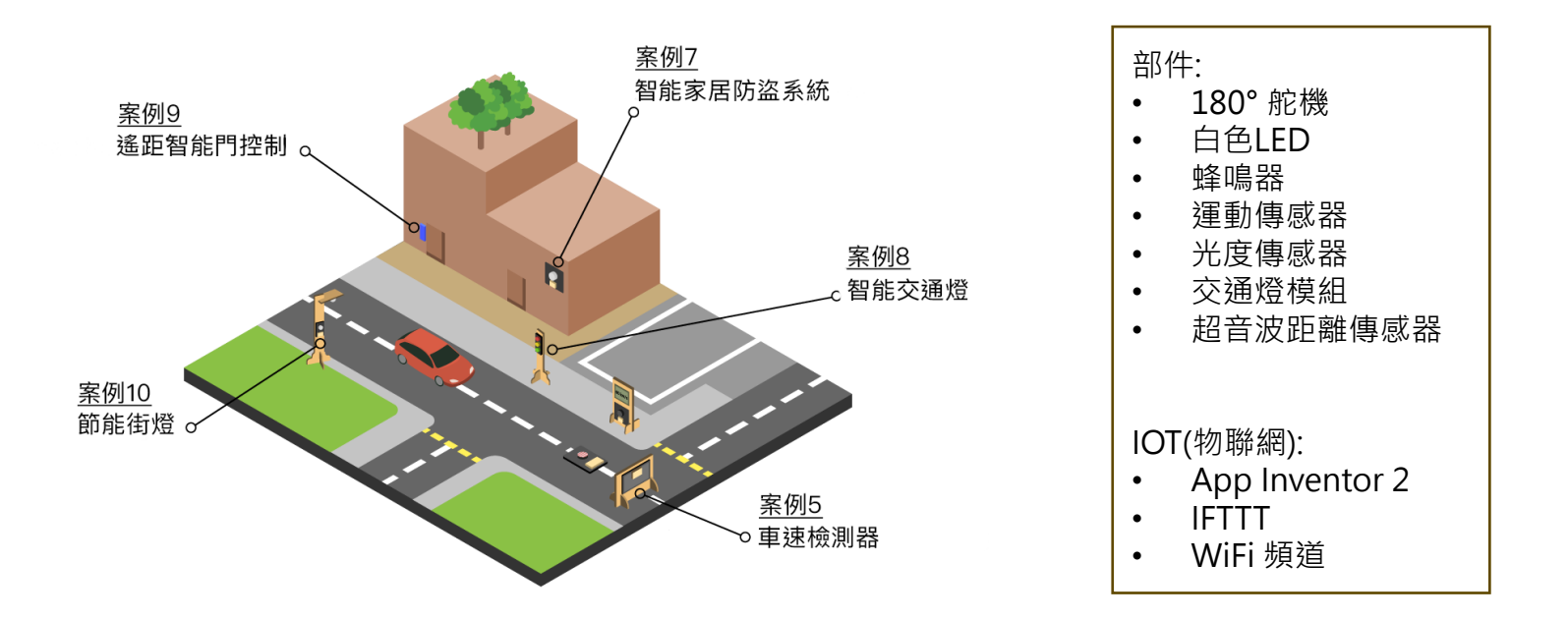

## 附錄 I: Smarthon電子模組 – 探索更多

| 智能水泵  |                                    | 溫度·濕度及壓力傳感器 |
|-------|------------------------------------|-------------|
| 電動風扇  |                                    | 數位光度傳感器     |
| 水溫傳感器 | 想知道更多資訊‧請前往 <u>www.smarthon.cc</u> |             |

# 想知道更多資訊 請前往

https://smarthon-docs-en.readthedocs.io/en/latest/smartcity/index.html

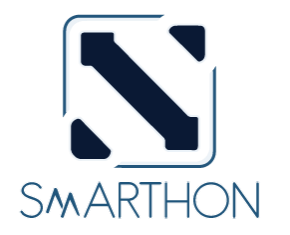

www.smarthon.cc

#### **INGITE YOUR CREATIVITY**